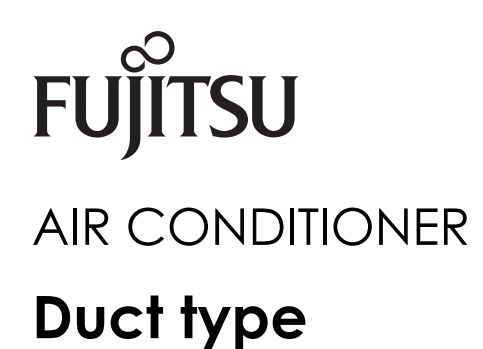

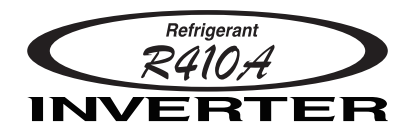

# **DESIGN & TECHNICAL MANUAL**

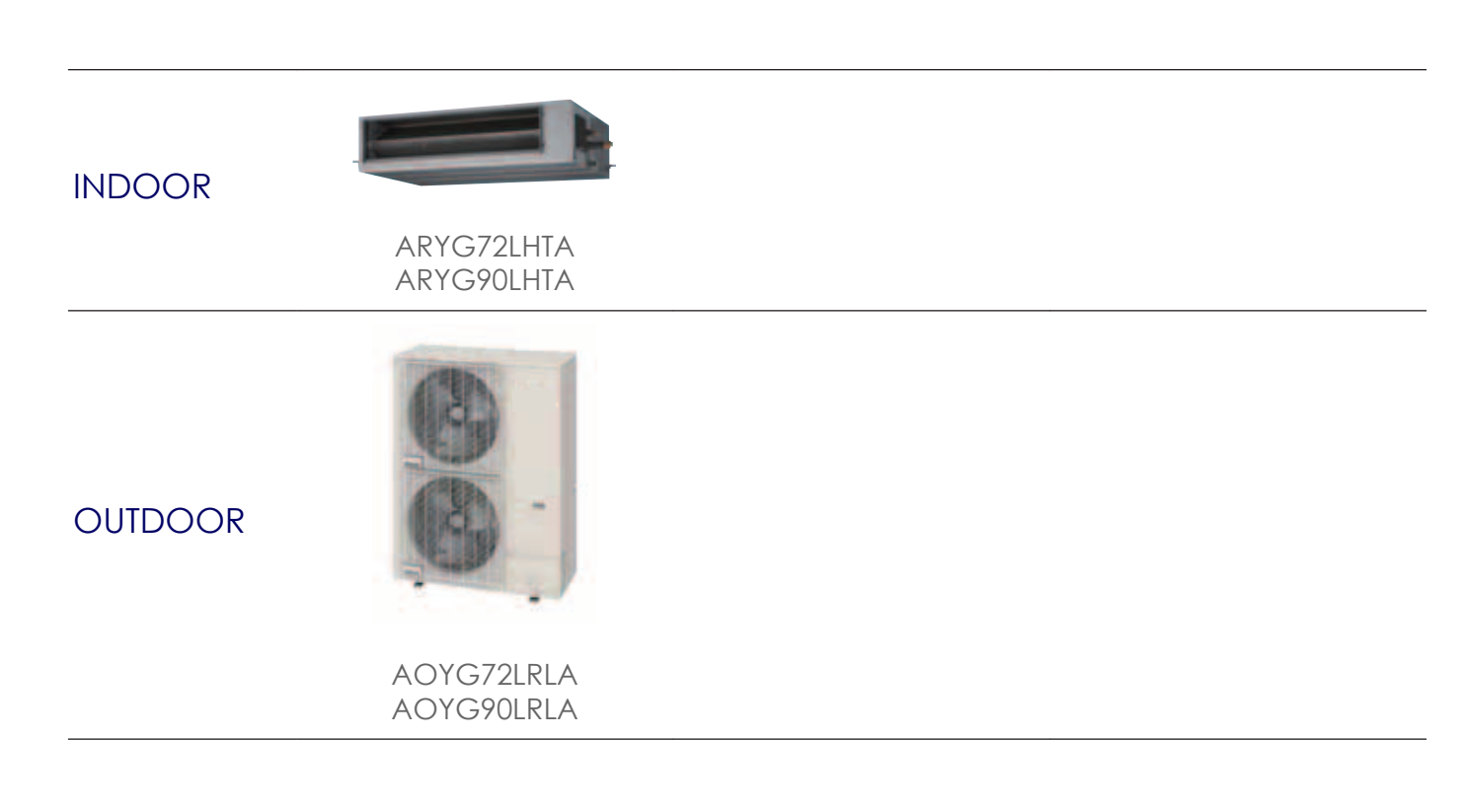

# FUJITSU GENERAL LIMITED

DR\_AR012EF\_05 2018.07.13

#### Notices:

- Product specifications and design are subject to change without notice for future improvement.For further details, please check with our authorized dealer.

### CONTENTS

| Part 1. INDOOR UNIT                               |               |
|---------------------------------------------------|---------------|
| 1. Product features                               |               |
| 1-1. System outline                               |               |
| 2. Specifications                                 |               |
| 3. Dimensions                                     |               |
| 3-1. Models: ARYG72LHTA and ARYG90LHTA            |               |
| 3-2. Installation space requirement               |               |
| 3-3. Maintenance space requirement                |               |
| 4. Wiring diagrams                                |               |
| 4-1. Model: ARYG72LHTA                            |               |
| 4-2. Model: ARYG90LHTA                            |               |
| 5. Capacity table                                 | (             |
| 5-1. Cooling capacity                             |               |
| 5-2. Heating capacity                             | 1             |
| 6. Fan performance                                |               |
| 6-1. Fan performance curve                        | 1             |
| 6-2. Airflow                                      | 1             |
| 7. Operation noise (sound pressure)               | 1             |
| 7-1. Noise level curve                            | 1             |
| 7-2. Sound level check point                      | 1             |
| 8. Electrical characteristics                     |               |
| 9. Safety devices                                 | 2             |
| 10. External input and output                     | 2             |
| 10-1.External input                               |               |
| 10-2.External output                              |               |
| 10-3.Combination of external input and output     | 2             |
| 10-4.Details of function                          | 2             |
| 11. Remote controller                             |               |
| 11-1.Wired remote controller                      |               |
| 12. Function settings                             |               |
| 12-1.Function settings on indoor unit             |               |
| 12-2.Function settings by using remote controller |               |
| 13. Accessories                                   |               |
| 14 Ontional narts                                 | Λ             |
| 14-1 Controllers                                  | <b>4</b><br>Д |
| 14-2 Others                                       |               |

# **CONTENTS** (continued)

| Part 2. OUTDOOR UNIT                                                | 53 |
|---------------------------------------------------------------------|----|
| 1. Specifications                                                   | 54 |
| 2. Dimensions                                                       | 55 |
| 2-1. Models: AOYG72LRLA and AOYG90LRLA                              | 55 |
| 3. Installation space                                               | 56 |
| 3-1. Models: AOYG72LRLA and AOYG90LRLA                              | 56 |
| 4. Refrigerant circuit                                              | 59 |
| 4-1. Models: AOYG72LRLA and AOYG90LRLA                              | 59 |
| 5. Wiring diagrams                                                  | 60 |
| 5-1. Models: AOYG72LRLA and AOYG90LRLA                              | 60 |
| 6. Capacity compensation rate for pipe length and height difference | 61 |
| 6-1. Model: AOYG72LRLA                                              | 61 |
| 6-2. Model: AOYG90LRLA                                              | 62 |
| 7. Additional charge calculation                                    | 63 |
| 7-1. Model: AOYG72LRLA                                              | 63 |
| 7-2. Model: AOYG90LRLA                                              | 63 |
| 8. Airflow                                                          | 64 |
| 8-1. Model: AOYG72LRLA                                              | 64 |
| 8-2. Model: AOYG90LRLA                                              | 64 |
| 9. Operation noise (sound pressure)                                 | 65 |
| 9-1. Noise level curve                                              | 65 |
| 9-2. Sound level check point                                        | 66 |
| 10. Electrical characteristics                                      | 67 |
| 11. Safety devices                                                  | 68 |
| 12. External input and output                                       | 69 |
| 12-1.External input                                                 | 69 |
| 12-2.External output                                                | 71 |
| 13. Function settings                                               | 73 |
| 13-1.Local setting switch buttons                                   | 73 |
| 13-2.Local setting procedure                                        | 75 |
| 14. Check and test                                                  | 77 |
| 14-1. Test run                                                      | 77 |
| 14-2.Error code                                                     |    |
|                                                                     | 00 |
|                                                                     | 02 |
| 16. Optional parts                                                  | 83 |

# Part 1. INDOOR UNIT

DUCT TYPE: ARYG72LHTA ARYG90LHTA

#### 1. Product features

#### 1-1. System outline

DUCT TYPE ARYG72-90LHTA

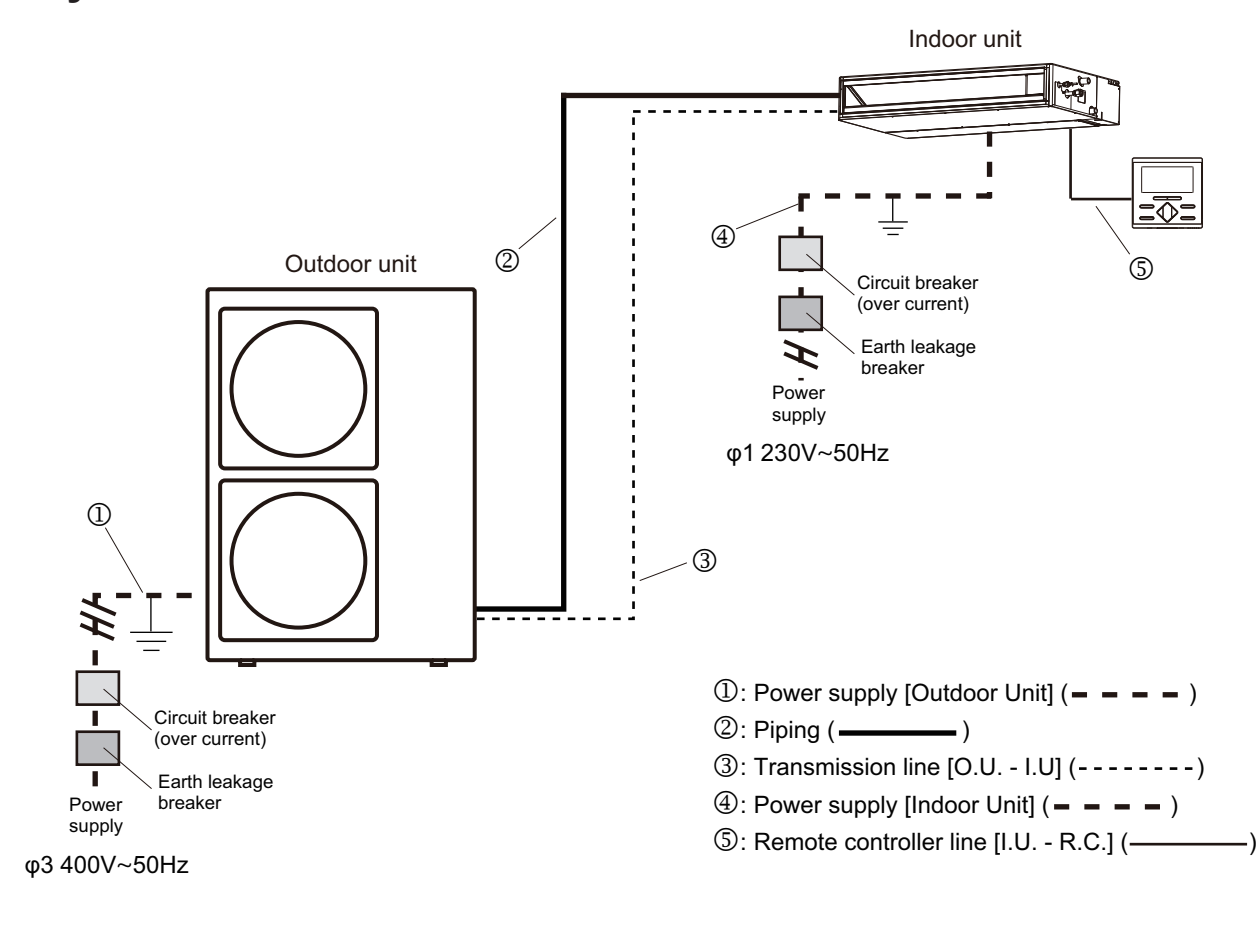

# 2. Specifications

# DUCT TYPE ARYG72-90LHTA

| Type                    |              |                 |        |                   | [                        | Juct                              |
|-------------------------|--------------|-----------------|--------|-------------------|--------------------------|-----------------------------------|
| Type                    |              |                 |        |                   | Inverter                 | heat pump                         |
| Model name              |              |                 |        |                   | ARYG72LHTA               | ARYG90LHTA                        |
| Power supply            |              |                 |        |                   | 230 V                    | 7 ~ 50 Hz                         |
| Available voltage range | 9            |                 |        |                   | 198-                     | -264 V                            |
|                         |              | Rated           |        | KVV               | 19.0                     | 22.0                              |
|                         | Cooling      |                 |        | Btu/n             | 64,800<br>8,40, 30,00    | 75,000                            |
|                         |              | Min.—Max.       |        | Btu/b             | 28 600 -71 300           | 35 100                            |
| Capacity                |              |                 |        | kW                | 22,000 - 71,000          | 27.0                              |
|                         |              | Rated           |        | Btu/h             | 76.400                   | 92.100                            |
|                         | Heating      |                 |        | kW                | 7.20-24.60               | 8.50-29.70                        |
|                         |              | Min.—Max.       |        | Btu/h             | 24,500 - 83,900          | 29,000—101,300                    |
|                         | Cooling      | Dated           |        | 100/              | 0.47                     | 0.53                              |
|                         | Heating      | Raleu           |        | KVV I             | 0.47                     | 0.53                              |
| Input power             |              | HIGH            |        |                   | 580                      | 640                               |
|                         | Fan          | MED             |        | w                 | 450                      | 470                               |
|                         |              | LOW             |        |                   | 320                      | 350                               |
|                         | -            | QUIET           |        |                   | 210                      | 250                               |
| Current                 | Cooling      | Rated           |        | A                 | 3.2                      | 3.5                               |
|                         | Heating      |                 |        |                   | 3.2                      | 3.5                               |
| Power factor            | Cooling      |                 |        | %                 | 63.9                     | 65.8                              |
| 550                     | Heating      | Quelling        |        |                   | 63.9                     | 65.8                              |
| EER                     |              | Cooling         |        | kW/kW             | 2.94                     | 2.83                              |
| COP<br>Mointure removal |              | Heating         |        | L/b (pipto/b)     | 3.40                     | 5.30                              |
| woisture removal        |              | Cooling         |        | L/fr (pints/fr)   | 4.5 (7.92)               | 6.0                               |
| Maximum operating cu    | rrent *1     | Heating         |        | — A               | 4.0                      | 6.0                               |
|                         |              | Heating         | нсн    |                   | 4.0                      | 0.0                               |
|                         |              |                 | MED    |                   | 3,900                    | 3,900                             |
|                         |              | Cooling         | LOW    |                   | 3,450                    | 3,450                             |
|                         |              |                 | QUIFT  |                   | 3 000                    | 3 000                             |
|                         | Airflow rate |                 | HIGH   | m <sup>3</sup> /h | 4 300                    | 4 300                             |
| Fan                     |              |                 | MED    |                   | 3,900                    | 3,900                             |
|                         |              | Heating         | LOW    |                   | 3,450                    | 3.450                             |
|                         |              |                 | QUIET  |                   | 3.000                    | 3.000                             |
|                         | Type × Q'ty  |                 |        |                   | Siroco                   | o fan × 2                         |
|                         | Motor output |                 |        | W                 | 750                      | 1,070                             |
| Static pressure range   |              |                 |        | Pa                | 50 to 150 (Standard: 72) | 50 to 200 (Standard: 72)          |
|                         |              |                 | HIGH   |                   | 46                       | 47                                |
|                         |              | Cooling         | MED    |                   | 43                       | 44                                |
|                         |              | Cooling         | LOW    |                   | 41                       | 42                                |
| Sound pressure level *  | 2            |                 | QUIET  | dB (A)            | 39                       | 40                                |
|                         | -            |                 | HIGH   |                   | 46                       | 47                                |
|                         |              | Heating         | MED    |                   | 43                       | 44                                |
|                         |              | Ŭ               | LOW    |                   | 41                       | 42                                |
|                         |              | Q a a lia a     | QUIET  |                   | 39                       | 40                                |
| Sound power level       |              | Cooling         |        | dB (A)            | 79                       | 79                                |
|                         |              | neaung          |        |                   | 80                       | 00<br>Main: E46 x 1 159 x 20 0    |
|                         |              | Dimensions (H × | W × D) | mm                | 546 × 1,158 × 39.9       | Sub: (252 × 1,158 × 13.3) × 2     |
| Heat exchanger type     |              | Fin pitch       |        |                   | 1.3                      | Sub: 1.45                         |
|                         |              | Rows × Stages   |        |                   | 3 × 26                   | Main: 3 × 26<br>Sub: (1 × 12) × 2 |
|                         |              | Pipe type       |        |                   | Co                       | opper                             |
|                         |              | Fin type        |        |                   | Alul                     |                                   |
| Enclosure               |              | Color           |        |                   |                          | lieei                             |
| Dimensions              | Net          | 000             |        |                   | 360 × 1                  |                                   |
| $(H \times W \times D)$ | Gross        |                 |        | mm                | 460 × 1.                 | 640 × 1.030                       |
| (                       | Net          |                 |        |                   | 69                       | 80                                |
| Weight                  | Gross        |                 |        | kg kg             | 80                       | 91                                |
|                         |              | Liquid          |        |                   | Ø 12.7                   | 70 (Ø 1/2)                        |
| Connection pipe         | Size         | Gas             |        | mm (in)           | Ø 25.                    | 40 (Ø 1)                          |
|                         | Method       |                 |        |                   | Br                       | azing                             |
| Drain boog              | Material     |                 |        |                   | F                        | PVC                               |
| Drain nose              | Size         |                 |        | mm                | Ø 24.4 (I.D.), Ø         | 0 32 (O.D.) (VP25)                |
|                         |              | Castin          |        | °C                | 18                       | to 32                             |
| Operation range         |              | Cooling         |        | %RH               | 80                       | or less                           |
|                         |              | Heating         |        | °C                | 16                       | to 30                             |
| Remote controller type  |              |                 |        |                   | V                        | /ired                             |
|                         |              |                 | -      |                   |                          |                                   |

NOTES:

· Specifications are based on the following conditions:

- Cooling: Indoor temperature of 27 °CDB/19 °CWB, and outdoor temperature of 35 °CDB/24 °CWB.

- Heating: Indoor temperature of 20 °CDB/15 °CWB, and outdoor temperature of 7 °CDB/6 °CWB.

- Pipe length: 7.5 m, Height difference: 0 m. (Between outdoor unit and indoor unit.).

Protective function might work when using it outside the operation range.

• \*1: Maximum current:

- The maximum value when operated within the operation range.

The total current of indoor unit and outdoor unit.

\*2: Sound pressure level:

Measured values in manufacturer's anechoic chamber.
 Because of the surrounding sound environment, the sound levels measured in actual installation conditions might be higher than the specified values here.

#### 3. Dimensions

# 3-1. Models: ARYG72LHTA and ARYG90LHTA

Unit: mm

СТ ТҮРЕ ҮG72-90LHTA

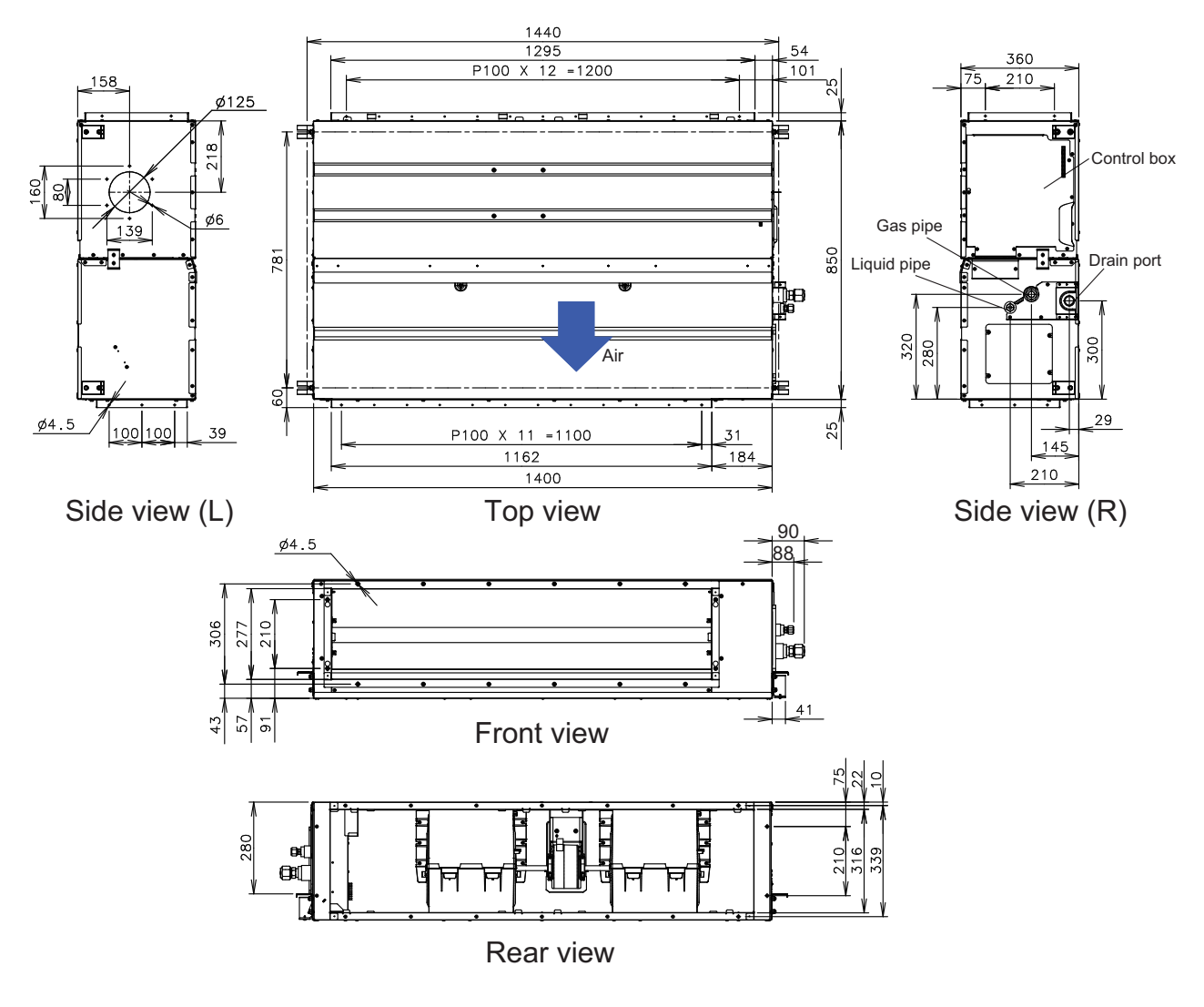

# 3-2. Installation space requirement

Provide sufficient installation space for product safety.

#### Models: ARYG72LHTA and ARYG90LHTA

Installation by which service space is made on top of the unit (recommended):

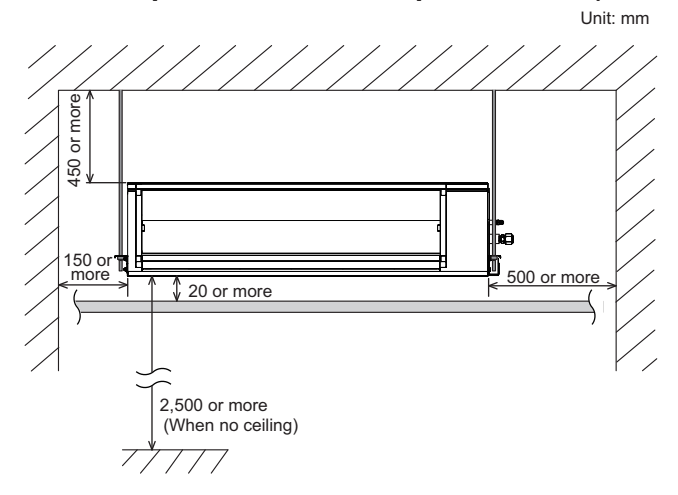

• Installation by which service is carried out from the bottom of the unit:

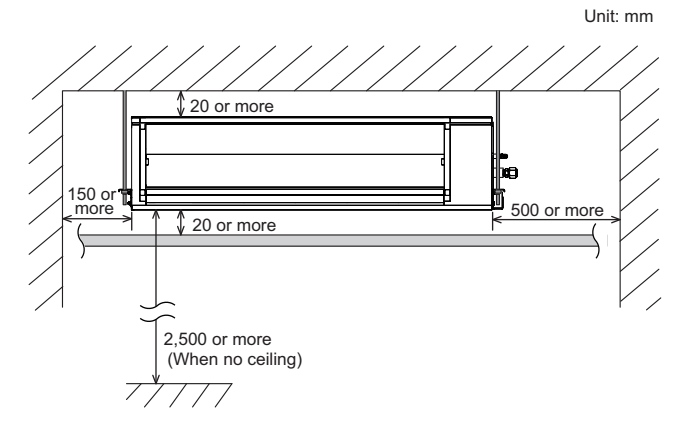

#### 3-3. Maintenance space requirement

For future maintenance and service access, provide sufficient maintenance space.

**NOTE:** Do not place any wiring or illumination in the maintenance space, as they will impede service.

# Models: ARYG72LHTA and ARYG90LHTA

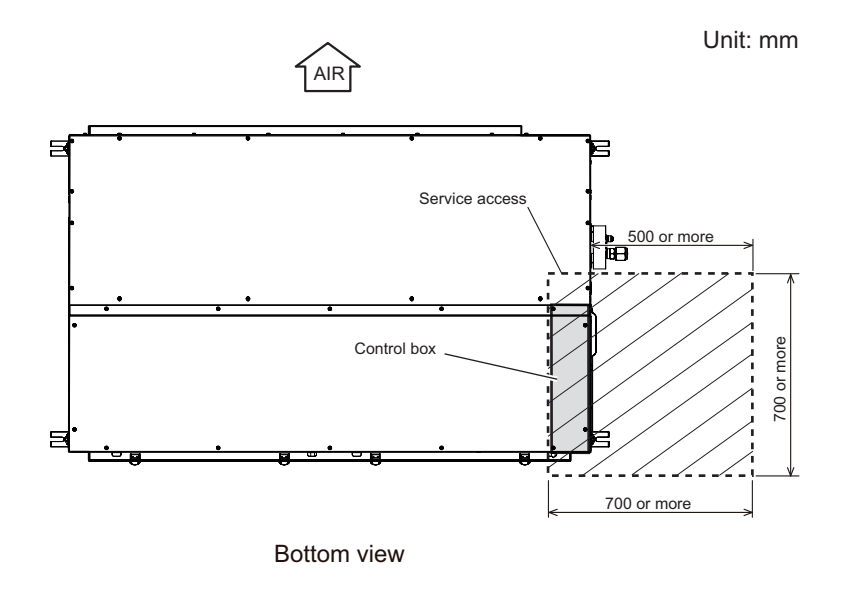

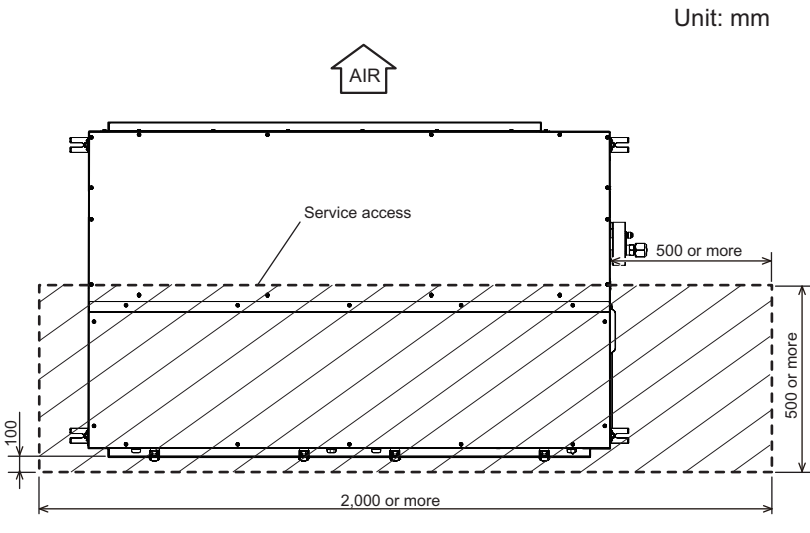

Bottom view

#### 4. Wiring diagrams

DUCT TYPE ARYG72-90LHTA

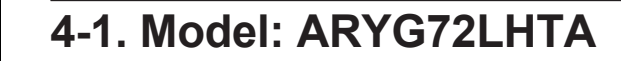

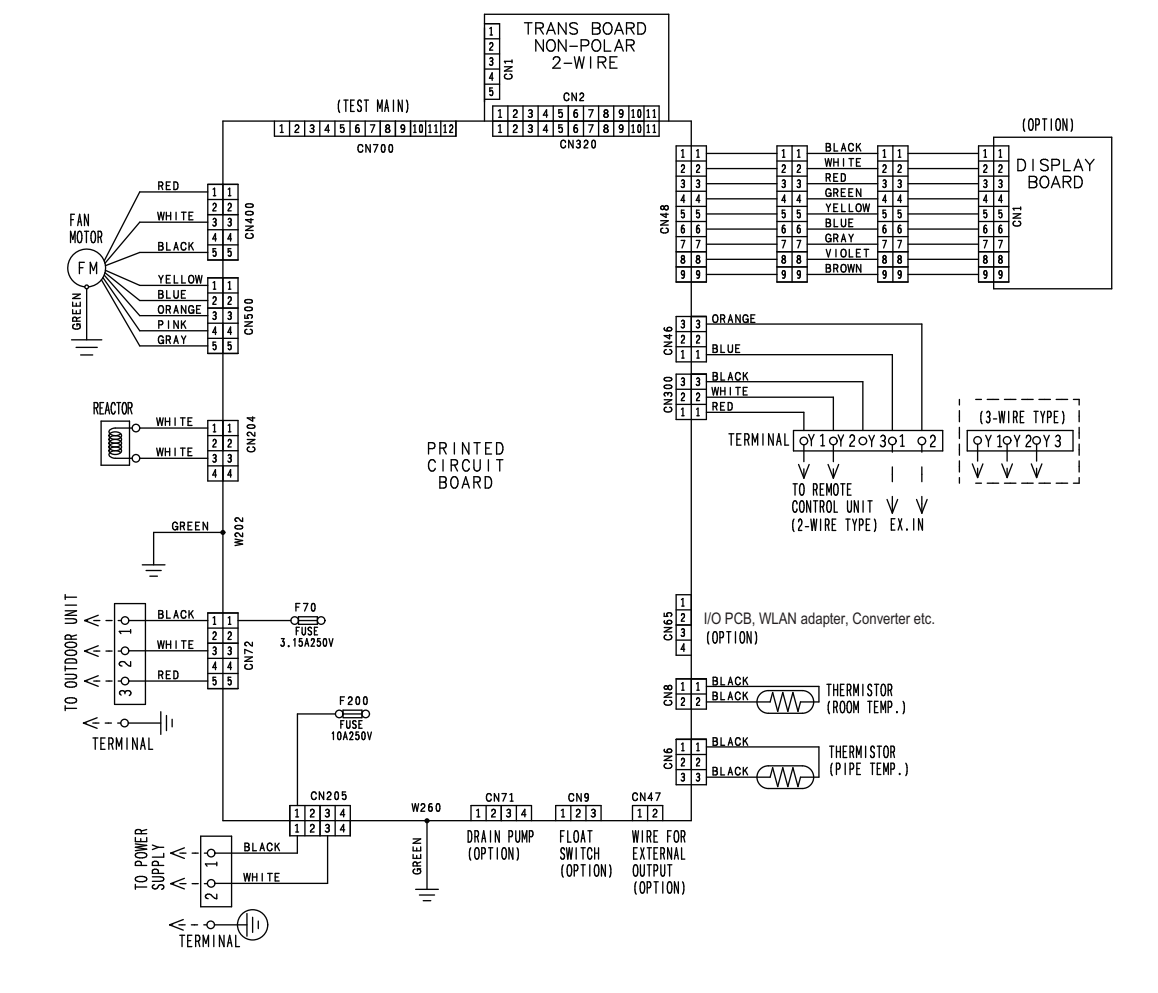

#### 4-2. Model: ARYG90LHTA

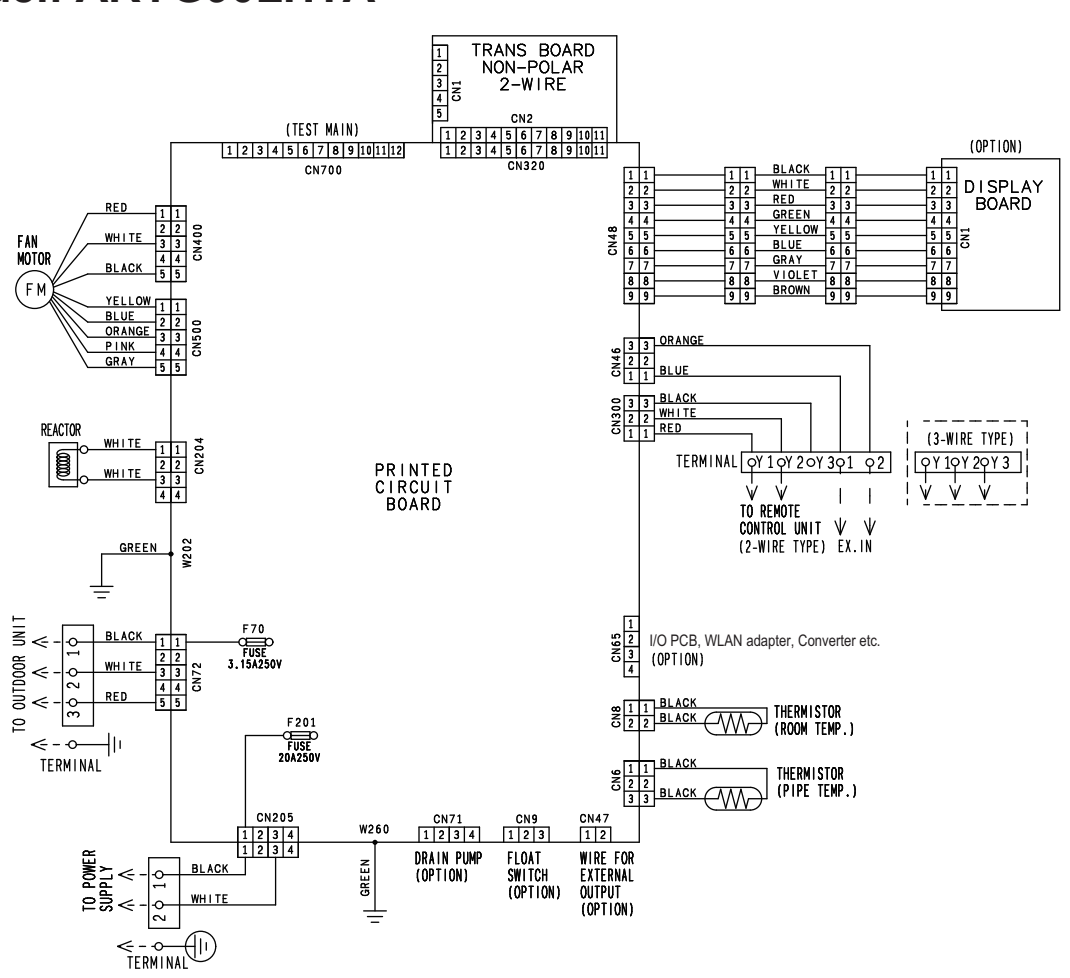

#### 5. Capacity table

Capacity tables show each of following values calculated based on the outdoor temperature and the indoor temperature, under given Airflow Rate (AFR):

**For cooling capacity:** Total Capacity (TC), Sensible Heat Capacity (SHC), and Input Power (IP) **For heating capacity:** Total Capacity (TC) and Input Power (IP)

# 5-1. Cooling capacity

## Model: ARYG72LHTA

| AFR  | R m³/h |       |       |      |       |       |      |         |       |      |       |          |       | 4     | ,300  |      |       |       |      |       |       |      |
|------|--------|-------|-------|------|-------|-------|------|---------|-------|------|-------|----------|-------|-------|-------|------|-------|-------|------|-------|-------|------|
|      |        |       |       |      |       |       |      |         |       |      |       |          |       |       |       |      |       |       |      |       |       |      |
|      |        |       |       |      |       |       |      |         |       |      | Indoo | r temper | ature |       |       |      |       |       |      |       |       |      |
|      | °CDB   |       | 18    |      |       | 21    |      | 23 25 2 |       |      | 27    |          |       | 29    |       | 32   |       |       |      |       |       |      |
|      | °CWB   |       | 12    |      |       | 15    |      |         | 16    |      |       | 18       |       |       | 19    |      |       | 21    |      | 23    |       |      |
|      | °CDB   | TC    | SHC   | IP   | TC    | SHC   | IP   | TC      | SHC   | IP   | TC    | SHC      | IP    | TC    | SHC   | IP   | TC    | SHC   | IP   | TC    | SHC   | IP   |
|      | CDD    |       | kW    |      |       | kW    |      |         | kW    |      |       | kW       |       |       | kW    |      |       | kW    |      |       | kW    |      |
|      | -15    | 17.44 | 14.30 | 2.86 | 19.42 | 14.39 | 2.91 | 20.08   | 15.64 | 2.93 | 21.40 | 15.70    | 2.96  | 22.07 | 16.94 | 2.97 | 23.39 | 16.88 | 3.01 | 24.72 | 17.99 | 3.03 |
| n.   | -10    | 17.26 | 14.16 | 2.87 | 19.23 | 14.25 | 2.92 | 19.88   | 15.49 | 2.93 | 21.20 | 15.53    | 2.96  | 21.85 | 16.78 | 2.98 | 23.16 | 16.71 | 3.01 | 24.48 | 17.80 | 3.03 |
| ture | 0      | 17.10 | 14.03 | 3.06 | 19.05 | 14.11 | 3.10 | 19.69   | 15.34 | 3.12 | 20.99 | 15.39    | 3.15  | 21.64 | 16.61 | 3.17 | 22.95 | 16.55 | 3.20 | 24.24 | 17.63 | 3.23 |
| era  | 5      | 17.06 | 13.99 | 3.19 | 19.01 | 14.07 | 3.24 | 19.65   | 15.30 | 3.26 | 20.94 | 15.34    | 3.29  | 21.60 | 16.58 | 3.31 | 22.89 | 16.51 | 3.35 | 24.19 | 17.59 | 3.38 |
| du   | 10     | 16.88 | 13.97 | 3.59 | 18.81 | 14.05 | 3.65 | 19.44   | 15.27 | 3.67 | 20.72 | 15.33    | 3.70  | 21.37 | 16.55 | 3.72 | 22.65 | 16.49 | 3.76 | 23.94 | 17.56 | 3.80 |
| r te | 15     | 16.40 | 13.80 | 3.71 | 18.25 | 14.03 | 3.77 | 18.89   | 15.25 | 3.79 | 20.12 | 15.30    | 3.83  | 20.74 | 16.53 | 3.85 | 21.99 | 16.46 | 3.88 | 23.23 | 17.52 | 3.93 |
| oop  | 20     | 16.62 | 13.93 | 4.13 | 18.50 | 14.17 | 4.20 | 19.14   | 15.40 | 4.21 | 20.40 | 15.45    | 4.26  | 21.03 | 16.69 | 4.28 | 22.29 | 16.62 | 4.33 | 23.56 | 17.70 | 4.36 |
| Outo | 25     | 16.78 | 13.94 | 4.90 | 18.69 | 14.18 | 4.98 | 19.33   | 15.41 | 5.00 | 20.61 | 15.46    | 5.05  | 21.24 | 16.71 | 5.08 | 22.52 | 16.64 | 5.13 | 23.79 | 17.72 | 5.18 |
|      | 30     | 16.45 | 13.25 | 5.60 | 18.33 | 13.47 | 5.67 | 18.96   | 14.65 | 5.70 | 20.19 | 14.69    | 5.77  | 20.82 | 15.87 | 5.79 | 22.07 | 15.81 | 5.84 | 23.32 | 16.85 | 5.91 |
|      | 35     | 15.01 | 12.95 | 6.24 | 16.72 | 13.24 | 6.33 | 17.29   | 14.40 | 6.37 | 18.43 | 14.44    | 6.43  | 19.00 | 15.60 | 6.46 | 20.14 | 15.53 | 6.53 | 21.28 | 16.55 | 6.59 |
|      | 40     | 14.86 | 12.23 | 5.91 | 16.55 | 12.58 | 5.99 | 17.12   | 13.68 | 6.03 | 18.25 | 13.72    | 6.08  | 18.81 | 14.82 | 6.11 | 19.94 | 14.77 | 6.18 | 21.07 | 15.72 | 6.24 |
|      | 46     | 11.84 | 11.08 | 5.76 | 13.19 | 11.90 | 5.83 | 13.63   | 12.61 | 5.87 | 14.52 | 12.98    | 5.93  | 14.98 | 14.02 | 5.96 | 15.89 | 13.96 | 6.02 | 16.78 | 14.86 | 6.07 |

#### Model: ARYG90LHTA

| AFR m³/h |         |       |       |      |       |       |      |       |       |      |       | 4        | ,300   |       |       |      |       |       |      |       |       |      |
|----------|---------|-------|-------|------|-------|-------|------|-------|-------|------|-------|----------|--------|-------|-------|------|-------|-------|------|-------|-------|------|
|          |         |       |       |      |       |       |      |       |       |      |       |          |        |       |       |      |       |       |      |       |       |      |
|          |         |       |       |      |       |       |      |       |       |      | Indoo | r temper | rature |       |       |      |       |       |      |       |       |      |
|          | °CDB    |       | 18    |      |       | 21    |      |       | 23    |      |       | 25       |        |       | 27    |      | 29    |       |      | 32    |       |      |
|          | °CWB 12 |       | 15    | 16   |       |       | 18   |       |       | 19   |       |          | 21     |       | 23    |      |       |       |      |       |       |      |
|          | °CDP    | TC    | SHC   | IP   | TC    | SHC   | IP   | TC    | SHC   | IP   | TC    | SHC      | IP     | TC    | SHC   | IP   | TC    | SHC   | IP   | TC    | SHC   | IP   |
|          |         |       | kW    |      |       | kW    |      |       | kW    |      |       | kW       |        |       | kW    |      |       | kW    |      |       | kW    |      |
|          | -15     | 20.19 | 16.22 | 3.44 | 22.49 | 16.33 | 3.50 | 23.25 | 17.75 | 3.52 | 24.78 | 17.81    | 3.56   | 25.55 | 19.23 | 3.57 | 27.08 | 19.15 | 3.62 | 28.62 | 20.41 | 3.65 |
| 0        | -10     | 19.98 | 16.06 | 3.46 | 22.27 | 16.16 | 3.51 | 23.02 | 17.58 | 3.52 | 24.55 | 17.63    | 3.56   | 25.30 | 19.04 | 3.58 | 26.82 | 18.96 | 3.62 | 28.34 | 20.20 | 3.65 |
| ture     | 0       | 19.80 | 15.91 | 3.68 | 22.05 | 16.01 | 3.73 | 22.80 | 17.40 | 3.76 | 24.30 | 17.46    | 3.79   | 25.05 | 18.85 | 3.82 | 26.57 | 18.77 | 3.85 | 28.07 | 20.00 | 3.89 |
| era      | 5       | 19.75 | 15.88 | 3.84 | 22.01 | 15.96 | 3.90 | 22.75 | 17.36 | 3.93 | 24.25 | 17.41    | 3.96   | 25.01 | 18.81 | 3.99 | 26.51 | 18.73 | 4.02 | 28.01 | 19.95 | 4.06 |
| du       | 10      | 19.55 | 15.85 | 4.32 | 21.78 | 15.94 | 4.38 | 22.51 | 17.33 | 4.41 | 24.00 | 17.39    | 4.45   | 24.74 | 18.77 | 4.48 | 26.23 | 18.71 | 4.52 | 27.71 | 19.92 | 4.57 |
| rte      | 15      | 18.99 | 15.66 | 4.47 | 21.14 | 15.92 | 4.53 | 21.87 | 17.31 | 4.56 | 23.30 | 17.35    | 4.60   | 24.02 | 18.75 | 4.63 | 25.47 | 18.68 | 4.67 | 26.90 | 19.88 | 4.72 |
| ß        | 20      | 19.24 | 15.81 | 4.97 | 21.42 | 16.08 | 5.05 | 22.17 | 17.48 | 5.07 | 23.62 | 17.53    | 5.12   | 24.35 | 18.94 | 5.15 | 25.81 | 18.86 | 5.20 | 27.28 | 20.09 | 5.25 |
| Oute     | 25      | 19.42 | 15.82 | 5.90 | 21.64 | 16.08 | 5.99 | 22.39 | 17.49 | 6.02 | 23.86 | 17.54    | 6.08   | 24.60 | 18.96 | 6.11 | 26.07 | 18.88 | 6.17 | 27.55 | 20.11 | 6.23 |
|          | 30      | 19.05 | 15.03 | 6.73 | 21.22 | 15.29 | 6.82 | 21.95 | 16.62 | 6.86 | 23.38 | 16.67    | 6.93   | 24.11 | 18.01 | 6.97 | 25.55 | 17.94 | 7.03 | 27.00 | 19.12 | 7.11 |
|          | 35      | 17.38 | 14.69 | 7.50 | 19.35 | 15.02 | 7.61 | 20.02 | 16.34 | 7.66 | 21.35 | 16.39    | 7.74   | 22.00 | 17.70 | 7.77 | 23.32 | 17.63 | 7.85 | 24.65 | 18.78 | 7.93 |
|          | 40      | 17.21 | 13.87 | 7.10 | 19.17 | 14.27 | 7.20 | 19.82 | 15.52 | 7.26 | 21.13 | 15.57    | 7.31   | 21.78 | 16.82 | 7.35 | 23.09 | 16.76 | 7.43 | 24.39 | 17.84 | 7.51 |
|          | 46      | 13.70 | 12.57 | 6.92 | 15.27 | 13.50 | 7.01 | 15.78 | 14.31 | 7.06 | 16.81 | 14.73    | 7.13   | 17.35 | 15.91 | 7.17 | 18.39 | 15.84 | 7.24 | 19.42 | 16.86 | 7.31 |

# 5-2. Heating capacity

NOTE: Values mentioned in the table are calculated based on the maximum capacity.

#### Model: ARYG72LHTA

| AFR  |      |      |       | m <sup>3</sup> /ł | า     |      |           |           |       | 4,30 | 00    |      |  |  |  |
|------|------|------|-------|-------------------|-------|------|-----------|-----------|-------|------|-------|------|--|--|--|
|      |      |      |       |                   |       |      |           |           |       |      |       |      |  |  |  |
|      |      |      |       |                   |       |      | Indoor te | mperature |       |      |       |      |  |  |  |
|      |      | °CDB | 1     | 6                 | 1     | 8    | 2         | 20        | 2     | 2    | 2     | 4    |  |  |  |
|      | °CDP | °CWP | TC    | IP                | TC    | IP   | TC        | IP        | TC    | IP   | TC    | IP   |  |  |  |
|      | CDB  | CVVB | k     | Ŵ                 | k'    | Ŵ    | k         | Ŵ         | k'    | Ŵ    | k     | W    |  |  |  |
|      | -20  | -21  | 10.58 | 5.57              | 10.32 | 5.68 | 10.07     | 5.80      | 9.82  | 5.91 | 9.57  | 6.02 |  |  |  |
| e    | -15  | -16  | 16.21 | 6.42              | 15.83 | 6.56 | 15.44     | 6.69      | 15.06 | 6.82 | 14.68 | 6.96 |  |  |  |
| atn  | -10  | -11  | 18.89 | 6.82              | 18.44 | 6.96 | 18.00     | 7.10      | 17.55 | 7.25 | 17.10 | 7.39 |  |  |  |
| ber  | -5   | -7   | 20.98 | 7.11              | 20.48 | 7.26 | 19.98     | 7.41      | 19.48 | 7.56 | 18.99 | 7.70 |  |  |  |
| E    | 0    | -2   | 22.62 | 7.19              | 22.08 | 7.34 | 21.54     | 7.49      | 21.00 | 7.63 | 20.47 | 7.78 |  |  |  |
| o_ i | 5    | 3    | 25.56 | 7.20              | 24.95 | 7.35 | 24.35     | 7.50      | 23.73 | 7.64 | 23.13 | 7.79 |  |  |  |
| tdo  | 7    | 6    | 25.83 | 7.21              | 25.22 | 7.36 | 24.60     | 7.51      | 23.99 | 7.66 | 23.37 | 7.81 |  |  |  |
| 0    | 10   | 8    | 27.04 | 7.16              | 26.39 | 7.30 | 25.74     | 7.46      | 25.09 | 7.60 | 24.46 | 7.76 |  |  |  |
|      | 15   | 10   | 28.06 | 7.16              | 27.39 | 7.30 | 26.72     | 7.45      | 26.05 | 7.61 | 25.38 | 7.71 |  |  |  |
|      | 20   | 15   | 25.25 | 6.25              | 24.64 | 6.37 | 24.04     | 6.50      | 23.44 | 6.64 | 22.83 | 6.72 |  |  |  |
|      | 24   | 18   | 25.81 | 6.21              | 25.19 | 6.33 | 24.58     | 6.47      | 23.96 | 6.61 | 23.35 | 6.69 |  |  |  |

# Model: ARYG90LHTA

| AFR  | m³/h |       |       |                    |       |      |       | 4,300 |       |      |       |      |  |  |
|------|------|-------|-------|--------------------|-------|------|-------|-------|-------|------|-------|------|--|--|
|      |      |       |       |                    |       |      |       |       |       |      |       |      |  |  |
|      |      |       |       | Indoor temperature |       |      |       |       |       |      |       |      |  |  |
|      |      | °CDB  | 1     | 6                  | 1     | 8    | 2     | 20    | 2     | 2    | 2     | 4    |  |  |
|      | °CDB | °CW/B | TC    | IP                 | TC    | IP   | TC    | IP    | TC    | IP   | TC    | IP   |  |  |
|      | CDB  | CVVB  | k\    | N                  | k'    | Ŵ    | k'    | Ŵ     | k'    | Ŵ    | k'    | N    |  |  |
|      | -20  | -21   | 12.77 | 6.65               | 12.47 | 6.79 | 12.16 | 6.93  | 11.86 | 7.07 | 11.56 | 7.19 |  |  |
| e    | -15  | -16   | 19.57 | 7.68               | 19.11 | 7.84 | 18.64 | 8.00  | 18.18 | 8.16 | 17.72 | 8.31 |  |  |
| atn  | -10  | -11   | 22.81 | 8.16               | 22.27 | 8.32 | 21.73 | 8.49  | 21.19 | 8.66 | 20.65 | 8.83 |  |  |
| bei  | -5   | -7    | 25.33 | 8.50               | 24.73 | 8.68 | 24.12 | 8.86  | 23.52 | 9.03 | 22.92 | 9.21 |  |  |
| ter  | 0    | -2    | 27.31 | 8.59               | 26.66 | 8.77 | 26.00 | 8.95  | 25.35 | 9.13 | 24.71 | 9.29 |  |  |
| J.   | 5    | 3     | 30.86 | 8.61               | 30.12 | 8.79 | 29.39 | 8.97  | 28.65 | 9.13 | 27.92 | 9.27 |  |  |
| Itde | 7    | 6     | 31.19 | 8.62               | 30.44 | 8.80 | 29.70 | 8.98  | 28.96 | 9.16 | 28.22 | 9.28 |  |  |
| ō    | 10   | 8     | 32.64 | 8.56               | 31.86 | 8.73 | 31.08 | 8.92  | 30.29 | 9.09 | 29.53 | 9.28 |  |  |
|      | 15   | 10    | 33.88 | 8.56               | 33.07 | 8.72 | 32.26 | 8.91  | 31.45 | 9.10 | 30.65 | 9.22 |  |  |
|      | 20   | 15    | 30.48 | 7.47               | 29.75 | 7.61 | 29.02 | 7.77  | 28.30 | 7.94 | 27.57 | 8.04 |  |  |
|      | 24   | 18    | 31.16 | 7.43               | 30.42 | 7.57 | 29.67 | 7.73  | 28.93 | 7.90 | 28.20 | 8.00 |  |  |

I

ТҮРЕ 72-90LHTA

#### 6. Fan performance

DUCT TYPE ARYG72-90LHTA

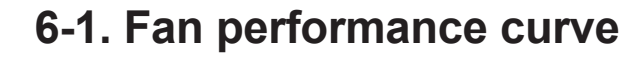

#### Model: ARYG72LHTA

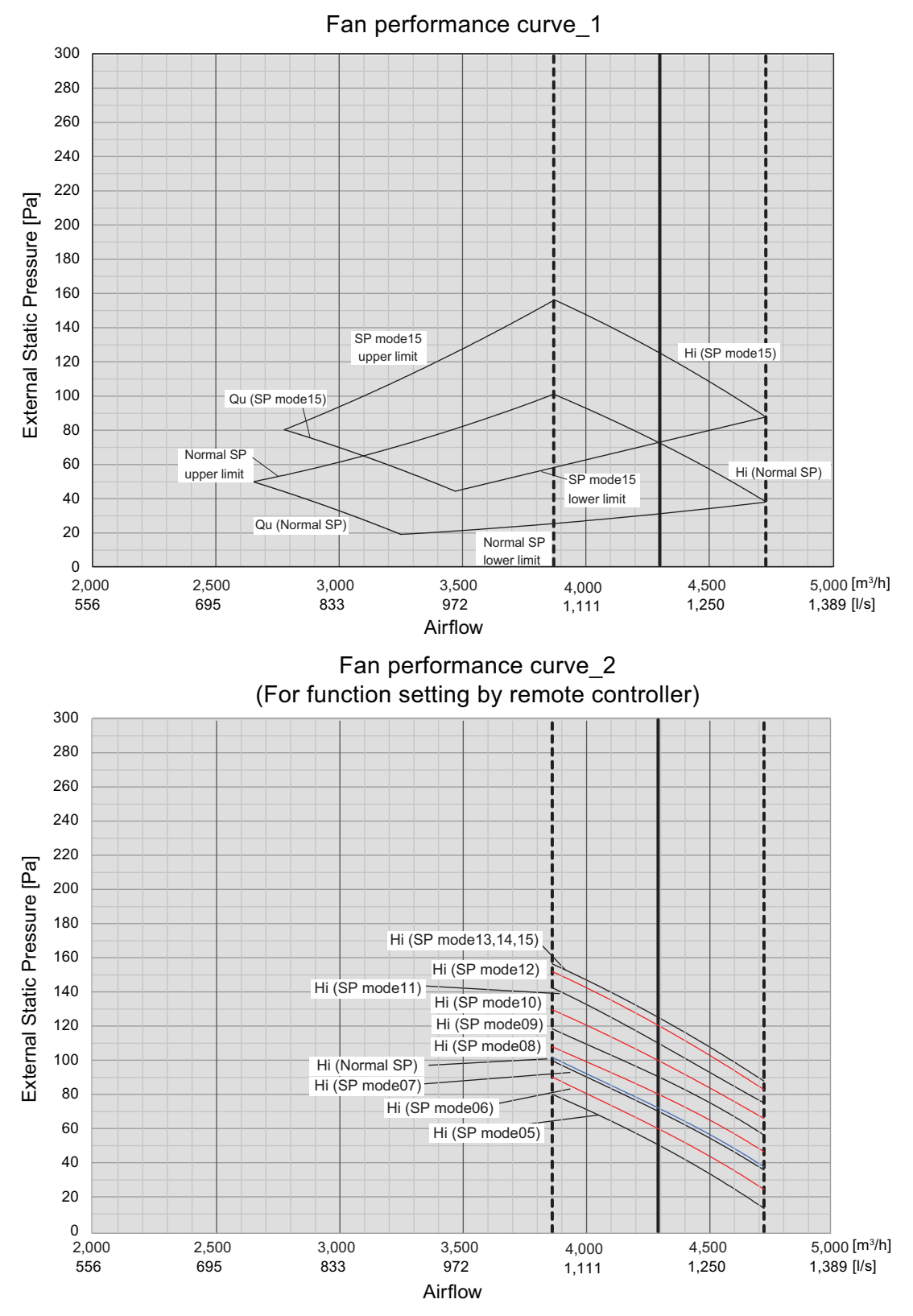

#### NOTES:

- Setting of the external static pressure is switchable into modes by using the remote controller.
- According to the resistance of the connecting duct, perform the setting of the external static pressure with referring "Fan performance curve\_2" above.
- · The default setting is set at "Normal SP".

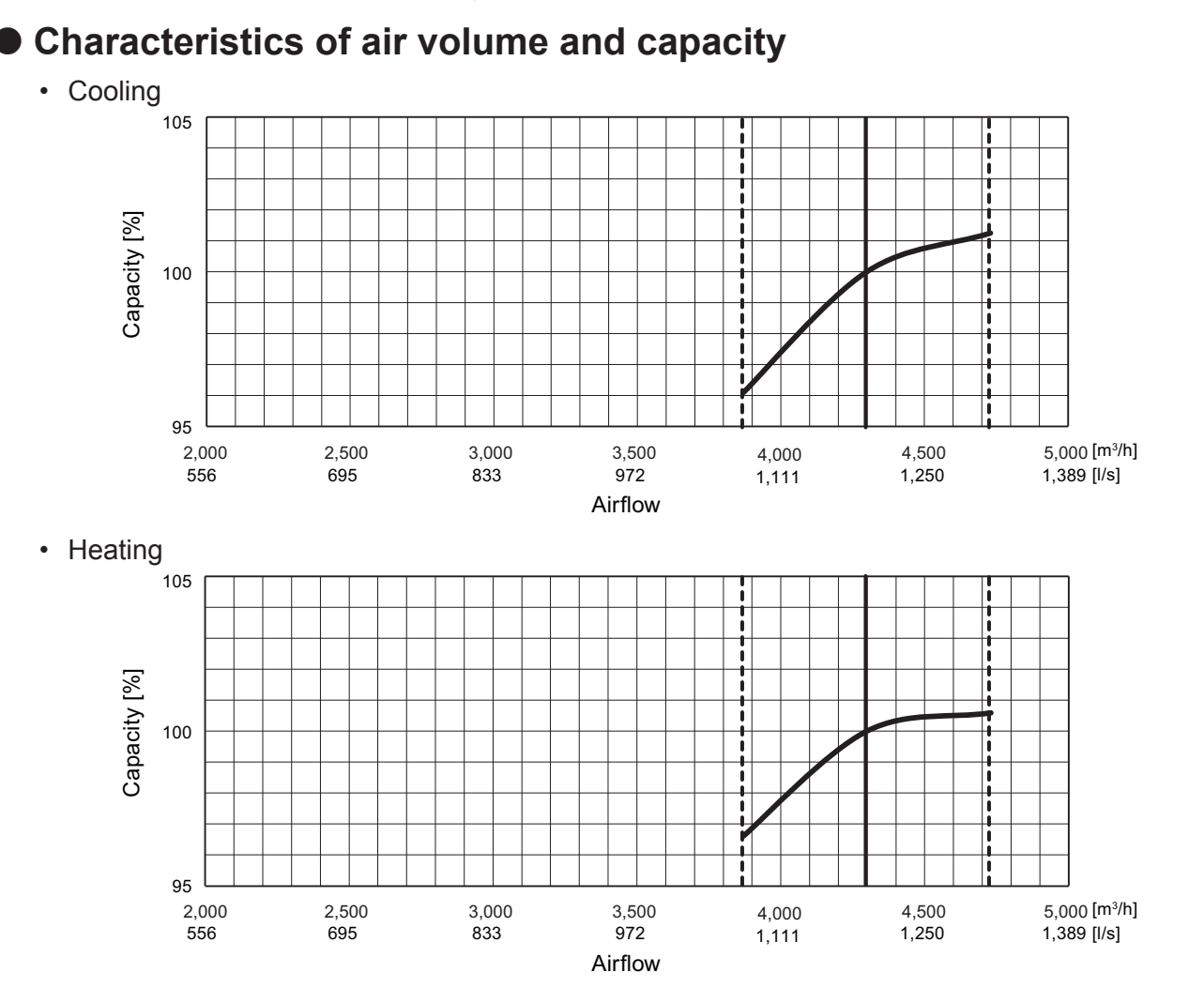

DUCT TYPE ARYG72-90LHTA

#### Model: ARYG90LHTA

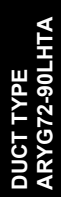

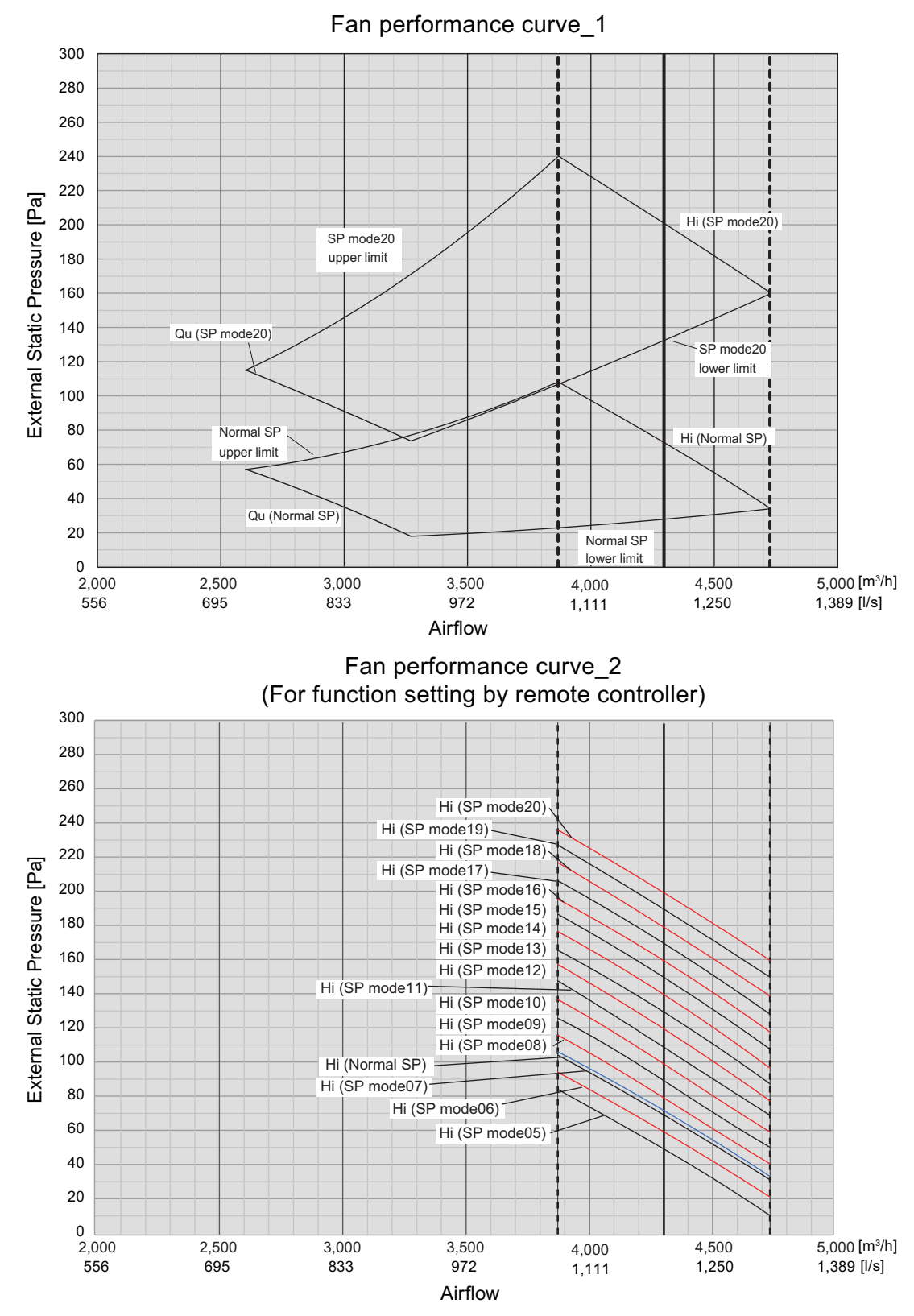

#### NOTES:

- Setting of the external static pressure is switchable into modes by using the remote controller.
- According to the resistance of the connecting duct, perform the setting of the external static pressure with referring "Fan performance curve\_2" above.
- The default setting is set at "Normal SP".

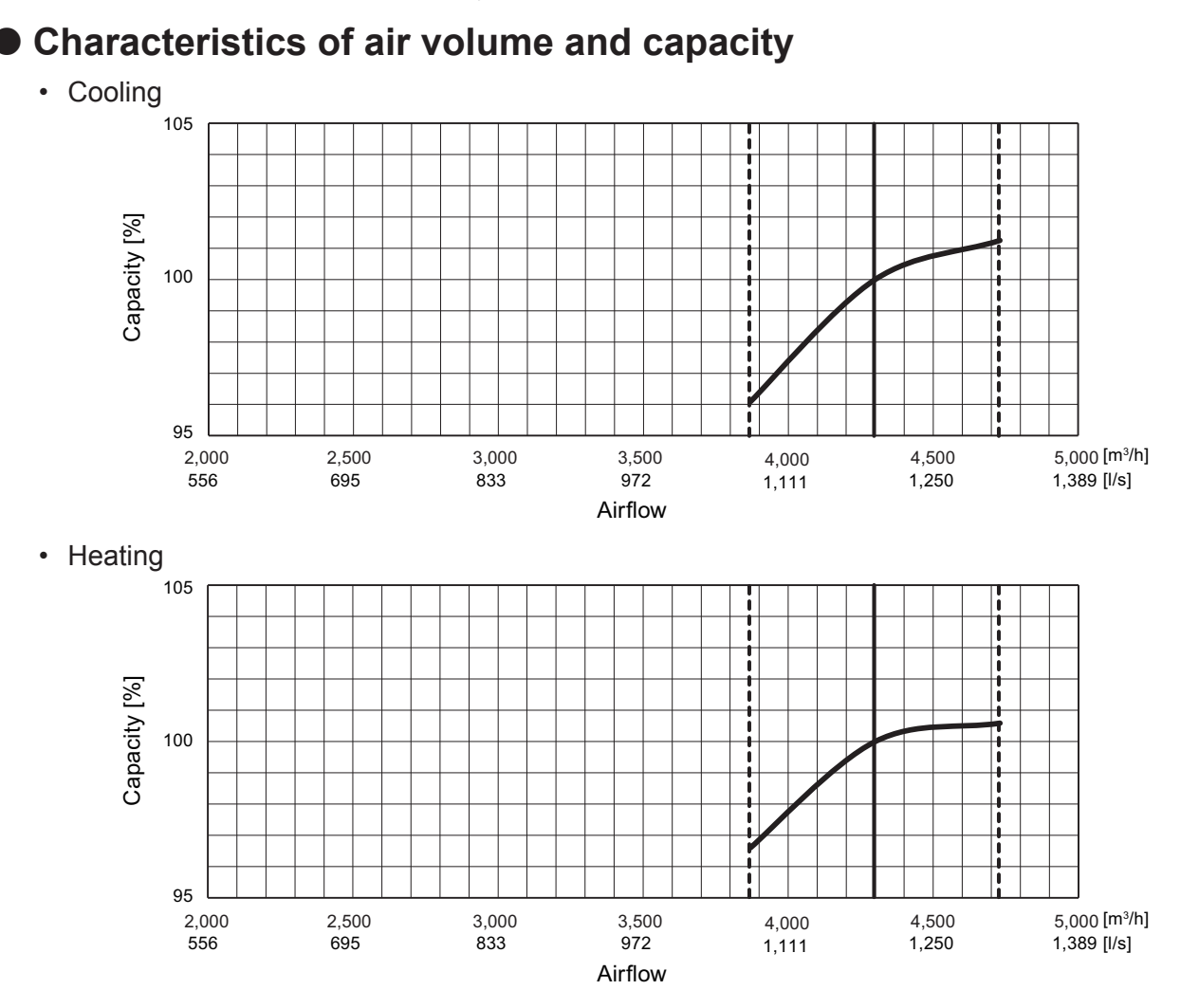

#### Automatic airflow adjustment procedures

- 1. To start the auto setting, use No.32 of setting value in Function Number 26.
- 2. Run the air conditioner on fan mode (High).

\* For instructions on how to operate the air conditioner, refer to the operation manual of the remote controller.

During automatic airflow adjustment, the mode will be fixed at fan (High). When this function is active, do not operate the outdoor unit.

- The air conditioner will run for about 1 to 8 min then stop automatically.
  \* Do not change the throttles of the inlet and outlet ports during operation.
  When used in a group control system, the setting will take about 10 min.
- 4. Turn the air conditioner off and on again.
- Check the setting value of Function 26.
  - \* If the setting value has not changed, repeat the procedure from step 2.

#### 

When the duct or outlet installations are changed after the Automatic airflow adjustment is completed, repeat the procedure from step 1.

# DUCT TYPE ARYG72-90LHTA

# 6-2. Airflow ■ Model: ARYG72LHTA

#### Cooling

| Fan speed | Airf              | flow  |
|-----------|-------------------|-------|
|           | m <sup>3</sup> /h | 4,300 |
| HIGH      | l/s               | 1.195 |
|           | CFM               | 2,531 |
|           | m <sup>3</sup> /h | 3,900 |
| MED       | l/s               | 1,083 |
|           | CFM               | 2,296 |
|           | m <sup>3</sup> /h | 3,450 |
| LOW       | l/s               | 958   |
|           | CFM               | 2,031 |
|           | m <sup>3</sup> /h | 3,000 |
| QUIET     | l/s               | 833   |
|           | CFM               | 1,766 |

#### Heating

| Fan speed | Air               | flow  |
|-----------|-------------------|-------|
|           | m <sup>3</sup> /h | 4,300 |
| HIGH      | l/s               | 1.195 |
|           | CFM               | 2,531 |
|           | m <sup>3</sup> /h | 3,900 |
| MED       | l/s               | 1,083 |
|           | CFM               | 2,296 |
|           | m <sup>3</sup> /h | 3,450 |
| LOW       | l/s               | 958   |
|           | CFM               | 2,031 |
|           | m <sup>3</sup> /h | 3,000 |
| QUIET     | l/s               | 833   |
|           | CFM               | 1,766 |

#### Model: ARYG90LHTA

### • Cooling

| Fan speed | Airf              | low   |
|-----------|-------------------|-------|
|           | m <sup>3</sup> /h | 4,300 |
| HIGH      | l/s               | 1.195 |
|           | CFM               | 2,531 |
|           | m <sup>3</sup> /h | 3,900 |
| MED       | l/s               | 1,083 |
|           | CFM               | 2,296 |
|           | m <sup>3</sup> /h | 3,450 |
| LOW       | l/s               | 958   |
|           | CFM               | 2,031 |
|           | m <sup>3</sup> /h | 3,000 |
| QUIET     | l/s               | 833   |
|           | CFM               | 1,766 |

#### • Heating

| Fan speed | Airf              | ilow  |
|-----------|-------------------|-------|
|           | m <sup>3</sup> /h | 4,300 |
| HIGH      | l/s               | 1.195 |
|           | CFM               | 2,531 |
|           | m <sup>3</sup> /h | 3,900 |
| MED       | l/s               | 1,083 |
|           | CFM               | 2,296 |
|           | m <sup>3</sup> /h | 3,450 |
| LOW       | l/s               | 958   |
|           | CFM               | 2,031 |
|           | m <sup>3</sup> /h | 3,000 |
| QUIET     | l/s               | 833   |
|           | CFM               | 1,766 |

# 7. Operation noise (sound pressure)

#### 7-1. Noise level curve

#### Model: ARYG72LHTA

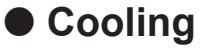

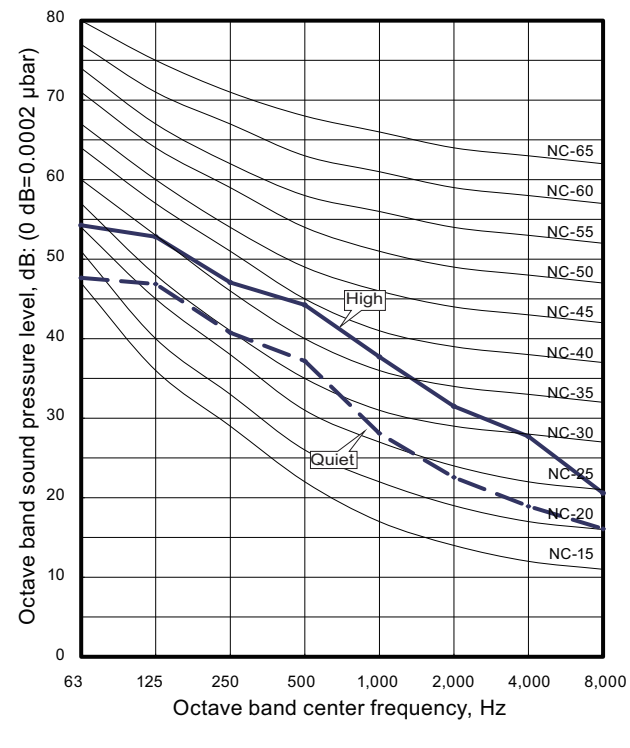

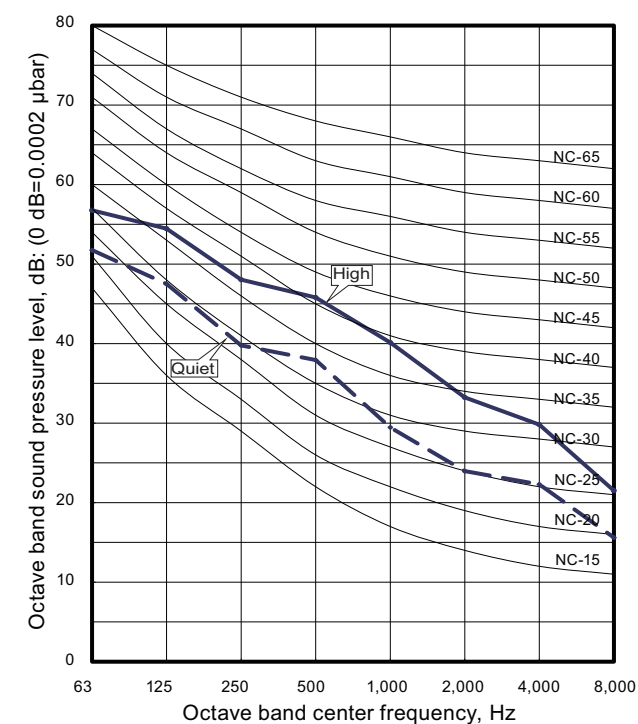

#### Heating

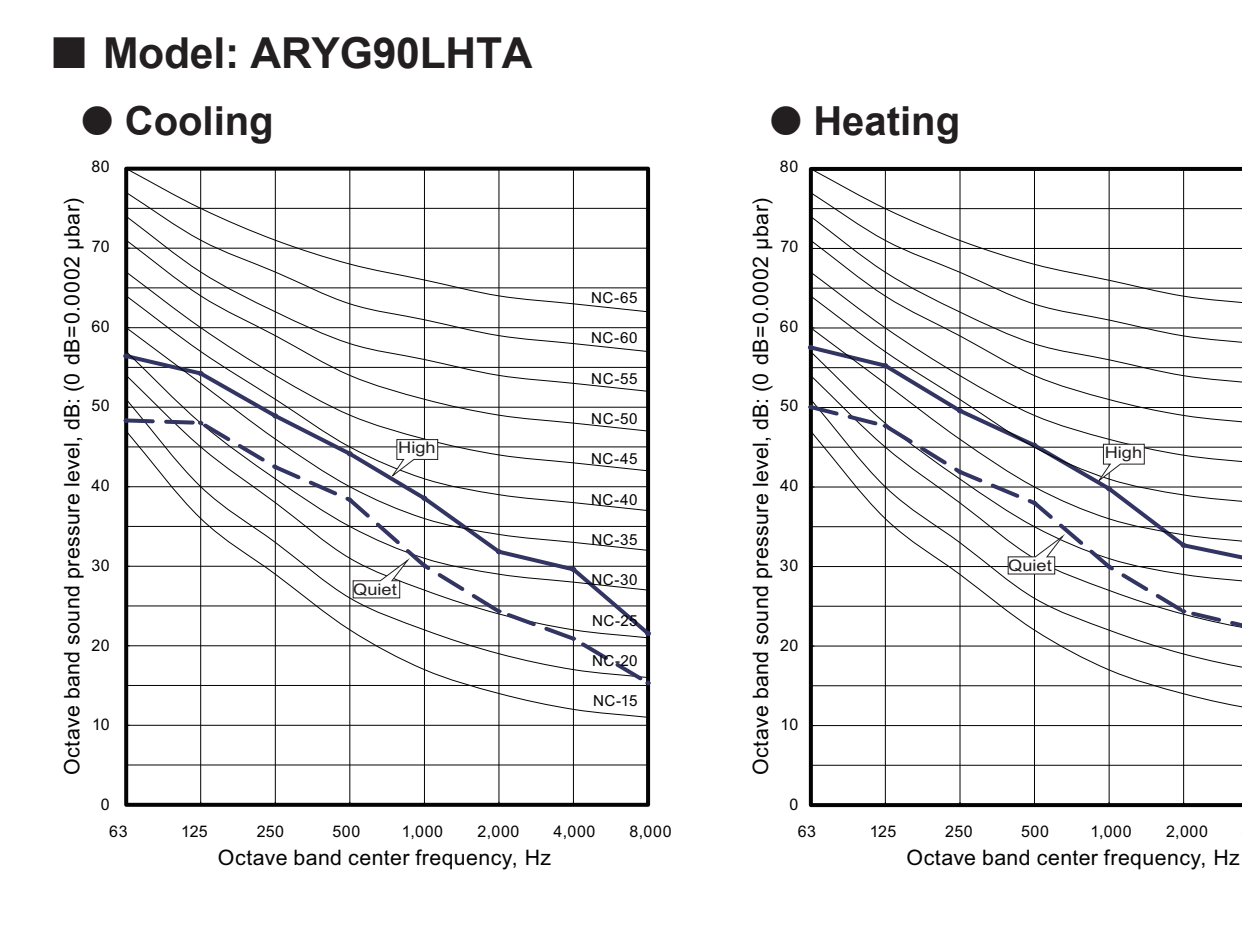

DUCT TYPE ARYG72-90LHTA

4,000

2,000

NC-65

NC-60

NC-55

NC-50

NC-45

NC-40 NC-35

NC-30

NC-2

NC-20

NC-15

8,000

# 7-2. Sound level check point

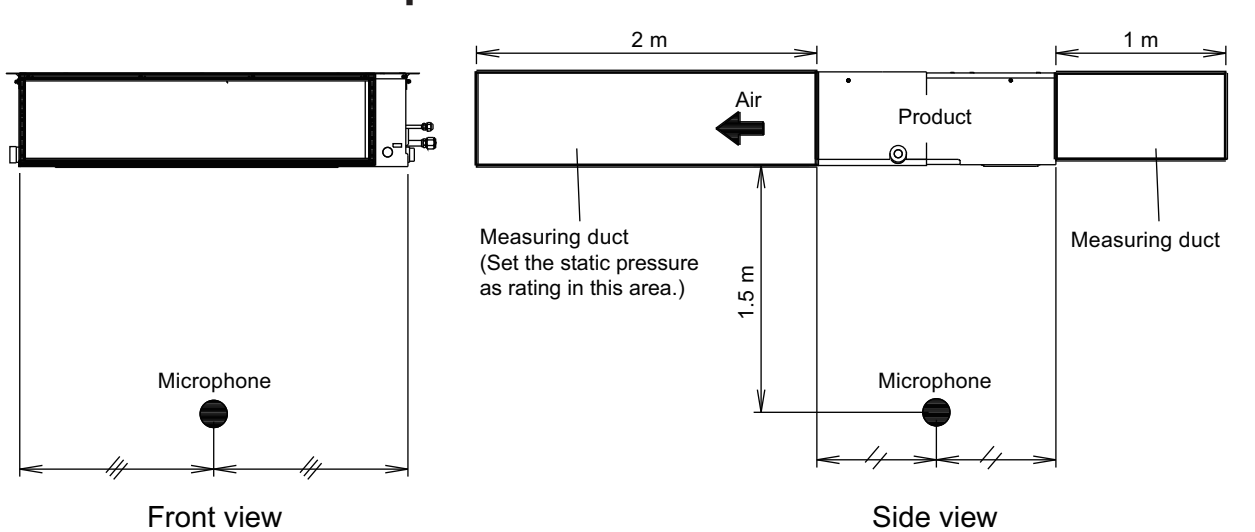

UCT TYPE RYG72-90LHTA

#### 8. Electrical characteristics

DUCT TYPE ARYG72-90LHTA

|                 | Model name               |                 | ARYG72LHTA | ARYG90LHTA |  |  |
|-----------------|--------------------------|-----------------|------------|------------|--|--|
| Power supply    | Voltage                  | V               | 230        | ) ~        |  |  |
|                 | Frequency                | Hz              | 5          | 0          |  |  |
| Max operating c | urrent                   | А               | 4.6        | 6.0        |  |  |
|                 | Circuit breaker current  | A               | 1          | 5          |  |  |
|                 | Power cable              | mm <sup>2</sup> | 1.5        |            |  |  |
| Wiring spec. *1 | Connection cable *2      | mm <sup>2</sup> | 1.5        |            |  |  |
|                 | Limited wiring<br>length | m               | 10         | )1         |  |  |

\*1: Selected sample based on Japan Electrotechnical Standards and Codes Committee E0005. As the regulations of wire size and circuit breaker differ in each country or region, select appropriate devices complied to the regional standard.

\*2: Limit voltage drop to less than 2%. Increase conductor size if voltage drop is 2% or more.

# 9. Safety devices

| Type of protection   | Protection form     | Model       |             |  |
|----------------------|---------------------|-------------|-------------|--|
| Type of protection   | Frotection form     | ARYG72LHTA  | ARYG90LHTA  |  |
| Circuit protection   | Current fuse (PCB*) | 250 V,      | 3.15 A      |  |
|                      |                     | 250 V, 10 A | 250 V, 20 A |  |
| Fan motor protection | Current protection  | 12.9 A      | 19.3 A      |  |

\*: Printed Circuit Board

# 10. External input and output

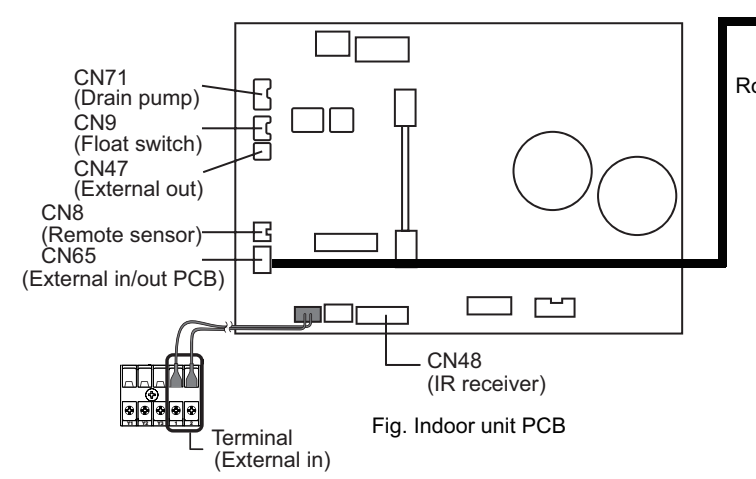

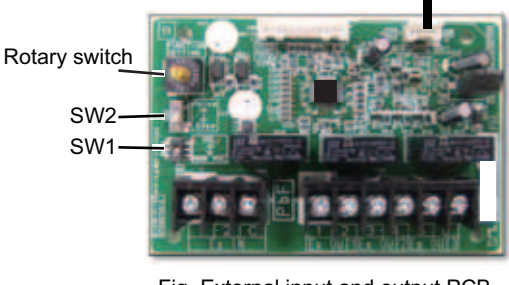

Fig. External input and output PCB

DUCT TYPE ARYG72-90LHTA

| РСВ                      | External input                | External output                     | Connector           | Input select  | Input<br>signal | External<br>connect kit<br>(Optional<br>parts) |
|--------------------------|-------------------------------|-------------------------------------|---------------------|---------------|-----------------|------------------------------------------------|
|                          | Operation/Stop<br>Forced stop | -                                   | Terminal            | Dry contact   | Edge            | -                                              |
| la de en unit            |                               | Operation status<br>Error status    |                     |               |                 |                                                |
| Indoor unit              | -                             | Indoor unit fan<br>operation status | CN47                | -             | -               | UTY-XWZXZG                                     |
|                          |                               | External heater<br>output           |                     |               |                 |                                                |
|                          | Operation/Stop                |                                     | Input 1/<br>Input 2 | Dry contact/  | Edge/<br>Pulse  | _                                              |
| External input           | Forced thermostat off         | -                                   | Input 1             | Apply voltage | Edge            | -                                              |
| and output<br>(UTY-XCSX) |                               | Operation status                    |                     |               |                 |                                                |
|                          |                               | Error status                        | Output 1            |               |                 |                                                |
|                          | -                             | Indoor unit status                  | Output 2            | -             | -               | -                                              |
|                          |                               | External heater<br>output           | Output 3            |               |                 |                                                |

#### 10-1. External input

- "Operation/Stop" mode or "Forced stop" mode can be selected with function setting of indoor unit.
- A twisted pair cable (22AWG) should be used. Maximum length of cable is 150 m.
- The wire connection should be separate from the power cable line.

#### Indoor unit

Indoor unit functions such as Operation/Stop can be done by using indoor unit terminals.

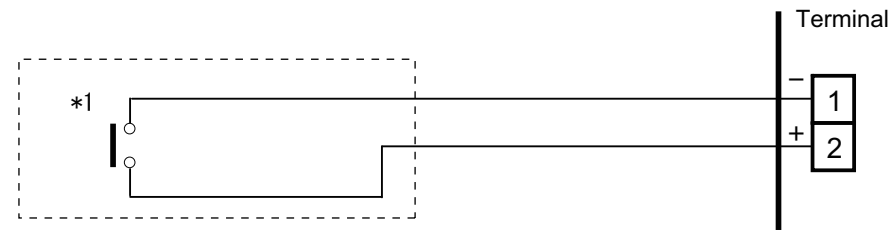

\*1: The switch can be used on the following condition: DC 12 V to 24 V, 1 mA to 15 mA.

#### External input and output PCB

The indoor unit Operation/Stop can be set by using the input terminal on the PCB.

#### Input select

Use either one of these types of terminals according to the application. (Both types of terminals cannot be used simultaneously.)

• Dry contact

In case of internal power supply, set the slide switch of SW1 to "NON VOL" side.

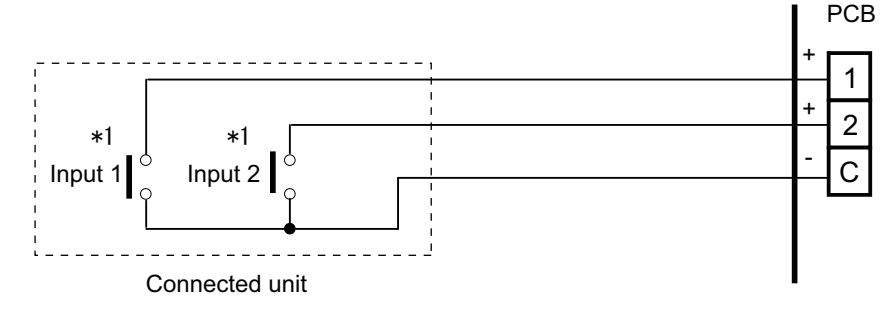

\*1: The switches can be used on the following condition: DC 12 V to 24 V, 1 mA to 15 mA.

#### Apply voltage

In case of external power supply, set the slide switch of SW1 to "VOL" side.

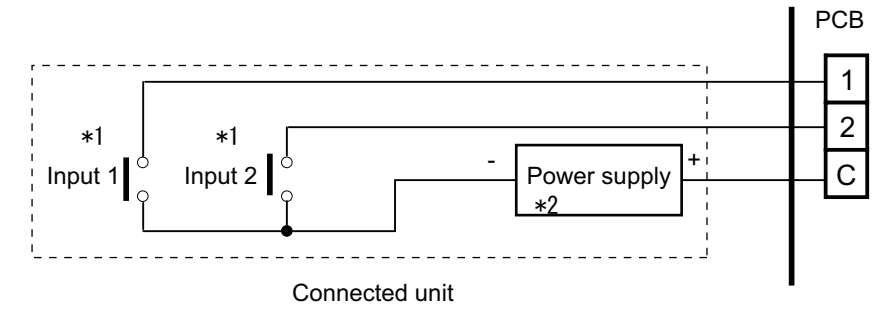

\*1: The switches can be used on the following condition: DC 12 V to 24 V, 1 mA to 15 mA. \*2: Make the power supply DC 12 V to 24 V 10 mA or more.

#### 10-2. External output

Use an external output cable with appropriate external dimension, depending on the number of cables to be installed.

#### Indoor unit

- A twisted pair cable (22AWG) should be used. Maximum length of cable is 25 m.
- Output voltage: High DC 12 V ± 2 V, Low 0 V.
- Permissible current: 50 mA
- For details, refer to Chapter 10-3. "Combination of external input and output" on page 24.

#### • When indicator, etc. are connected directly

Example: Function setting 60 is set to "00"

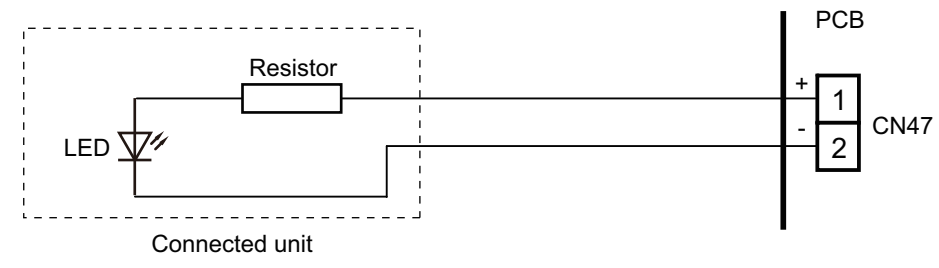

#### • When connecting with a device equipped with a power supply

Example: Function setting 60 is set to "00"

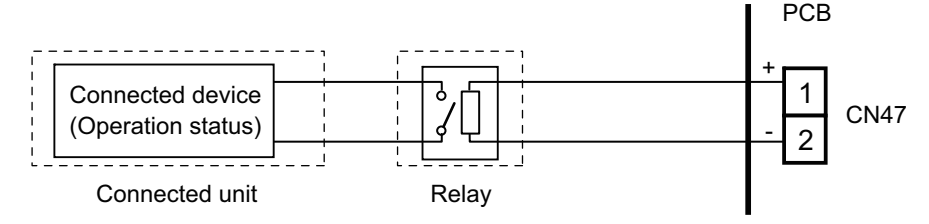

#### External input and output PCB

- A twisted pair cable (22AWG) should be used.
- + Permissible voltage and current: DC 5 V to 30 V / 3 A, AC 30 V to 250 V / 3 A
- For details, refer to Chapter 10-3. "Combination of external input and output" on page 24.

| Example                                                     | РСВ |
|-------------------------------------------------------------|-----|
| Connected device 1<br>(Operation status)                    |     |
| Connected device 2 Power supply<br>(Error status)           |     |
| Connected device 3<br>(Indoor unit fan<br>operation status) |     |

### **10-3.** Combination of external input and output

By combining the function setting of the indoor unit and rotary switch setting of the External input and output PCB, you can select various combinations of functions. Combination examples of external input and output are as follows:

|      |                   | External input            |                                         | Externa                  | al input      |             |  |
|------|-------------------|---------------------------|-----------------------------------------|--------------------------|---------------|-------------|--|
| Mode | Function setting  | and output<br>PCB (Rotary | Indoor unit<br>Input External input and |                          |               | utput PCB   |  |
|      |                   | SVV)                      | Terminal                                | Input 1                  | Input 2       | Signal type |  |
| 0.1  | 60.00             | 1                         | Operation/Stop                          | Operation/Stop           | Not available | Edge        |  |
| 0-1  | 00-00             | I                         | Operation/Stop                          | Operation                | Stop          | Pulse       |  |
| 0-2  | 60-00             | 2                         | Operation/Stop                          | Forced<br>Thermostat OFF | Not available | Edge        |  |
| 1—8  | 60-01 to<br>60-08 | 3 - 9, A                  |                                         | (Setting p               | rohibited)    |             |  |
| 9    | 60-09             | В                         | Operation/Stop                          | Forced<br>Thermostat OFF | Not available | Edge        |  |
| 10   | 60-10             | С                         | Operation/Stop                          | Forced Not available     |               | Edge        |  |
| 11   | 60-11             | D                         | Operation/Stop                          | Forced<br>Thermostat OFF | Not available | Edge        |  |

|      |                   | External input            | External output                     |                               |                                     |                                     |  |  |
|------|-------------------|---------------------------|-------------------------------------|-------------------------------|-------------------------------------|-------------------------------------|--|--|
| Mode | Function setting  | and output<br>PCB (Rotary | Indoor unit<br>Output               | External input and output PCB |                                     |                                     |  |  |
|      |                   | SW)                       | CN47                                | Output 1                      | Output 2                            | Output 3                            |  |  |
| 0-1  | 60-00             | 1                         | Operation/Stop                      | Operation/Stop                | Error status                        | Indoor unit fan<br>operation status |  |  |
| 0-2  | 60-00             | 2                         | Operation/Stop                      | Error status                  | Indoor unit fan<br>operation status | External heater<br>output           |  |  |
| 1—8  | 60-01 to<br>60-08 | 3 - 9, A                  |                                     | (Setting p                    | prohibited)                         |                                     |  |  |
| 9    | 60-09             | В                         | Error status                        | Operation/Stop                | Indoor unit fan<br>operation status | External heater<br>output           |  |  |
| 10   | 60-10             | С                         | Indoor unit fan<br>operation status | Operation/Stop                | Error status                        | External heater<br>output           |  |  |
| 11   | 60-11             | D                         | External heater<br>output           | Operation/Stop                | Indoor unit fan<br>operation status | Error status                        |  |  |

**NOTE:** Input of Operation/Stop depends on the setting of function setting 46.

00: Operation/Stop mode 1 (R.C. enabled)

01: (Setting prohibited)

02: Forced stop

03: Operation/Stop mode 2 (R.C. disabled)

#### Input signal type

 Indoor unit Input signal type is only "Edge".

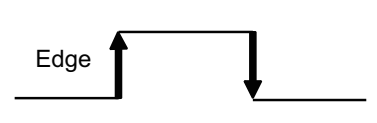

- DUCT TYPE ARYG72-90LHTA
- External input and output PCB The input signal type can be selected.
   Signal type (edge or pulse) can be switched by the DIP switch 2 (SW2) on the External input and output PCB.

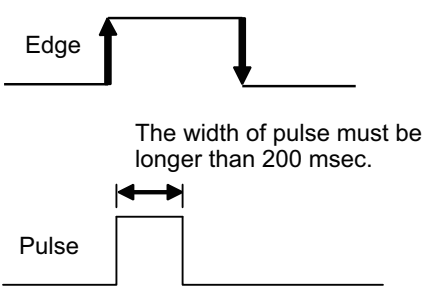

# **10-4. Details of function**

#### ■ Control input function

#### • When function setting is "Operation/Stop" mode 1

• In the case of "Edge" input

| Function<br>setting / Rotary SW of<br>External input and<br>output PCB |           | External inpu                 | External input |                            | Command   |
|------------------------------------------------------------------------|-----------|-------------------------------|----------------|----------------------------|-----------|
|                                                                        | _         | Input of indoor unit Terminal |                | $Off\toOn$                 | Operation |
| 16.00                                                                  | _         |                               | renninai       | $\text{On} \to \text{Off}$ | Stop      |
| 40-00                                                                  | 60.00 / 1 | External input and            | Input 1        | $Off\toOn$                 | Operation |
|                                                                        | 00-0071   | output PCB                    | input i        | $On\toOff$                 | Stop      |

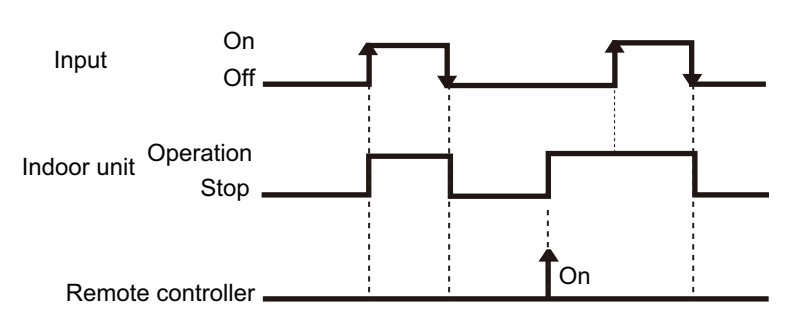

· In the case of "Pulse" input

| Fund<br>sett | ction Ro<br>ing / Exte | otary SW of<br>rnal input and<br>output PCB | External input     |         | Input signal | Command   |
|--------------|------------------------|---------------------------------------------|--------------------|---------|--------------|-----------|
| 46.00        | 60 (                   | D0 / 1                                      | External input and | Input 1 | Pulse        | Operation |
| 40-00        | 00-0                   | 5071                                        | output PCB         | Input 2 | Pulse        | Stop      |

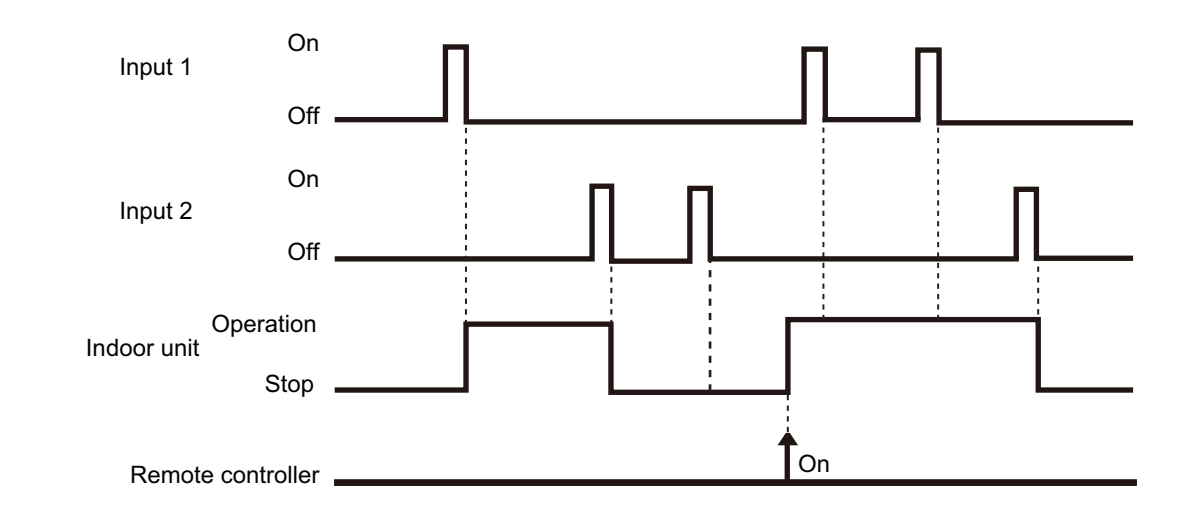

#### NOTES:

- The last command has priority.
- The indoor units within the same remote controller group operates in the same mode.

# • When function setting is "Forced stop" mode

• In the case of "Edge" input

| Fund<br>sett | ction Rotar<br>ing / outp | y SW of<br>input and<br>ut PCB | External input |          | Input signal         | Command     |
|--------------|---------------------------|--------------------------------|----------------|----------|----------------------|-------------|
|              |                           | Input of indeer unit           |                | Terminal | $Off \rightarrow On$ | Forced stop |
| 46.02        | _                         |                                |                | rennina  | $On \rightarrow Off$ | Normal      |
| 40-02        | 60.00/                    | External input and             |                | Input 1  | $Off \rightarrow On$ | Forced stop |
|              | 00-007                    | I                              | output PCB     |          | $On \rightarrow Off$ | Normal      |

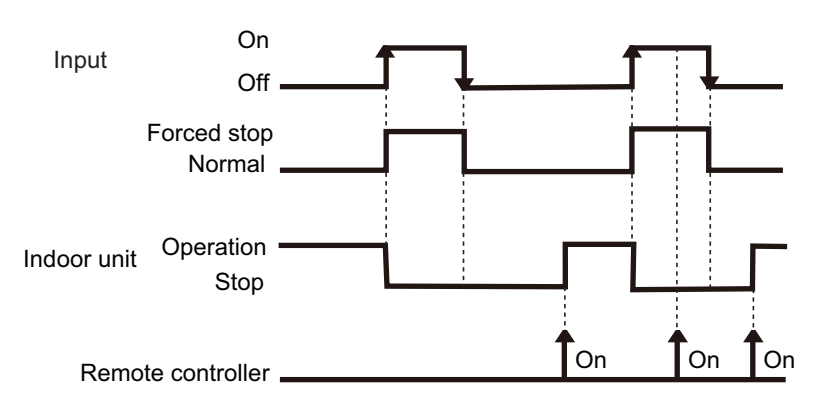

• In the case of "Pulse" input

| Function<br>setting / Rotary SW of<br>External input and<br>output PCB |                              |             | Ex          | ternal inpu | ıt      | Input signal | Command     |
|------------------------------------------------------------------------|------------------------------|-------------|-------------|-------------|---------|--------------|-------------|
| 46-02                                                                  | 60-00                        | / 1         | External ir | put and     | Input 1 | Pulse        | Forced stop |
|                                                                        | Input 1                      | On<br>Off   | ouput       |             |         |              |             |
|                                                                        | Input 2                      | On          |             |             |         | ſ            |             |
|                                                                        | Forced s                     | stop<br>nal |             |             |         |              |             |
|                                                                        | Operati<br>Indoor unit<br>St | ion         |             |             |         |              | Γ           |
|                                                                        | Remote contro                | ller        |             | 1           | On      | On           | On          |

#### NOTES:

- When the forced stop is triggered, indoor unit stops and Operation/Stop operation by the remote controller is restricted.
- When forced stop function is used with forming a remote controller group, connect the same equipment to each indoor unit within the group.

# • When function setting is "Operation/Stop" mode 2

• In the case of "Edge" input

| Fund<br>sett | ction Rotary SW of<br>External input and<br>output PCB | External input       |          | Input signal               | Command              |
|--------------|--------------------------------------------------------|----------------------|----------|----------------------------|----------------------|
|              |                                                        |                      |          | $Off \rightarrow On$       | Operation            |
| 46.03        | -                                                      | Input of indoor unit | Terminal | $\text{On} \to \text{Off}$ | Stop (R.C. disabled) |
| 40-03        |                                                        | External input and   |          | $\text{Off} \to \text{On}$ | Operation            |
|              | 60-00 / 1                                              | output PCB           | Input 1  | $On\toOff$                 | Stop (R.C. disabled) |
|              | On<br>Input                                            |                      | N        | Ţ                          |                      |

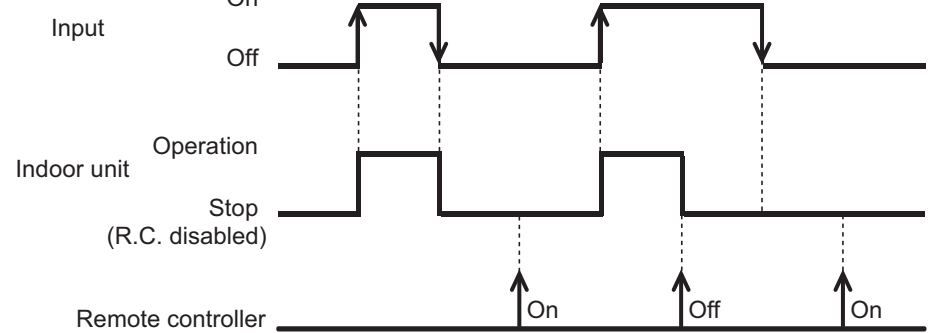

• In the case of "Pulse" input

| Fund<br>sett | ction<br>ing / | Rotary<br>External i<br>output | SW of<br>nput and<br>PCB | Exte         | rnal inp   | ut      | Input signal | Command              |
|--------------|----------------|--------------------------------|--------------------------|--------------|------------|---------|--------------|----------------------|
|              |                |                                |                          | External inn | ut and     | Input 1 | Pulse        | Operation            |
| 46-03        |                | 60-00 / 1                      |                          | output P     | CB         | Input 2 | Pulse        | Stop (R.C. disabled) |
|              | Input 1        | On                             | Г                        | 1            |            | П       | п            |                      |
|              |                | Off                            |                          |              |            |         |              |                      |
|              | Input 2        | On                             |                          | п            | п          |         | п            |                      |
|              | input 2        | Off                            |                          |              | <u> </u> L |         |              |                      |
| Ir           | ndoor uni      | Operation<br>t<br>Stop         |                          |              |            |         |              | -                    |
|              | (R<br>Remo     | .C. disabled)<br>te controller |                          |              |            | On      | Off          | On                   |

#### NOTES:

• When "Operation/Stop" mode 2 function is used with forming a remote controller group, connect the same equipment to each indoor unit within the group.

# Forced thermostat off function

DUCT TYPE ARYG72-90LHTA

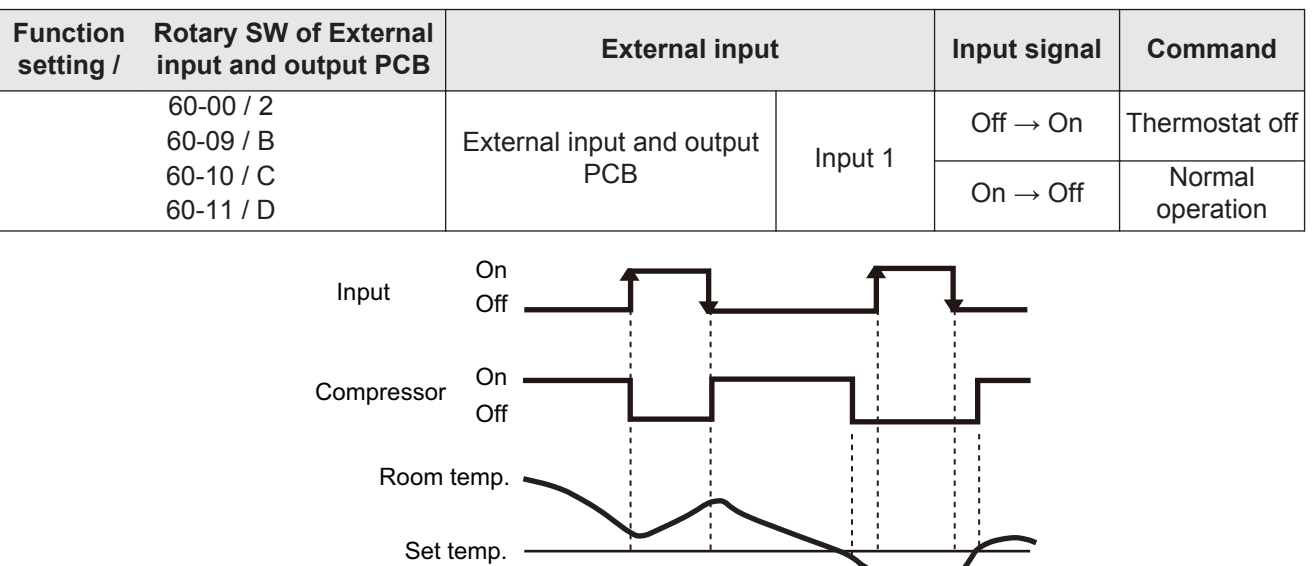

# Control output function

| Function Rotary SW of setting / input and of | of External<br>utput PCB | External output           |          | Output signal          | Command   |
|----------------------------------------------|--------------------------|---------------------------|----------|------------------------|-----------|
| 60-00 / 1 2                                  |                          | Output of indoor unit     | CN47     | $Low \rightarrow High$ | Operation |
| 00-0071,2                                    |                          |                           |          | $High \to Low$         | Stop      |
| 60-00 / 1                                    |                          |                           |          |                        | Operation |
| 60-09 / B                                    |                          | External input and output | Output 1 |                        | Operation |
| 60-10 / C                                    |                          | PCB                       |          | $On \rightarrow Off$   | Stop      |
| 60-11 / D                                    |                          |                           |          |                        | Stop      |

The output is low when the unit is stopped.

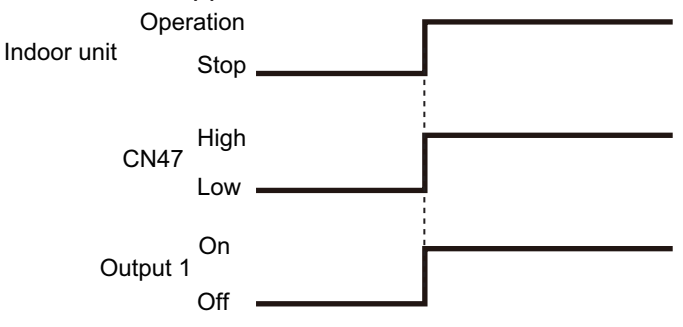

#### Error status

60-11 / D

The output is ON when an error is generated for the indoor unit.

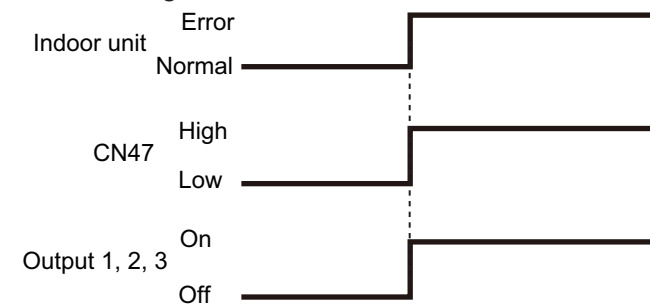

#### Indoor unit fan operation status

| Function Rotary SW of Extern setting / input and output PC | External output           |          | Output signal        | Command  |
|------------------------------------------------------------|---------------------------|----------|----------------------|----------|
| 60 10 / C                                                  | Output of indeer unit     | CN47     | $Low \to High$       | Fan run  |
| 00-1070                                                    |                           |          | $High \to Low$       | Fan stop |
| 60-00 / 2                                                  |                           | Output 2 | $Off \rightarrow On$ | Fan run  |
| 60-09 / B                                                  | External input and autout |          | $On \rightarrow Off$ | Fan stop |
| 60-11 / D                                                  |                           |          |                      |          |
| 60.00/1                                                    | - FCB -                   | Output 3 | $Off \rightarrow On$ | Fan run  |
| 00-0071                                                    |                           |          | $On \rightarrow Off$ | Fan stop |

| Output signal  | Condition                                         |  |
|----------------|---------------------------------------------------|--|
| On             | The indeer unit for is operating                  |  |
| $Low \to High$ |                                                   |  |
| Off            | The fan is stopped or during cold air prevention. |  |
| $High \to Low$ | During thermostat off when in dry mode operation. |  |

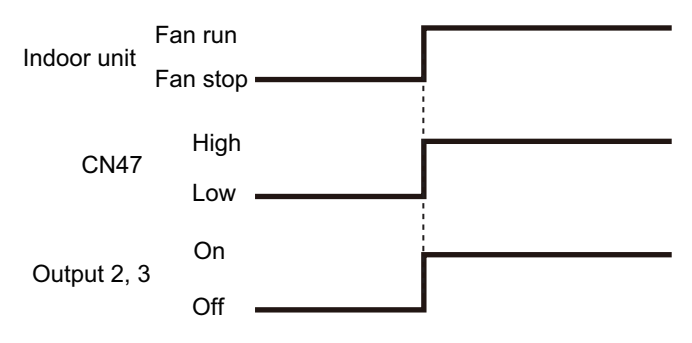

Error

Normal

 $Off \rightarrow On$ 

 $On \rightarrow Off$ 

Output 3

#### External heater output

| Function setting / | Rotary SW of External input and output PCB | External output           |          | Output signal        | Command     |
|--------------------|--------------------------------------------|---------------------------|----------|----------------------|-------------|
|                    | 60-11 / D                                  | Output of indoor unit     | CN47     | $Low \to High$       | Heater on   |
| 00-117 D           |                                            |                           |          | $High \to Low$       | Heater off  |
|                    | 60-00 / 2                                  | External input and output | Output 3 | $Off \rightarrow On$ | Heater on   |
|                    | 60-09 / B                                  |                           |          |                      | ficater off |
|                    | 60-10 / C                                  | 1 00                      |          | $On \rightarrow Off$ | Heater off  |

| Output signal                                                                         | Condition                                                   |
|---------------------------------------------------------------------------------------|-------------------------------------------------------------|
| $\begin{array}{c} \text{Low} \to \text{High} \\ \text{Off} \to \text{On} \end{array}$ | Heater turns on as shown in diagram of heating temperature  |
|                                                                                       | Heater turns off as shown in diagram of heating temperature |
| $High \to Low$                                                                        | Other than Heating mode                                     |
| $\text{On} \to \text{Off}$                                                            | Error occurred                                              |
|                                                                                       | Forced thermo off                                           |
|                                                                                       | Fan stop protection                                         |

Specifications of the signal output performance are as shown as follows:

**Example:** When set temperature (Ts) is set at 22 °C;

- And room temperature (Tr) increase above 12 °C, signal output is on.
- And Tr increase above 21 °C, signal output is off.
- And Tr decrease below 19 °C, signal output is on.
- And Tr decrease below 10 °C, signal output is off.

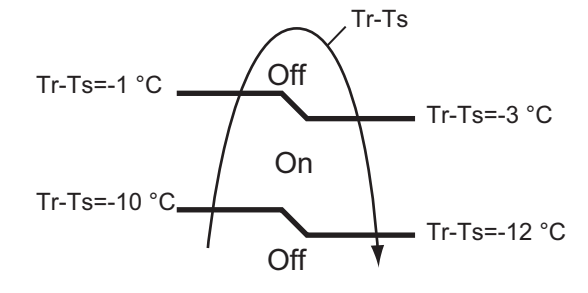

The output also turns off in defrost operation.

#### **11. Remote controller**

#### 11-1. Wired remote controller

#### Overview

TYPE 72-901

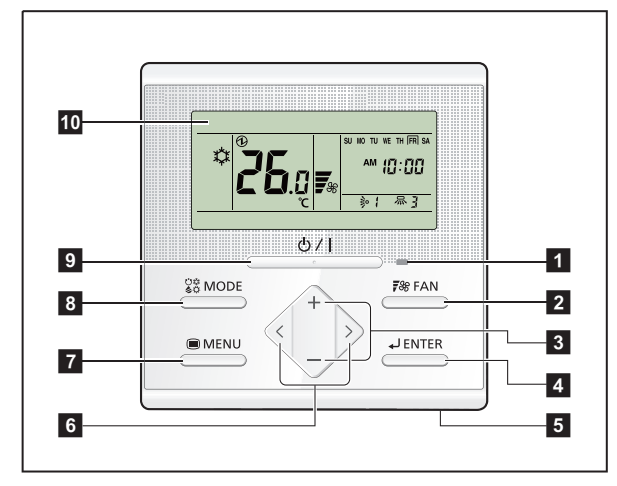

#### Display panel

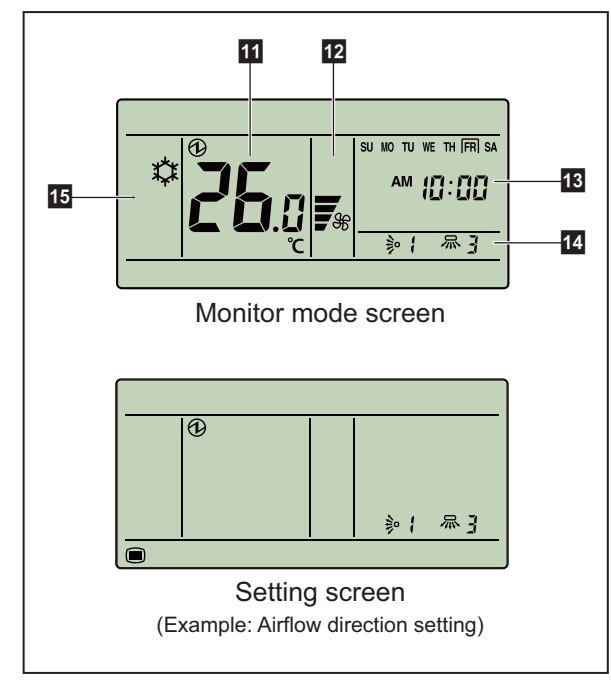

**NOTE:** For individual icons in Setting screen and related functions, refer to the operation manual.

#### 1 LED lamp (Operation indicator)

Lights while the indoor unit is operating. Blinks when an error occurred.

#### 2 FAN button

Each time the button is pressed, fan speed switches as follows:

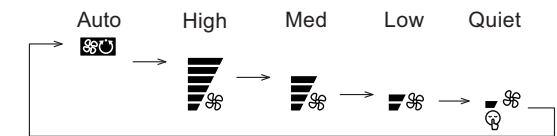

#### **3** +, - buttons (Set temperature buttons)

Used to adjust temperature in Monitor mode screen. + button: Raise

- button: Lower

In Setting screen, used to select the setting items. **NOTE:** When the operation mode is set to FAN, the temperature cannot be adjusted.

#### 4 ENTER button

Used to enter setting items and settings.

#### 5 Room temperature sensor (inside)

Senses ambient temperature of unit.

#### 6 <, > buttons

Used to select setting items during the setting item selection screen is displayed.

#### 7 MENU button

Used to display the setting item selection screen.

#### 8 MODE button

Each time the button is pressed, operation mode switches as follows:

$$\overset{\text{Auto}}{\rightarrow} \overset{\text{Cool}}{\overset{\text{Cool}}{\Rightarrow}} \overset{\text{Dry}}{\overset{\text{Fan}}{\Rightarrow}} \overset{\text{Fan}}{\overset{\text{Heat}}{\Rightarrow}} \overset{\text{Heat}}{\overset{\text{Heat}}{\Rightarrow}} \overset{\text{Heat}}{\overset{\text{Heat}}{\overset{\text{Heat}}{\Rightarrow}} \overset{\text{Heat}}{\overset{\text{Heat}}{\overset{\text{Heat}}{\overset{\text{Heat}}{\Rightarrow}} \overset{\text{Heat}}{\overset{\text{Heat}}{\overset{Heat}}{\overset{Heat}}{\overset{Heat$$

#### 9 On/Off button

Starts or stops the operation. **NOTE:** On/Off button cannot be operated at screens other than the Monitor mode screen.

#### 10 Display panel

Displays Monitor mode screen or Setting screen. Monitor mode screen is home screen of this controller, and the basic operation is performed in this screen. In Setting screen, several settings are adjustable.

- **11** Temperature indicator
- **12** Fan speed indicator
- **13** Clock indicator
- 14 Airflow direction indicator
- **15** Operation mode indicator
## System diagram

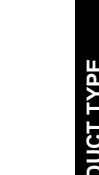

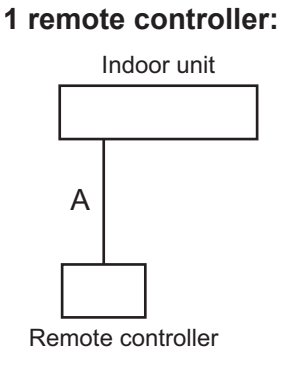

#### 2 remote controllers:

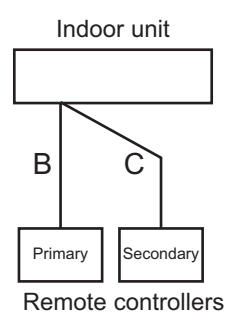

A, B, C: Remote controller cable  $A \le 500 \text{ m}; B + C \le 500 \text{ m}$ 

## Electrical wiring

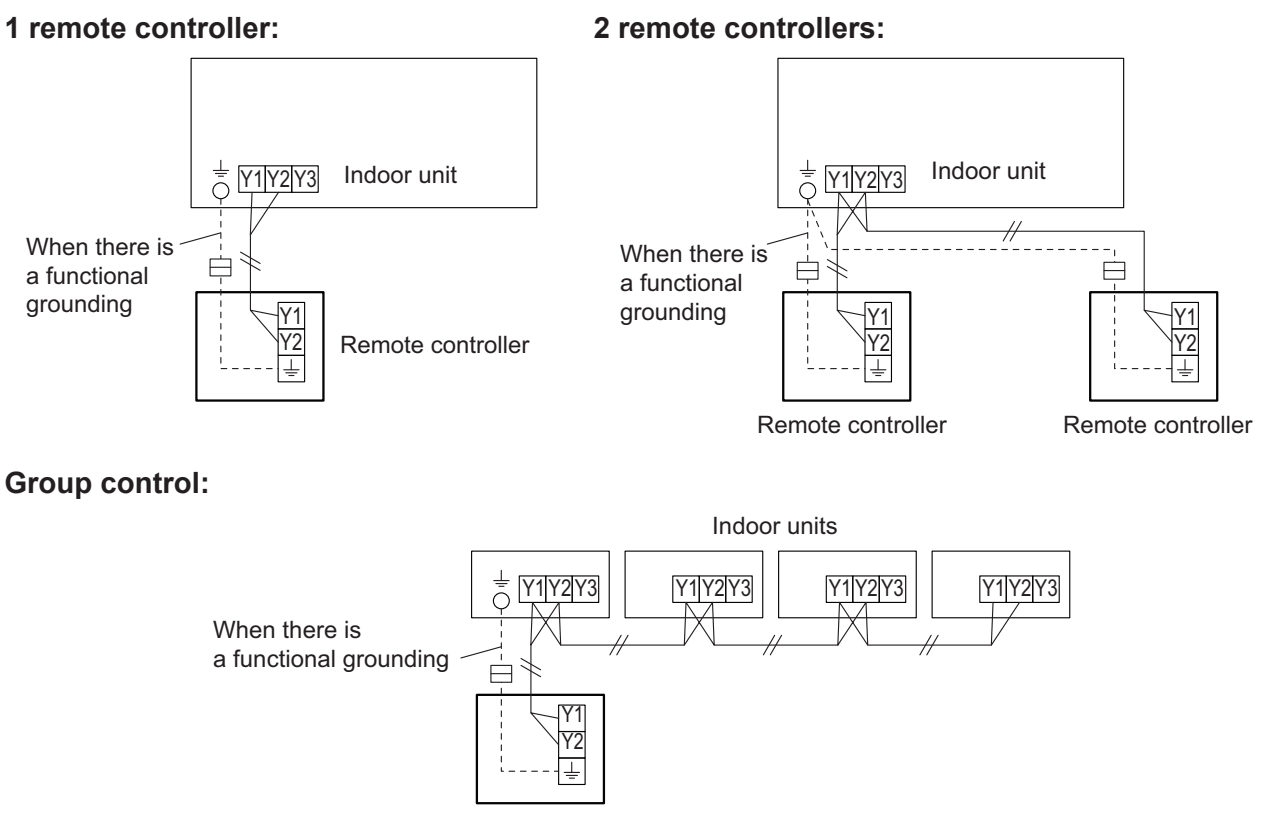

Remote controller

#### NOTES:

- Group connection with simultaneous multi system is not allowed.
- Group control with Polar 3-wired remote controller is not allowed.

## Specifications

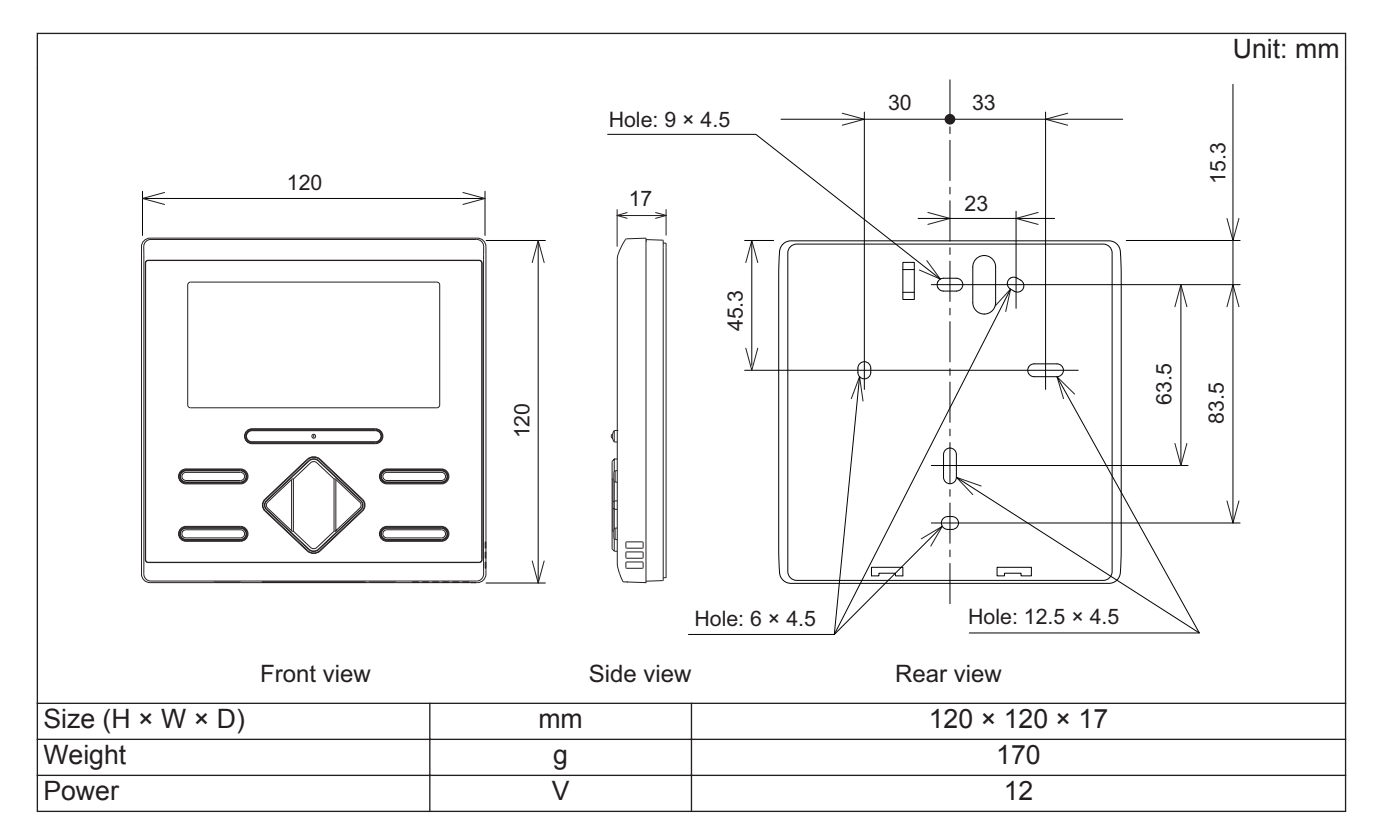

#### Wiring specifications

| Use                     | Cable size                   | Wire type                         | Remarks                 |
|-------------------------|------------------------------|-----------------------------------|-------------------------|
| Remote controller cable | 0.33 to 1.25 mm <sup>2</sup> | Non-polar 2-core,<br>Twisted pair | Use sheathed PVC cable. |

DUCT TYPE ARYG72-90LHTA

#### 12. Function settings

To adjust the functions of this product according to the installation environment, various types of function settings are available.

**NOTE:** Incorrect settings can cause a product malfunction.

### **12-1.** Function settings on indoor unit

#### Models: ARYG72LHTA and ARYG90LHTA

By using some components on the PCB, you can change the function settings.

#### Related components on the PCB and the applicable settings

| Component     |   | Setting content                   |  |
|---------------|---|-----------------------------------|--|
|               | 1 |                                   |  |
| DIP switch100 | 2 | Pemote controller address setting |  |
|               | 3 | Nemole controller address setting |  |
|               | 4 |                                   |  |
|               | 1 | Setting change prohibited         |  |
| DIP switch101 | 2 | Setting change prohibited         |  |
|               | 3 | Fan delay setting                 |  |

#### Component location

Components on the indoor unit main PCB used for the function settings are located as shown in the following figure.

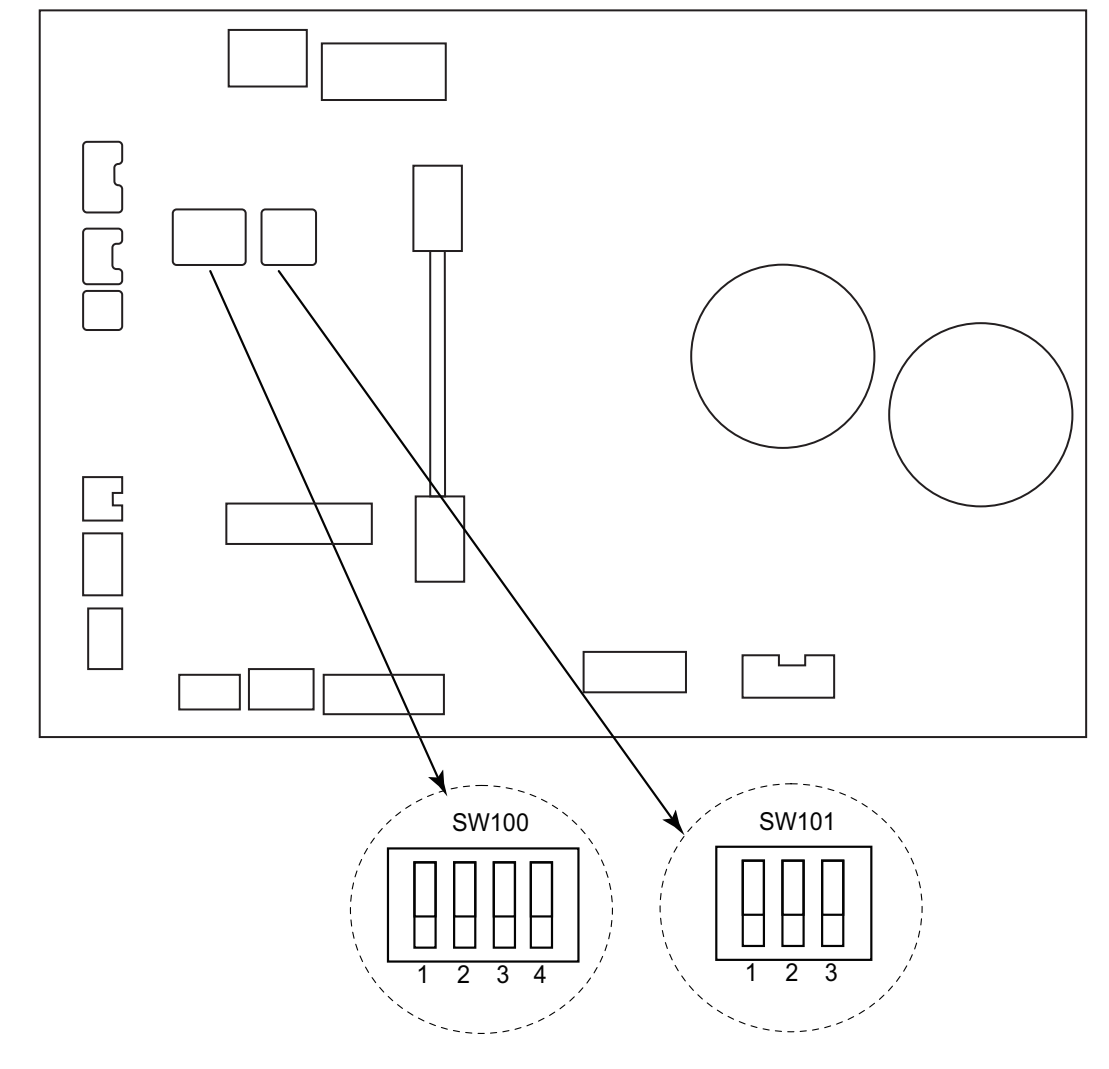

90LHTA

#### • DIP switch setting

#### • Remote controller address setting (SW100)

When operating a number of indoor units by using a wired remote controller, DIP switch setting for assigning unit number to each indoor unit is required.

DIP switches are normally set to make the unit number 00.

| Remote                |     |     |     |     |                 |
|-----------------------|-----|-----|-----|-----|-----------------|
| controller<br>address | 1   | 2   | 3   | 4   | Factory setting |
| 00                    | OFF | OFF | OFF | OFF | •               |
| 01                    | ON  | OFF | OFF | OFF |                 |
| 02                    | OFF | ON  | OFF | OFF |                 |
| 03                    | ON  | ON  | OFF | OFF |                 |
| 04                    | OFF | OFF | ON  | OFF |                 |
| 05                    | ON  | OFF | ON  | OFF |                 |
| 06                    | OFF | ON  | ON  | OFF |                 |
| 07                    | ON  | ON  | ON  | OFF |                 |
| 08                    | OFF | OFF | OFF | ON  |                 |
| 09                    | ON  | OFF | OFF | ON  |                 |
| 10                    | OFF | ON  | OFF | ON  |                 |
| 11                    | ON  | ON  | OFF | ON  |                 |
| 12                    | OFF | OFF | ON  | ON  |                 |
| 13                    | ON  | OFF | ON  | ON  |                 |
| 14                    | OFF | ON  | ON  | ON  |                 |
| 15                    | ON  | ON  | ON  | ON  |                 |

00 Indoor unit

Remote controller

- Switch 1: Setting change prohibited (SW101)
- Switch 2: Setting change prohibited (SW101)

#### • Switch 3: Fan delay setting (SW101)

When the indoor unit is stopped while operating in conjunction with auxiliary heater, the indoor unit fan operation will continue for 1 minute.

01

| Switch 3 | Fan delay | Factory setting |
|----------|-----------|-----------------|
| ON       | Enabled   |                 |
| OFF      | Disabled  | •               |

## 12-2. Function settings by using remote controller

Remote controller address setting

Remote controller address confirmation

Some function settings can be changed on the remote controller. After confirming the setting procedure and the content of each function setting, select appropriate functions for your installation environment.

**NOTE:** The address of this remote controller is set automatically. Do not change the indoor unit remote controller address from the factory setting "0". (Verify that the address is "0".)

TER" at the same time for 2 seconds or longer. Menu 2 setting screen is displayed.

To activate the address setting mode, hold down the three buttons of "MENU", "<", and "EN-

#### 

So MODE

MENU

2. Select the "15" in Menu 2 settings. Then press the "ENTER" button.

™ 10:00

🕫 FAN

**ENTER** 

ወ71

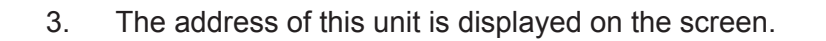

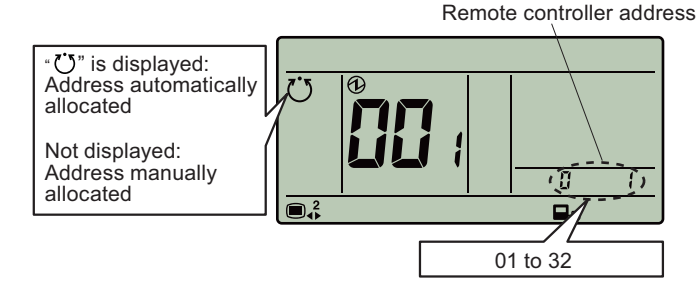

Press the "ENTER" button to return to the Menu 2 item selection screen.

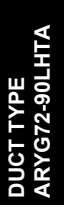

1.

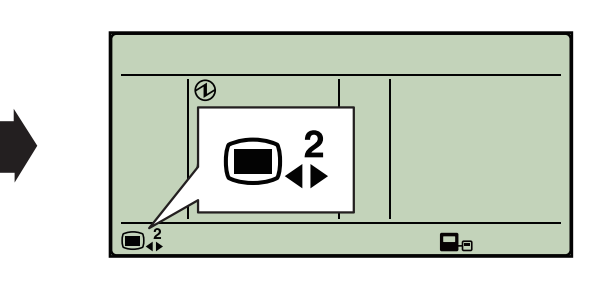

#### Setting the remote controller address manually

#### NOTES:

- Perform manual address setting only when setting the address with an arbitrary number. Indoor unit remote controller address setting is necessary. Set the remote controller address of indoor units connected by the same remote controller cable within a range of 1 to 9 and A (10) to F (15) so that there is no duplication. (Do not set to "0".)
- The address of this unit is set within a range of 1 to 32, but set it so that it does not duplicate the remote controller address of an indoor unit connected by the same remote controller cable.
- 1. To activate the address setting mode, hold down the three buttons of "MENU", "<", and "EN-TER" at the same time for 2 seconds or longer. Menu 2 setting screen is displayed.

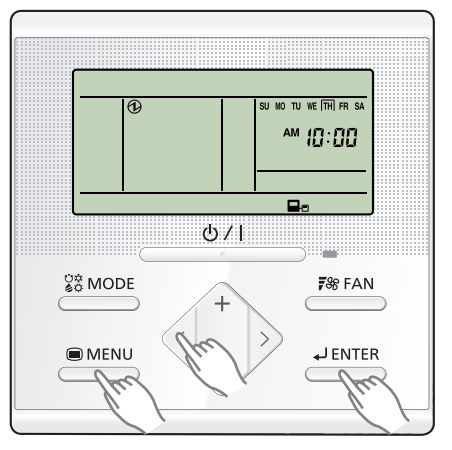

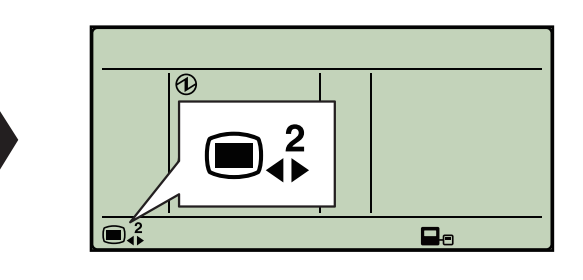

2. Select the "15" in Menu 2 settings. Then press the "ENTER" button.

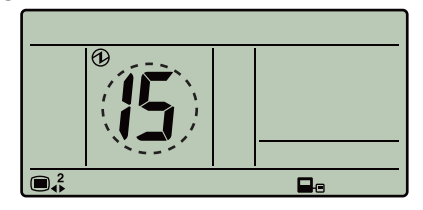

3. The address of this unit is displayed on the screen. Set the unit number with the "+" or "-" buttons. System number cannot be changed.

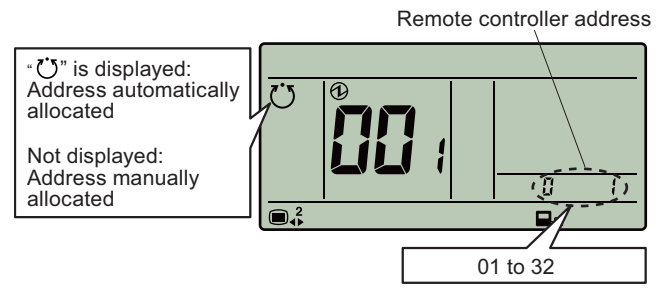

Press the "ENTER" button to return to the Menu 2 item selection screen.

#### • Resetting the manual address setting number

1. To activate the address setting mode, hold down the three buttons of "MENU", "<", and "EN-TER" at the same time for 2 seconds or longer. Menu 2 setting screen is displayed.

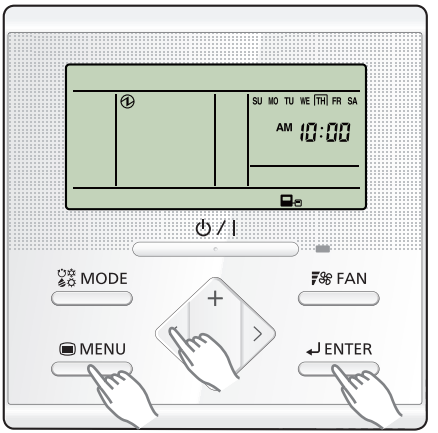

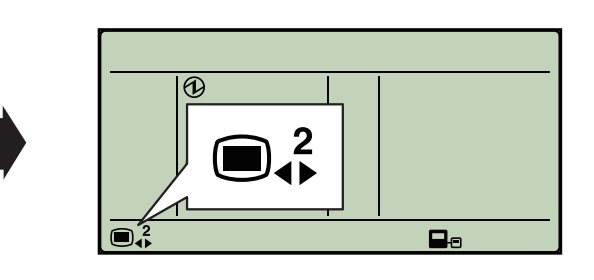

2. Select the "14" in Menu 2 settings. Then press the "ENTER" button.

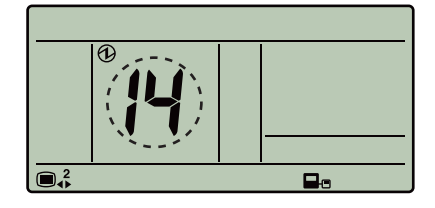

3. To reset address, select "1: Reset" with the "+" or "-" buttons. If not resetting, press the "MENU" button to the Menu 2 item selection screen.

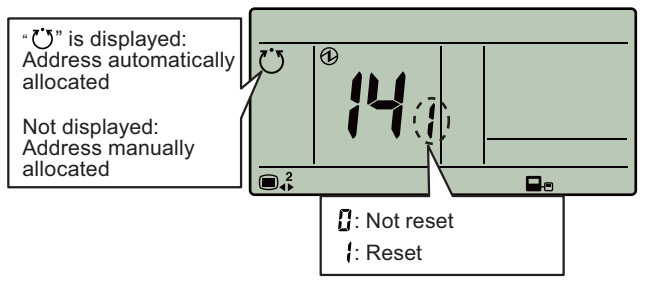

Press the "ENTER" button to return to the Menu 2 item selection screen.

#### Remote controller master/slave setting

NOTE: Set only one Master remote controller.

1. To activate the address setting mode, hold down the three buttons of "MENU", "<", and "EN-TER" at the same time for 2 seconds or longer. Menu 2 setting screen is displayed.

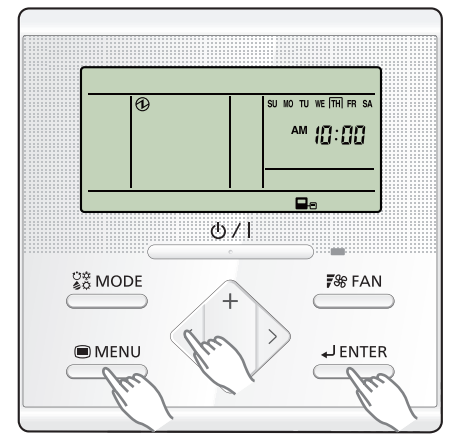

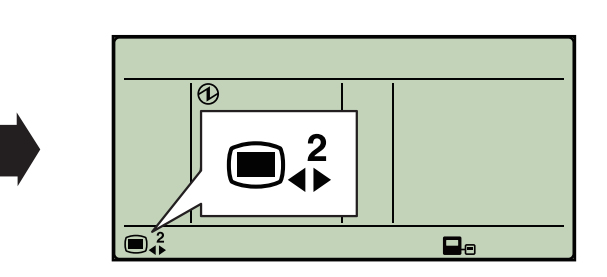

2. Select the "06" in Menu 2 settings. Then press the "ENTER" button.

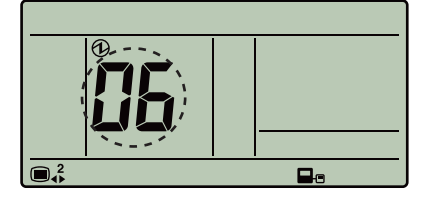

3. Select the "0: Master" or the "1: Slave" with the "+" or "-" buttons.

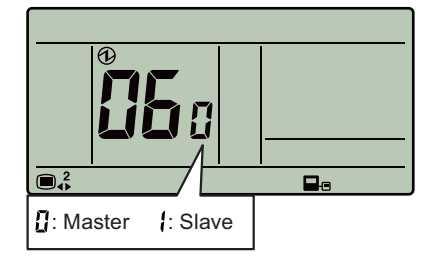

- 4. Press the "ENTER" button. If there is no problem, return to Menu 2 items selection screen. In the case of settings at initial booting, "Monitor mode screen" is displayed.
  - There's 0 or more than 2 "Master" units: The number will be displayed.
  - "Master" is 0: Press the "ENTER" button to return to the Menu 2 item selection screen.
  - "Master" is more than 2: Press the "ENTER" button to return to the screen of step 2.
  - "Master" is 0 or more than 2: Press the "MENU" button to return to the Menu 2 item selection screen.

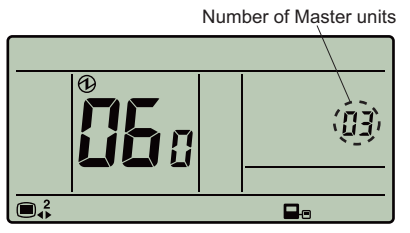

## Setting procedure by using wired remote controller

The function number and the associated setting value are displayed on the LCD of the remote controller. Follow the instructions written in the local setup procedure supplied with the remote controller, and select appropriate setting according to the installation environment.

Before connecting the power supply of the indoor unit, reconfirm following items:

- Piping air tight test and vacuuming have been performed firmly.
- There is no wiring mistake.
- 1. Connect the power supply.
- 2. To activate the address setting mode, hold down the three buttons of "MENU", "<", and "EN-TER" at the same time for 2 seconds or longer. Menu 2 setting screen is displayed.

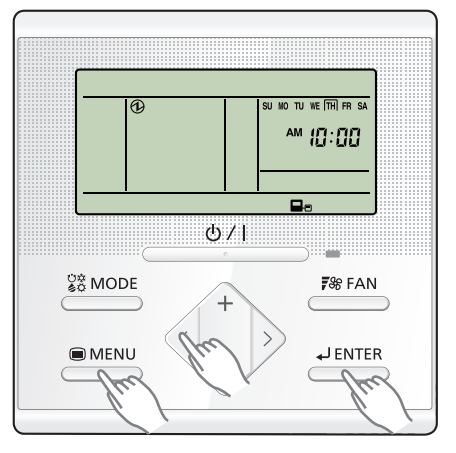

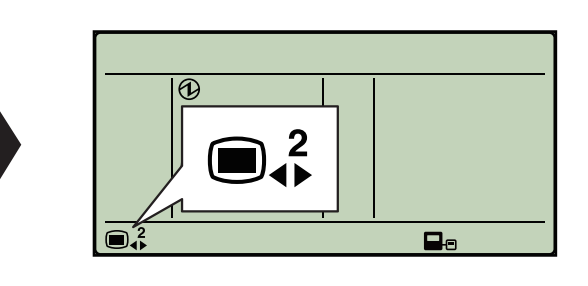

3. Select the "13" in Menu 2 settings. Then press the "ENTER" button.

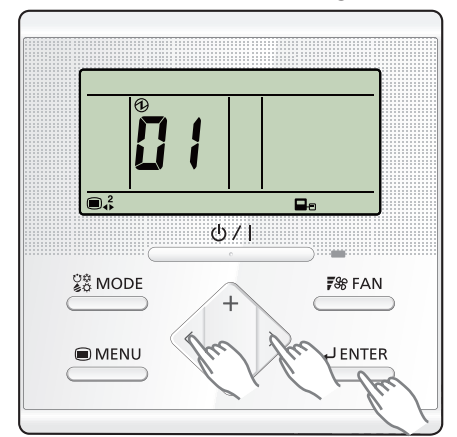

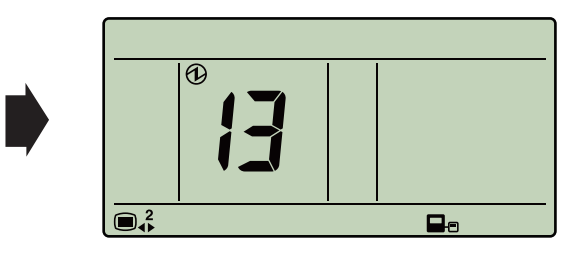

4. Pressing the "+" or "-" button, select a remote controller address (select the indoor unit you want to operate). Then press the "ENTER" button.

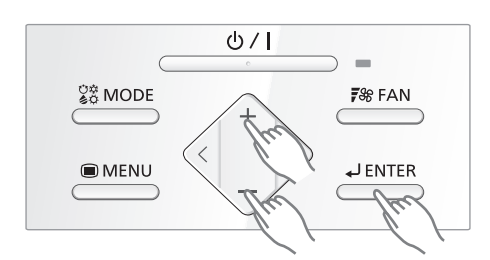

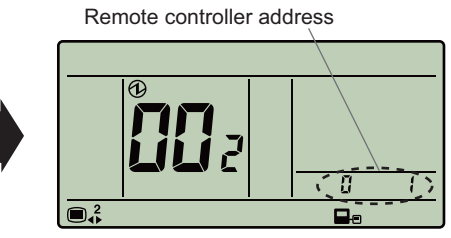

Example: When remote controller address "01" is selected.

5. Pressing the "+" or "-" button, to select the function number. Then press the "ENTER" button. Function number

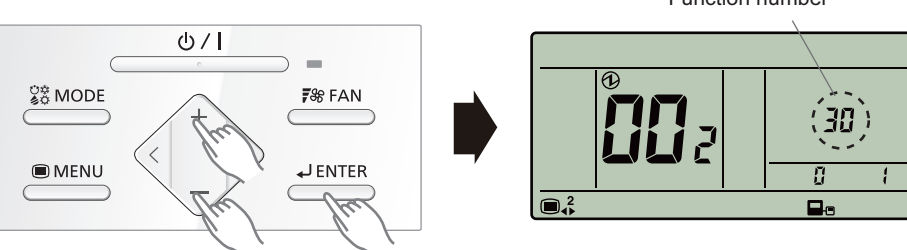

#### FUJITSU GENERAL LIMITED

6. Pressing the "+" or "-" button, to select the setting number. Then press the "ENTER" button.

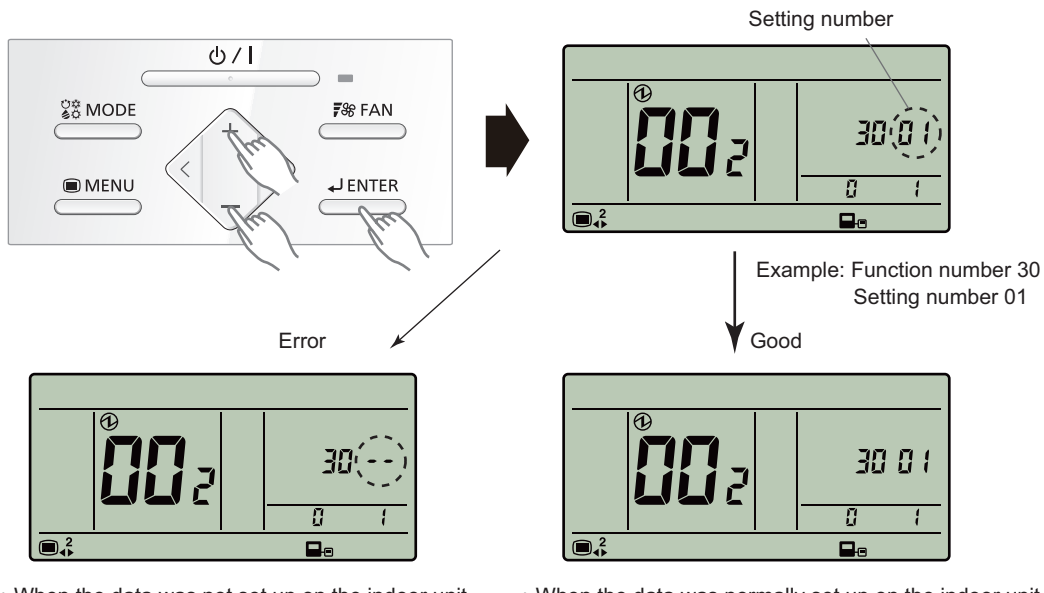

• When the data was not set up on the indoor unit (" --" is displayed.)

 $\boldsymbol{\cdot}$  When the data was normally set up on the indoor unit.

Set up the data again.

Pressing the "ENTER" button to return to the address selection screen.

If setting has been completed, pressing the "MENU" button to return to the Menu 2 item selection screen.

## Contents of function setting

Each function setting listed in this section is adjustable in accordance with the installation environment.

**NOTE:** Setting will not be changed if invalid numbers or setting values are selected.

#### • Function setting list

|     | Function no. | Functions                                                   |
|-----|--------------|-------------------------------------------------------------|
| 1)  | 11           | Filter sign                                                 |
| 2)  | 26           | Static pressure                                             |
| 3)  | 30/31        | Room temperature control for indoor unit sensor             |
| 4)  | 35/36        | Room temperature control for wired remote controller sensor |
| 5)  | 40           | Auto restart                                                |
| 6)  | 42           | Room temperature sensor switching                           |
| 7)  | 43           | Cold air prevention                                         |
| 8)  | 44           | Remote controller custom code                               |
| 9)  | 46           | External input control                                      |
| 10) | 48           | Room temperature sensor switching (Aux.)                    |
| 11) | 49           | Indoor unit fan control for energy saving for cooling       |
| 12) | 60           | Switching functions for external output terminal            |

#### 1) Filter sign

Select appropriate intervals for displaying the filter sign on the indoor unit according to the estimated amount of dust in the air of the room.

If the indication is not required, select "No indication" (03).

| Function number | Setting value | Setting description          | Factory setting |
|-----------------|---------------|------------------------------|-----------------|
| 11              | 00            | Standard (2,500 hours)       |                 |
|                 | 01            | Long interval (4,400 hours)  |                 |
|                 | 02            | Short interval (1,250 hours) |                 |
|                 | 03            | No indication                | <b>♦</b>        |

#### 2) Static pressure

Select the appropriate static pressure according to the installation conditions.

| Function number | Setting value | Setting description          | Factory setting |
|-----------------|---------------|------------------------------|-----------------|
|                 | 05            | 50 Pa                        |                 |
|                 | 06            | 60 Pa                        |                 |
|                 | 07            | 70 Pa                        |                 |
|                 | 08            | 80 Pa                        |                 |
|                 | 09            | 90 Pa                        |                 |
|                 | 10            | 100 Pa                       |                 |
|                 | 11            | 110 Pa                       |                 |
|                 | 12            | 120 Pa                       |                 |
| 26              | 13            | 130 Pa                       |                 |
| 20              | 14            | 140 Pa                       |                 |
|                 | 15            | 150 Pa                       |                 |
|                 | 16            | 160 Pa                       |                 |
|                 | 17            | 170 Pa                       |                 |
|                 | 18            | 180 Pa                       |                 |
|                 | 19            | 190 Pa                       |                 |
|                 | 20            | 200 Pa                       |                 |
|                 | 31            | Standard (72 Pa)             | •               |
|                 | 32            | Automatic airflow adjustment |                 |

**NOTE:** Range of static pressure is different by model.

| Type name | Setting of static pressure range |  |
|-----------|----------------------------------|--|
| 72 type   | 50 to 150 Pa                     |  |
| 90 type   | 50 to 200 Pa                     |  |

#### 3) Room temperature control for indoor unit sensor

Depending on the installed environment, correction of the room temperature sensor may be required. Select the appropriate control setting according to the installed environment.

The temperature correction values show the difference from the Standard setting "00" (manufacturer's recommended value).

| Function number |               | Setting value | Setting description |              | Factory setting |
|-----------------|---------------|---------------|---------------------|--------------|-----------------|
|                 |               | 00            | Standard s          | setting      | •               |
|                 |               | 01            | No correctio        | n 0.0 °C     |                 |
|                 |               | 02            | -0.5 °C             |              |                 |
|                 |               | 03            | -1.0 °C             |              |                 |
|                 |               | 04            | -1.5 °C             |              |                 |
|                 |               | 05            | -2.0 °C             | More cooling |                 |
|                 |               | 06            | -2.5 °C             | Less heating |                 |
|                 |               | 07            | -3.0 °C             |              |                 |
| 30              | 31            | 08            | -3.5 °C             |              |                 |
| (For cooling)   | (For heating) | 09            | -4.0 °C             |              |                 |
|                 |               | 10            | +0.5 °C             |              |                 |
|                 |               | 11            | +1.0 °C             |              |                 |
|                 |               | 12            | +1.5 °C             |              |                 |
|                 |               | 13            | +2.0 °C             | Less cooling |                 |
|                 |               | 14            | +2.5 °C             | More heating |                 |
|                 |               | 15            | +3.0 °C             |              |                 |
|                 |               | 16            | +3.5 °C             |              |                 |
|                 |               | 17            | +4.0 °C             |              |                 |

#### 4) Room temperature control for wired remote controller sensor

Depending on the installed environment, correction of the wire remote temperature sensor may be required. Select the appropriate control setting according to the installed environment.

To change this setting, set Function 42 to Both "01".

Ensure that the Thermo Sensor icon is displayed on the remote controller screen.

| Function number             |    | Setting value | Setting description |              | Factory setting |
|-----------------------------|----|---------------|---------------------|--------------|-----------------|
|                             |    | 00            | No corre            | ction        | <b>♦</b>        |
|                             |    | 01            | No correctio        | n 0.0°C      |                 |
|                             |    | 02            | -0.5 °C             |              |                 |
|                             |    | 03            | -1.0 °C             |              |                 |
|                             |    | 04            | -1.5 °C             |              |                 |
|                             |    | 05            | -2.0 °C             | More cooling |                 |
|                             | 06 | -2.5 °C       | Less heating        |              |                 |
|                             |    | 07            | -3.0 °C             |              |                 |
| 35                          | 36 | 08            | -3.5 °C             |              |                 |
| (For cooling) (For heating) | 09 | -4.0 °C       |                     |              |                 |
|                             |    | 10            | +0.5 °C             |              |                 |
|                             |    | 11            | +1.0 °C             |              |                 |
|                             |    | 12            | +1.5 °C             |              |                 |
|                             |    | 13            | +2.0 °C             | Less cooling |                 |
|                             |    | 14            | +2.5 °C             | More heating |                 |
|                             |    | 15            | +3.0 °C             |              |                 |
|                             |    | 16            | +3.5 °C             |              |                 |
|                             |    | 17            | +4.0 °C             |              |                 |

#### 5) Auto restart

Enables or disables automatic restart after a power interruption.

| Function number | Setting value | Setting description | Factory setting |
|-----------------|---------------|---------------------|-----------------|
| 40              | 00            | Enable              | <b>♦</b>        |
| 40              | 01            | Disable             |                 |

**NOTE:** Auto restart is an emergency function such as for power outage etc. Do not attempt to use this function in normal operation. Be sure to operate the unit by remote controller or external device.

#### 6) Room temperature sensor switching

(Only for wired remote controller)

When using the wired remote controller temperature sensor, change the setting to "Both" (01).

| Function number | Setting value | Setting description | Factory setting |
|-----------------|---------------|---------------------|-----------------|
| 42              | 00            | Indoor unit         | <b>♦</b>        |
|                 | 01            | Both                |                 |

00: Sensor on the indoor unit is active.

01: Sensors on both indoor unit and wired remote controller are active.

**NOTE:** Remote controller sensor must be turned on by using the remote controller.

#### 7) Cold air prevention

This setting is to disable the cold air prevention function during heating operation. When disabled, the fan setting will always follow the setting on the remote controller. (Excluding defrost mode)

| Function number | Setting value | Setting description | Factory setting |
|-----------------|---------------|---------------------|-----------------|
| 13              | 00            | Enable              | <b>♦</b>        |
| 40              | 01            | Disable             |                 |

#### 8) Remote controller custom code

(Only for wireless remote controller)

The indoor unit custom code can be changed. Select the appropriate custom code.

| Function number | Setting value | Setting description | Factory setting |
|-----------------|---------------|---------------------|-----------------|
| 44              | 00            | A                   | <b>♦</b>        |
|                 | 01            | В                   |                 |
|                 | 02            | С                   |                 |
|                 | 03            | D                   |                 |

#### 9) External input control

"Operation/Stop" mode or "Forced stop" mode can be selected.

| Function number | Setting value | Setting description   | Factory setting |
|-----------------|---------------|-----------------------|-----------------|
| 46              | 00            | Operation/Stop mode 1 | ٠               |
|                 | 01            | (Setting prohibited)  |                 |
|                 | 02            | Forced stop mode      |                 |
|                 | 03            | Operation/Stop mode 2 |                 |

#### 10) Room temperature sensor switching (Aux.)

To use the temperature sensor on the wired remote controller only, change the setting to "Wired remote controller" (01).

This function will only work if the function setting 42 is set at "Both" (01).

When the setting value is set to "Both" (00), more suitable control of the room temperature is possible by setting function setting 30 and 31 too.

| Function number | Setting value | Setting description     | Factory setting |  |  |
|-----------------|---------------|-------------------------|-----------------|--|--|
| 10              | 00            | Both •                  |                 |  |  |
| 70              | 01            | Wired remote controller |                 |  |  |

#### 11) Indoor unit fan control for energy saving for cooling

Enables or disables the power-saving function by controlling the indoor unit fan rotation when the outdoor unit is stopped during cooling operation.

| Function number | Setting value | Setting description | Factory setting |
|-----------------|---------------|---------------------|-----------------|
|                 | 00            | Disable             |                 |
| 49              | 01            | Enable              |                 |
|                 | 02            | Remote controller   | <b>♦</b>        |

00: When the outdoor unit is stopped, the indoor unit fan operates continuously following the setting on the remote controller.

01: When the outdoor unit is stopped, the indoor unit fan operates intermittently at a very low speed. 02: Enable or disable this function by remote controller setting.

#### NOTES:

- As the factory setting, this setting is initially inactivated.
- Set to "00" or "01" when connecting a remote controller that cannot set the Fan control for energy saving function or connecting a network converter.
   To confirm if the remote controller has this setting, refer to the operating manual of each remote controller.

#### 12) Switching functions for external output terminal

Functions of the external output terminal can be switched. For details, refer to "External input and output".

| Function number | Setting value | Setting description                                                                                                    | Factory setting |  |
|-----------------|---------------|----------------------------------------------------------------------------------------------------|-----------------|--|
|                 | 00            | value       Setting description       Factory setting         Operation status       ◆         08       (Setting prohibited)         Error status       ●         Indoor unit fan operation status       ●         External beater       ● |                 |  |
| 60              | 01—08         | (Setting prohibited)                                                                                                    |                 |  |
|                 | 09            | Error status                                                                                                    |                 |  |
|                 | 10            | Indoor unit fan operation status                                                                                                    |                 |  |
|                 | 11            | External heater                                                                                                    |                 |  |

## 13. Accessories

| Part name                                      | Exterior   | Q'ty | Part name                        | Exterior | Q'ty  |
|------------------------------------------------|------------|------|----------------------------------|----------|-------|
| Operating manual<br>(For indoor unit)          |            | 1    | Coupler heat insulation (small)  | ٩        | 1     |
| Operating manual<br>(CD-ROM)                   | $\bigcirc$ | 1    | Cable tie<br>(large)             | <u>®</u> | 4     |
| Operating manual<br>(For remote controller)    |            | 1    | Cable tie<br>(medium)            | 8        | 1     |
| Installation manual<br>(For indoor unit)       |            | 1    | Cable tie<br>(small)             | &        | 1     |
| Installation manual<br>(For remote controller) |            | 1    | Remote controller                |          | 1     |
| Special nut A<br>(large flange)                | 9          | 4    | Remote controller<br>accessories |          | 1 set |
| Special nut B<br>(small flange)                | 9          | 4    | Drain hose insulation            |          | 1     |
| Washer                                         | 6          | 8    | Drain hose                       | on D     | 1     |
| Coupler heat insulation (large)                | Ĵ          | 1    | Hose band                        | Õ        | 1     |

## 14. Optional parts

## 14-1. Controllers

| Exterior                                                                       | Part name                   | Model name | Summary                                                                                                    |
|--------------------------------------------------------------------------------|-----------------------------|------------|----------------------------------------------------------------------------------------------------|
| Office 0 Set Temp. 1: 128 M<br>Cod 26.00 Fan<br>Room Temp. 28.0°C<br>Sona More | Wired remote controller     | UTY-RNRYZ* | Easy finger touch operation with LCD<br>panel. Backlit LCD enables easy<br>operation in a dark room.<br>Wire type: Non-polar 2-wire                                                |
|                                                                                | Wired remote controller     | UTY-RLRY   | High visibility and easy operation.<br>Room temperature can be accurately<br>controlled using the built-in thermo<br>sensor.<br>Wire type: Non-polar 2-wire                        |
|                                                                                | Wired remote<br>controller  | UTY-RVNYM  | Large and full-dot liquid crystal screen,<br>wide and large keys easy to press,<br>user-intuitive arrow key.<br>Wire type: Polar 3-wire                                            |
|                                                                                | Wired remote<br>controller  | UTY-RNNYM  | Room temperature can be controlled<br>by detecting the temperature<br>accurately with built-in thermo sensor.<br>Wire type: Polar 3-wire                                           |
|                                                                                | Simple remote controller    | UTY-RSRY   | Compact remote controller<br>concentrates on the basic functions<br>such as Start/Stop, fan control,<br>temperature setting, and operation<br>mode.<br>Wire type: Non-polar 2-wire |
|                                                                                | Simple remote controller    | UTY-RHRY   | Compact remote controller<br>concentrates on the basic functions<br>such as Start/Stop, fan control, and<br>temperature setting.<br>Wire type: Non-polar 2-wire                    |
|                                                                                | Simple remote<br>controller | UTY-RSNYM  | Compact remote controller<br>concentrates on the basic functions<br>such as Start/Stop, fan control,<br>temperature setting, and operation<br>mode.<br>Wire type: Polar 3-wire     |

DUCT TYPE ARYG72-90LHTA

#### FUJITSU GENERAL LIMITED

| _                 | 0            |
|-------------------|--------------|
|                   | 0            |
| ~                 |              |
|                   | \$           |
|                   |              |
|                   | <b>(D</b> )  |
|                   | $\mathbf{U}$ |
| 0                 | ~            |
| _                 | $\sim$       |
|                   |              |
| $\mathbf{\Omega}$ | <            |
|                   |              |
|                   |              |
|                   |              |

| Exterior | Part name                                                | Model name | Summary                                                  |
|----------|----------------------------------------------------------|------------|----------------------------------------------------------|
|          | IR receiver kit<br>with wireless<br>remote<br>controller | UTY-LBTYM  | Unit control is performed by wireless remote controller. |

**NOTE:** Available functions may differ by the remote controller. For details, refer to the operation manual.

СТ ТҮРЕ YG72-90LHTA

## 14-2. Others

| Exterior | Part name                        | Model name | Summary                                                                                                |
|----------|----------------------------------|------------|----------------------------------------------------------------------------------------------------|
|          | Remote sensor<br>unit            | UTY-XSZX   | Thermo-sensor for sensing the temperature of arbitrary place in the room.                              |
|          | Long-life filter                 | UTD-LFKA   | Long-life filter can be mounted to the indoor unit.                                                    |
|          | Drain pump unit                  | UTZ-PX1NAB | Optional drain lift up mechanism allows more flexible installation.                                    |
|          | External connect kit             | UTY-XWZXZG | Use to connect with various peripheral devices and air conditioner PCB.<br>For control output port.    |
|          | External input<br>and output PCB | UTY-XCSX   | Use to connect with external devices and air conditioner PCB.                                          |
|          | Wireless LAN<br>adapter          | UTY-TFSXZ1 | Remotely manage an air conditioning<br>system using mobile devices such as<br>smartphones and tablets. |
|          | Modbus<br>converter              | UTY-VMSX   | For connection between an air<br>conditioner and a Modbus open<br>network.                             |
|          | KNX converter                    | UTY-VKSX   | For connection between an air conditioner and a KNX network.                                           |
|          | Split system converter           | UTY-VTGX   | This converter is required when<br>connecting single split system to VRF<br>network system.            |
| L        | 5                                | 1 _        | ]                                                                                                    |

| п  | 0   |
|----|-----|
| Δ_ | 6   |
| 7  | ~   |
| 1  |     |
|    |     |
|    | 9   |
| 2  | ~   |
|    | nr, |
|    | 4   |
|    |     |
|    |     |

| Exterior | Part name                                         | Model name | Summary                                                                                         |
|----------|---------------------------------------------------|------------|-------------------------------------------------------------------------------------------------|
|          | Split system<br>converter<br>(AC power<br>supply) | UTY-VTGXV  | This converter is required when<br>connecting single split system to VRF<br>network system.     |
|          | External switch controller                        | UTY-TERX   | Air conditioner switching can be<br>controlled by connecting other external<br>sensor switches. |

**NOTE:** Combined use of External input and output PCB,Modbus converter, KNX converter, , and Wireless LAN adapter is not allowed.

# Part 2. OUTDOOR UNIT

SINGLE TYPE: AOYG72LRLA AOYG90LRLA

Invertor best num

## 1. Specifications

**T**.....

| Type                 |                   |                      |                   |                          |                                                         |  |  |  |
|----------------------|-------------------|----------------------|-------------------|--------------------------|---------------------------------------------------------|--|--|--|
| Model name           |                   |                      |                   | AOYG72LRLA AOYG90LRLA    |                                                         |  |  |  |
| Power supply         |                   |                      |                   | 3N 400 \                 | / ~ 50 Hz                                               |  |  |  |
| Available voltage ra | inge              |                      |                   | 342—                     | 456 V                                                   |  |  |  |
| Starting current     | -                 |                      | A                 | 11.5                     | 14.1                                                    |  |  |  |
|                      | Cooling           | B                    |                   | 5.99                     | 7.24                                                    |  |  |  |
| Input power          | Heating           | Rated                | KVV               | 6.12                     | 7.65                                                    |  |  |  |
|                      | Rated             |                      |                   | 11.2                     | 13.5                                                    |  |  |  |
|                      | Cooling           | Max.                 |                   | 13.3                     | 14.6                                                    |  |  |  |
| Current              |                   | Rated                | A                 | 11.5                     | 14.1                                                    |  |  |  |
|                      | Heating           | Max.                 |                   | 13.3                     | 14.6                                                    |  |  |  |
|                      | Cooling           |                      |                   | 77.2                     | 77.4                                                    |  |  |  |
| Power factor         | Heating           | Rated                | %                 | 76.8                     | 78.3                                                    |  |  |  |
|                      | i i san i g       | Cooling              |                   | 8 400                    | 8 400                                                   |  |  |  |
|                      | Airflow rate      | Heating              | m <sup>3</sup> /h | 8,400                    | 9,000                                                   |  |  |  |
| Fan                  | Type x O'ty       | ricuting             |                   | Prope                    | ller x 2                                                |  |  |  |
|                      | Motor output      |                      | W                 | 111                      | x 2                                                     |  |  |  |
|                      | Motor output      | Cooling              | vv                | 55                       | 55                                                      |  |  |  |
| Sound pressure lev   | el *1             | Heating              | dB (A)            | 55                       | 57                                                      |  |  |  |
|                      |                   | Cooling              |                   | 68                       | 68                                                      |  |  |  |
| Sound power level    |                   | Leating              | dB (A)            | 30                       | 71                                                      |  |  |  |
|                      |                   | Disconsions (U.v. W/ |                   | 70                       | /1                                                      |  |  |  |
|                      |                   | × D)                 | mm                | 1,386 × 1,293 × 36.38    | Main: 1,386 × 1,293 × 36.38<br>Sub: 1,386 × 773 × 18.19 |  |  |  |
|                      |                   | Fin pitch            |                   | 1.                       | 45                                                      |  |  |  |
| Heat exchanger typ   | e                 | Rows × Stages        |                   | 2 × 66 2.6 × 66          |                                                         |  |  |  |
|                      |                   | Pipe type            |                   | Cor                      | oper                                                    |  |  |  |
|                      |                   | Fin                  | Type (Material)   | Corrugate                | (Aluminum)                                              |  |  |  |
|                      |                   | 1 111                | Surface treatment | Blue                     | e fin                                                   |  |  |  |
| Compressor           | Type × Q'ty       |                      |                   | Scro                     | II × 1                                                  |  |  |  |
| 001110103301         | Motor output      |                      | W                 | 4,7                      | 700                                                     |  |  |  |
| Pefrigerant          |                   | Туре                 |                   | R4                       | 10A                                                     |  |  |  |
| Reingerant           |                   | Factory charge       | g                 | 5,600                    | 7,100                                                   |  |  |  |
| Defrigerent eil      |                   | Туре                 |                   | FVC                      | 68D                                                     |  |  |  |
| Refrigerant oil      |                   | Amount               | cm <sup>3</sup>   | 2,3                      | 300                                                     |  |  |  |
|                      |                   | Material             |                   | Painted galvanized steel |                                                         |  |  |  |
| Enclosure            |                   | Onlar                |                   | Be                       | ige                                                     |  |  |  |
|                      |                   | Color                |                   | Approximate color of N   | IUNSELL 10YR 7.5/1.0                                    |  |  |  |
| Dimensions           | Net               |                      |                   | 1,428 × 1,               | 080 × 480                                               |  |  |  |
| (H × W × D)          | Gross             |                      | mm                | 1,557 × 1,               | 174 × 600                                               |  |  |  |
|                      | Net               |                      |                   | 163                      | 172                                                     |  |  |  |
| vveight              | Gross             |                      | кg                | 181                      | 190                                                     |  |  |  |
|                      |                   | Liquid               |                   | Ø 12.70                  | (Ø 1/2)                                                 |  |  |  |
|                      | Size              | Gas                  | mm (in)           | Ø 25.4                   | 0 (Ø 1)                                                 |  |  |  |
|                      | Method            |                      |                   | Bra                      | zing                                                    |  |  |  |
| Connection pipe      | Pre-charge length | 1                    |                   | 3                        | 0                                                       |  |  |  |
|                      | Max, length       |                      | m                 | 10                       | 00                                                      |  |  |  |
|                      | Max height differ | ence                 |                   | 3                        | 0                                                       |  |  |  |
|                      |                   | Cooling              |                   |                          | to 46                                                   |  |  |  |
| Operation range      |                   | Heating              | °C                |                          | ס נט 40<br>D to 24                                      |  |  |  |
| Heating              |                   | ricaung              |                   | -201                     | V L7                                                    |  |  |  |

NOTES:

Specifications are based on the following conditions:
 Cooling: Indoor temperature of 27 °CDB/19 °CWB, and outdoor temperature of 35 °CDB/24 °CWB.
 Heating: Indoor temperature of 20 °CDB/15 °CWB, and outdoor temperature of 7 °CDB/6 °CWB.

Heating: Indoor temperature of 20 CDB is CWB, and utdoor temperature of 7 CBB is CWB.
Pipe length: 7.5 m, Height difference: 0 m.
Protective function might work when using it outside the operation range.
\*1: Sound pressure level
Measured values in manufacturer's anechoic chamber.
Because of the surrounding sound environment, the sound levels measured in actual installation conditions might be higher than the specified values here.

### 2. Dimensions

## 2-1. Models: AOYG72LRLA and AOYG90LRLA

Unit: mm

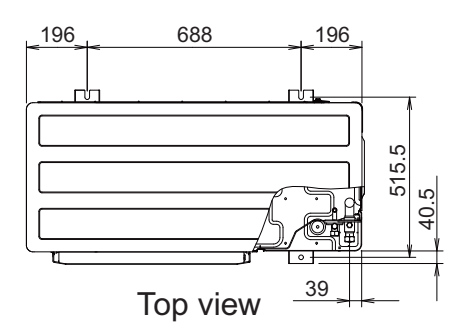

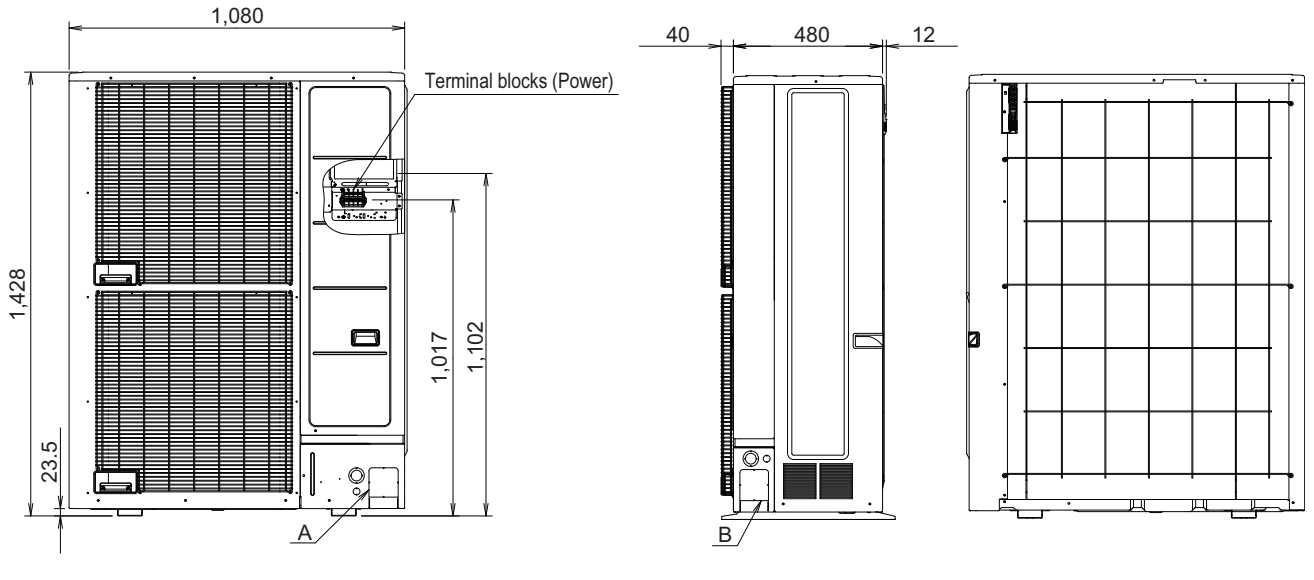

Front view

Side view

Rear view

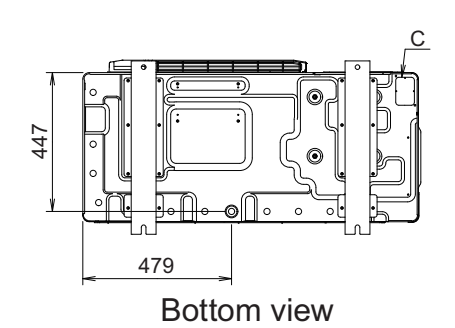

### 3. Installation space

## 3-1. Models: AOYG72LRLA and AOYG90LRLA

#### Space requirement

Provide sufficient installation space for product safety.

#### Single outdoor unit installation

When the upper space is open:

When there are obstacles at the rear only.

When there are obstacles at the rear and sides.

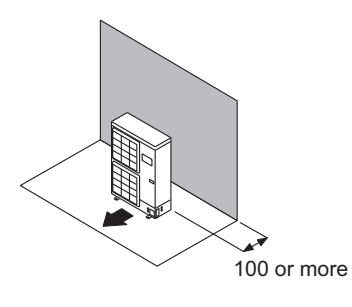

When there are obstacles at the front only.

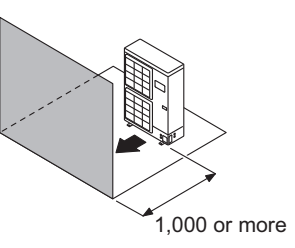

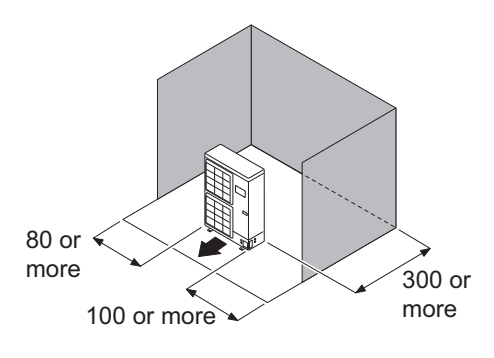

When there are obstacles at the front and rear.

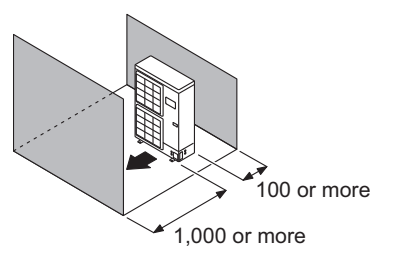

• When there is an obstruction in the upper space:

Unit: mm

When there are obstacles at the rear and above.

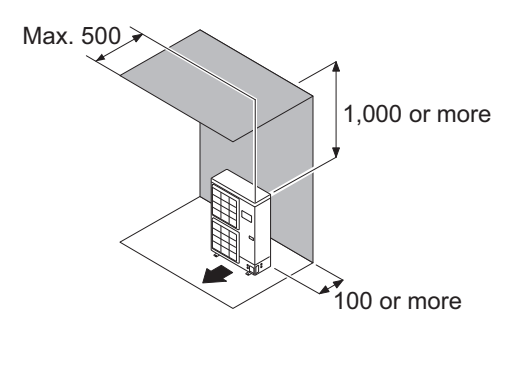

When there are obstacles at the rear, sides, and above.

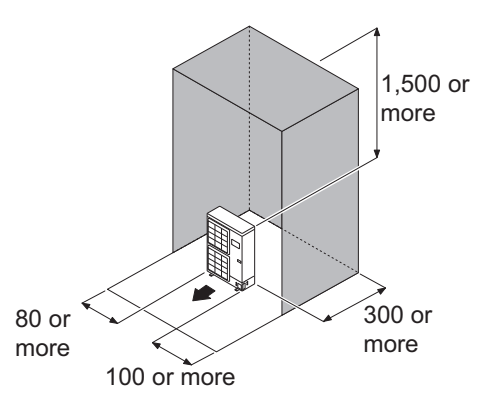

TDOOR UNIT VG72-90LRLA

Unit: mm

#### Multiple outdoor unit installation

#### NOTES:

TDOOR UNIT

- Provide at least 100 mm of space between the outdoor units if multiple units are installed.
- When routing the piping from the side of an outdoor unit, provide space for the piping.
- No more than 3 units must be installed side by side.
   When 3 units or more are arranged in a line, provide the space as shown in the following example when an obstruction is present also in the upward area.

#### • When the upper space is open:

Unit: mm

When there are obstacles at the rear only.

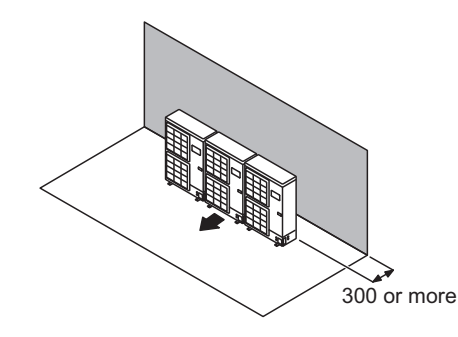

When there are obstacles at the front and rear.

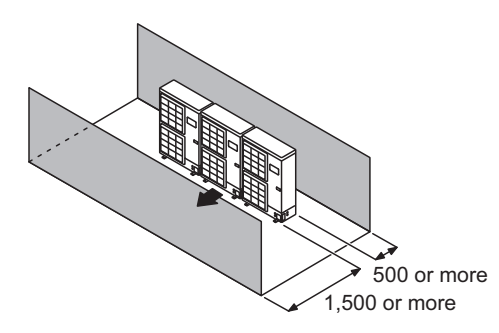

• When there is an obstruction in the upper space:

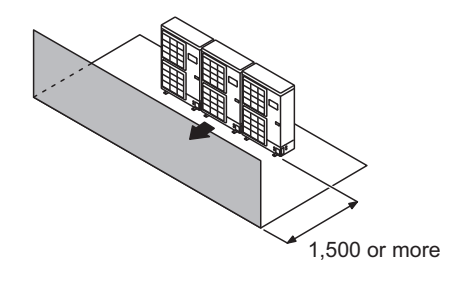

When there are obstacles at the front only.

Unit: mm

When there are obstacles at the rear and above.

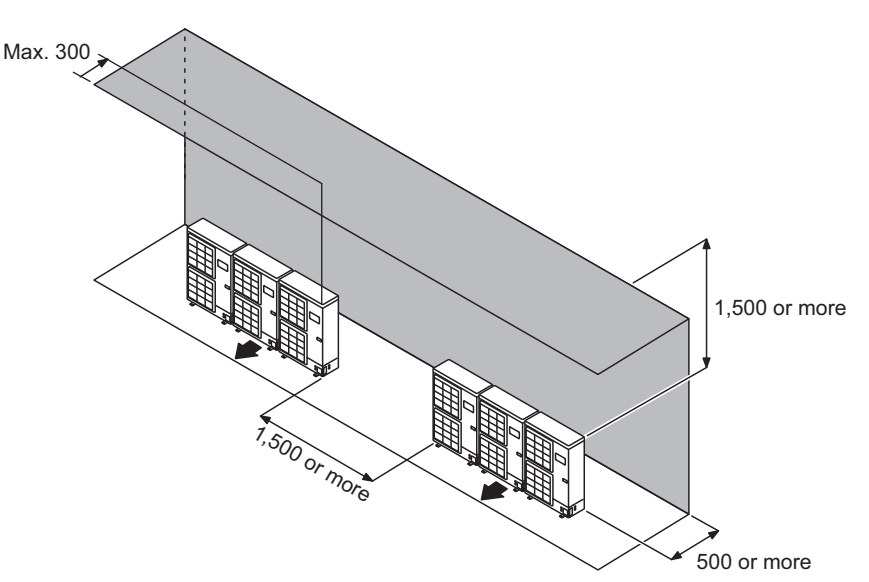

#### • Outdoor unit installation in multi-row

Unit: mm

Single parallel unit arrangement

#### Multiple parallel unit arrangement

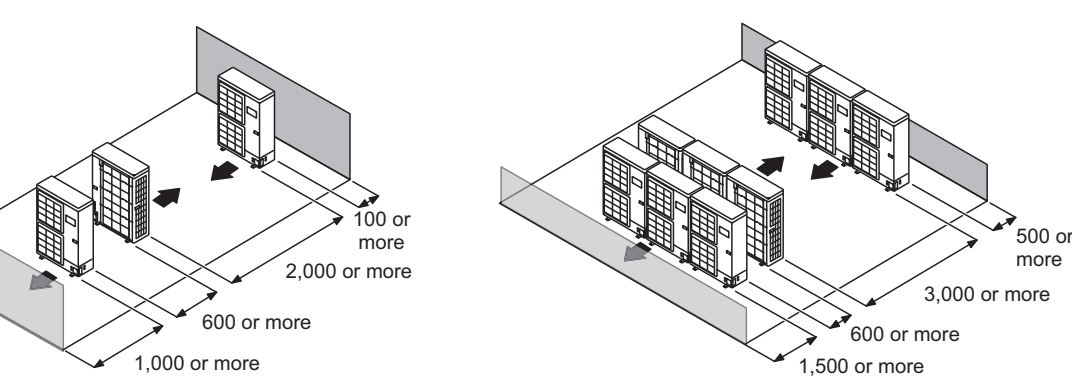

#### NOTES:

- If the space is larger than stated above, the condition will be the same as when there is no obstacle.
- Height above the floor level should be 50 mm or more.
- When installing the outdoor unit, be sure to open the front and left side to obtain better operation efficiency.

#### 

- When the outdoor temperature is 0 °C or less, do not use the accessory drain pipe and drain cap. If the drain pipe and drain cap are used, the drain water in the pipe may freeze in extremely cold climate. (For reverse cycle model only.)
- In area with heavy snowfall, if the inlet and outlet of the outdoor unit is blocked with snow, it might become difficult to get warm, and it is likely to cause product malfunction. Construct a canopy and a pedestal, or place the unit on a high stand that is locally installed.

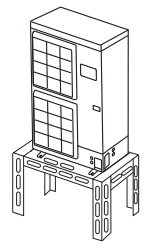

## 4. Refrigerant circuit

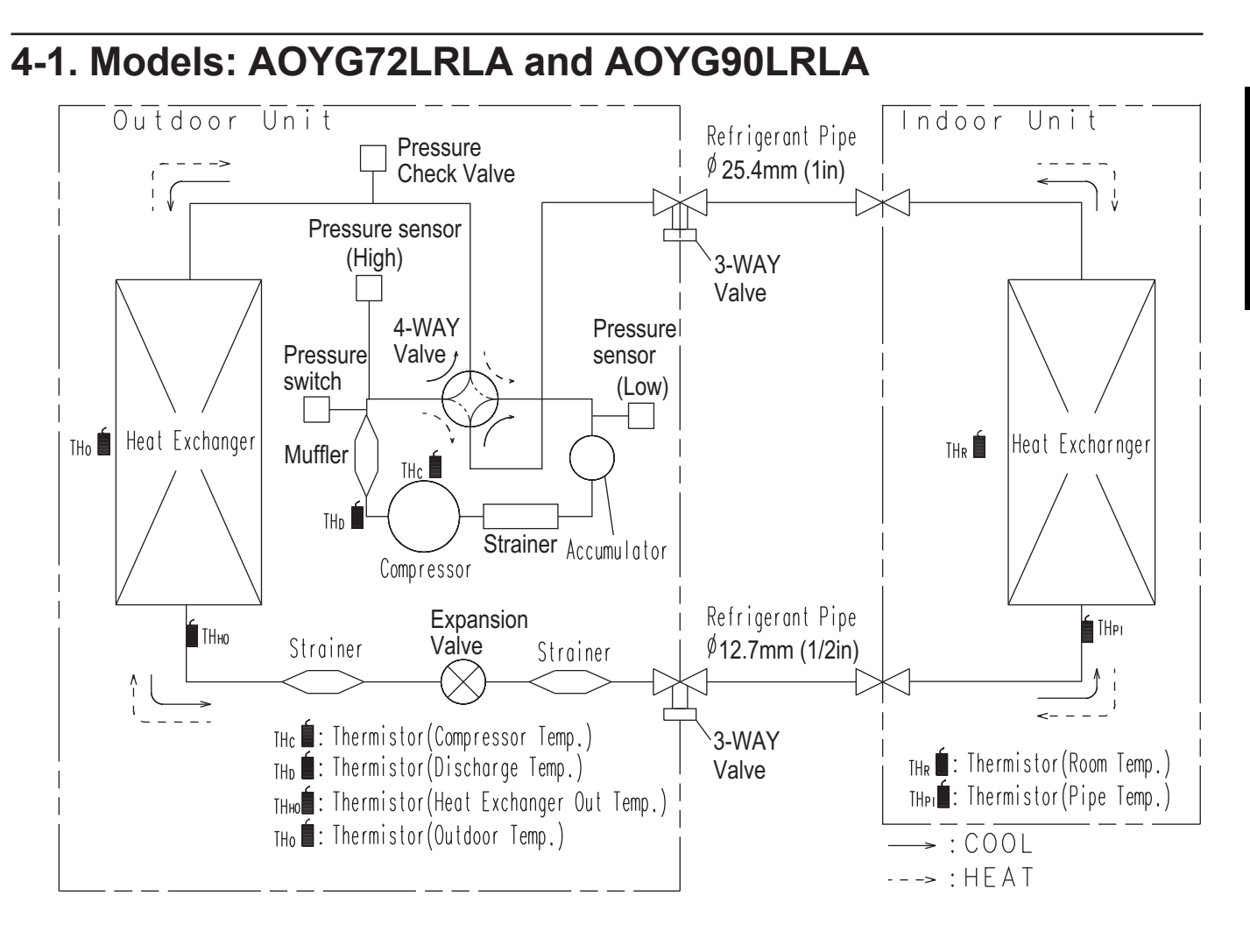

## 5. Wiring diagrams

## 5-1. Models: AOYG72LRLA and AOYG90LRLA

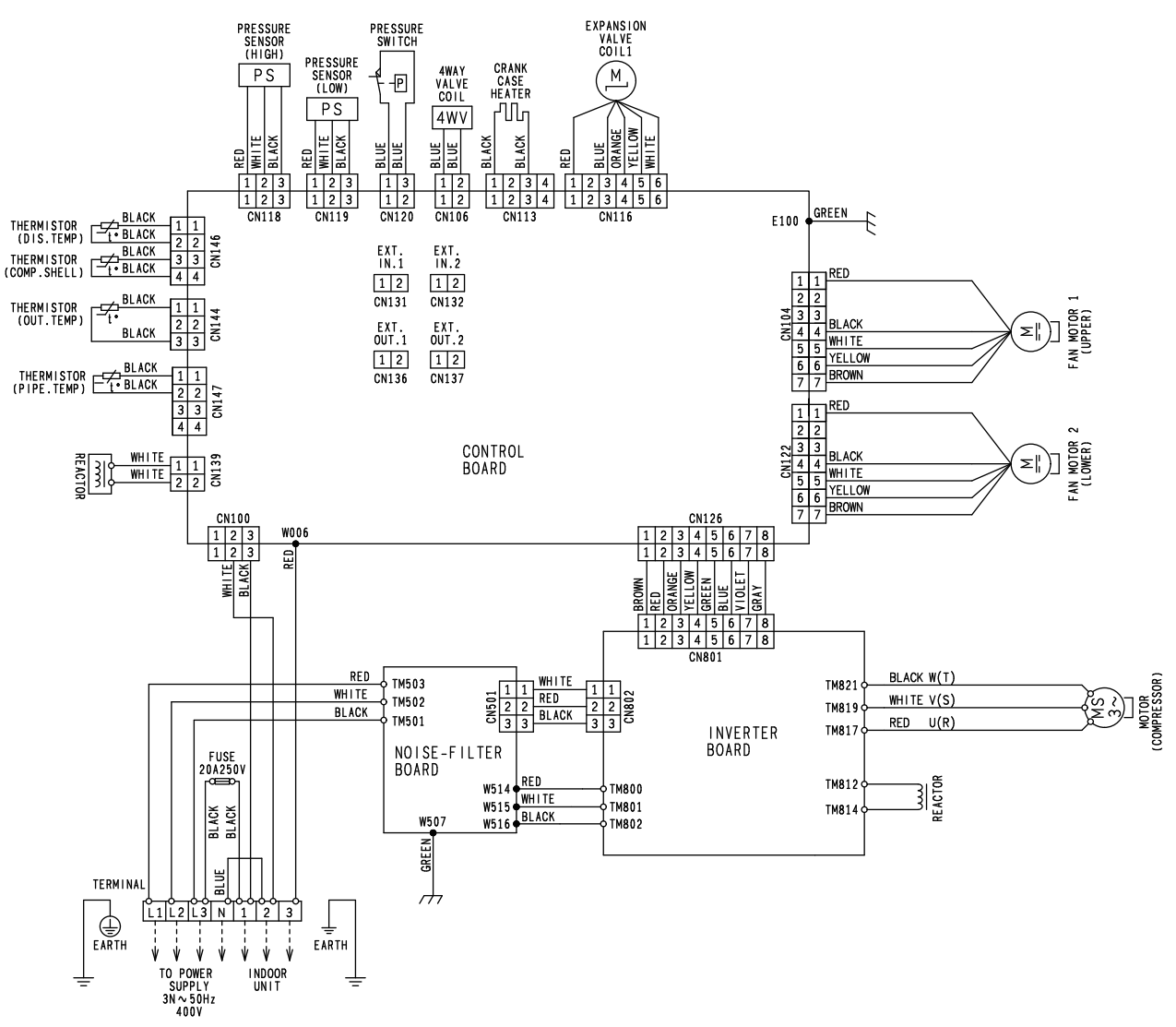

50

## 6. Capacity compensation rate for pipe length and height difference

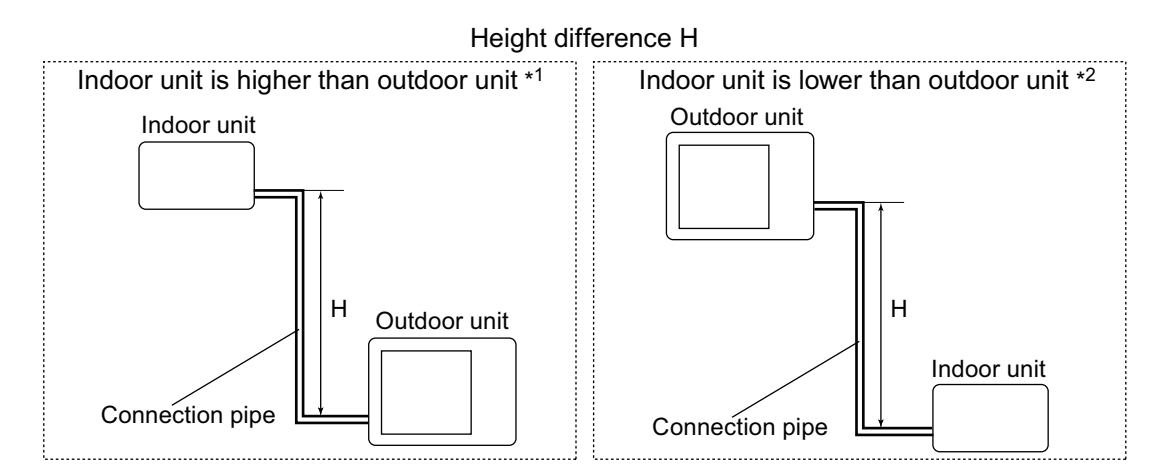

## 6-1. Model: AOYG72LRLA

NOTE: Values mentioned in the table are calculated based on the maximum capacity.

|                         |                                                                                                    | G                                                                |                                                  |                                                                 |                                                                                      |                                                                                          |                                                                                              | Pipe ler                                                                                        | ngth (m)                                                                                                 |                                                                                              |                                                                                                    |                                                                                                    |                                                                                                    |                                                                                                    |
|-------------------------|----------------------------------------------------------------------------------------------------|------------------------------------------------------------------|--------------------------------------------------|-----------------------------------------------------------------|--------------------------------------------------------------------------------------|------------------------------------------------------------------------------------------|----------------------------------------------------------------------------------------------|-------------------------------------------------------------------------------------------------|----------------------------------------------------------------------------------------------------|----------------------------------------------------------------------------------------------|----------------------------------------------------------------------------------------------------|----------------------------------------------------------------------------------------------------|----------------------------------------------------------------------------------------------------|----------------------------------------------------------------------------------------------------|
|                         | COOLIN                                                                                                    | G                                                                | 5                                                | 7.5                                                             | 10                                                                                   | 20                                                                                       | 30                                                                                           | 40                                                                                              | 50                                                                                                    | 60                                                                                           | 70                                                                                                    | 80                                                                                                    | 90                                                                                                    | 100                                                                                                    |
|                         | Indoor                                                                                                    | 30                                                               | —                                                | _                                                               | —                                                                                    | —                                                                                        | 0.898                                                                                        | 0.874                                                                                           | 0.850                                                                                                    | 0.826                                                                                        | 0.803                                                                                                 | 0.780                                                                                                 | 0.756                                                                                                 | 0.732                                                                                                  |
|                         | unit is                                                                                                   | 20                                                               | —                                                | _                                                               | —                                                                                    | 0.938                                                                                    | 0.913                                                                                        | 0.889                                                                                           | 0.864                                                                                                    | 0.840                                                                                        | 0.817                                                                                                 | 0.793                                                                                                 | 0.769                                                                                                 | 0.744                                                                                                  |
| ε                       | higher                                                                                                    | 10                                                               | —                                                | _                                                               | 0.978                                                                                | 0.953                                                                                    | 0.928                                                                                        | 0.903                                                                                           | 0.879                                                                                                    | 0.854                                                                                        | 0.830                                                                                                 | 0.806                                                                                                 | 0.781                                                                                                 | 0.757                                                                                                  |
| H                       | than                                                                                                    | 7.5                                                              | —                                                | 0.988                                                           | 0.982                                                                                | 0.957                                                                                    | 0.932                                                                                        | 0.907                                                                                           | 0.882                                                                                                    | 0.858                                                                                        | 0.834                                                                                                 | 0.809                                                                                                 | 0.784                                                                                                 | 0.760                                                                                                  |
| ance                    | unit *1                                                                                                   | 5                                                                | 0.992                                            | 0.992                                                           | 0.986                                                                                | 0.961                                                                                    | 0.935                                                                                        | 0.911                                                                                           | 0.886                                                                                                    | 0.861                                                                                        | 0.837                                                                                                 | 0.812                                                                                                 | 0.788                                                                                                 | 0.763                                                                                                  |
| ere                     |                                                                                                    | 0                                                                | 1.000                                            | 1.000                                                           | 0.994                                                                                | 0.969                                                                                    | 0.943                                                                                        | 0.918                                                                                           | 0.893                                                                                                    | 0.868                                                                                        | 0.844                                                                                                 | 0.819                                                                                                 | 0.794                                                                                                 | 0.769                                                                                                  |
| diff                    | Indoor                                                                                                    | -5                                                               | 1.000                                            | 1.000                                                           | 0.994                                                                                | 0.969                                                                                    | 0.943                                                                                        | 0.918                                                                                           | 0.893                                                                                                    | 0.868                                                                                        | 0.844                                                                                                 | 0.819                                                                                                 | 0.794                                                                                                 | 0.769                                                                                                  |
| jht                     | unit is                                                                                                   | -7.5                                                             | —                                                | 1.000                                                           | 0.994                                                                                | 0.969                                                                                    | 0.943                                                                                        | 0.918                                                                                           | 0.893                                                                                                    | 0.868                                                                                        | 0.844                                                                                                 | 0.819                                                                                                 | 0.794                                                                                                 | 0.769                                                                                                  |
| lei,                    | lower                                                                                                    | -10                                                              | —                                                | _                                                               | 0.994                                                                                | 0.969                                                                                    | 0.943                                                                                        | 0.918                                                                                           | 0.893                                                                                                    | 0.868                                                                                        | 0.844                                                                                                 | 0.819                                                                                                 | 0.794                                                                                                 | 0.769                                                                                                  |
| 1                       | than                                                                                                    | -20                                                              | —                                                |                                                                 |                                                                                      | 0.969                                                                                    | 0.943                                                                                        | 0.918                                                                                           | 0.893                                                                                                    | 0.868                                                                                        | 0.844                                                                                                 | 0.819                                                                                                 | 0.794                                                                                                 | 0.769                                                                                                  |
|                         | unit *2                                                                                                   | -30                                                              | _                                                |                                                                 |                                                                                      |                                                                                          | 0.943                                                                                        | 0.918                                                                                           | 0.893                                                                                                    | 0.868                                                                                        | 0.844                                                                                                 | 0.819                                                                                                 | 0.794                                                                                                 | 0.769                                                                                                  |
|                         |                                                                                                    |                                                                  |                                                  |                                                                 |                                                                                      |                                                                                          |                                                                                              |                                                                                                 |                                                                                                    |                                                                                              |                                                                                                    |                                                                                                    |                                                                                                    |                                                                                                    |
|                         |                                                                                                    |                                                                  | 1                                                |                                                                 |                                                                                      |                                                                                          |                                                                                              | <u> </u>                                                                                        | 11 ( )                                                                                                   |                                                                                              |                                                                                                    |                                                                                                    |                                                                                                    |                                                                                                    |
|                         | HEATIN                                                                                                    | G                                                                |                                                  |                                                                 | 10                                                                                   |                                                                                          |                                                                                              | Pipe ler                                                                                        | ngth (m)                                                                                                 |                                                                                              |                                                                                                    |                                                                                                    |                                                                                                    | 400                                                                                                    |
|                         | HEATIN                                                                                                    | G                                                                | 5                                                | 7.5                                                             | 10                                                                                   | 20                                                                                       | 30                                                                                           | Pipe ler<br>40                                                                                  | ngth (m)<br>50                                                                                           | 60                                                                                           | 70                                                                                                    | 80                                                                                                    | 90                                                                                                    | 100                                                                                                    |
|                         | HEATIN                                                                                                    | G<br>30                                                          | 5                                                | 7.5                                                             | 10                                                                                   | 20                                                                                       | 30<br>0.977                                                                                  | Pipe ler<br>40<br>0.966                                                                         | ngth (m)<br>50<br>0.956                                                                                  | 60<br>0.946                                                                                  | 70<br>0.938                                                                                           | 80<br>0.928                                                                                           | 90<br>0.918                                                                                           | 100<br>0.908                                                                                           |
|                         | HEATIN<br>Indoor<br>unit is                                                                               | G<br>30<br>20                                                    | 5                                                | 7.5                                                             | 10<br>—                                                                              | 20<br>—<br>0.987                                                                         | 30<br>0.977<br>0.977                                                                         | Pipe ler<br>40<br>0.966<br>0.966                                                                | ngth (m)<br>50<br>0.956<br>0.956                                                                         | 60<br>0.946<br>0.946                                                                         | 70<br>0.938<br>0.938                                                                                  | 80<br>0.928<br>0.928                                                                                  | 90<br>0.918<br>0.918                                                                                  | 100<br>0.908<br>0.908                                                                                  |
| (m)                     | HEATIN<br>Indoor<br>unit is<br>higher<br>than                                                             | G<br>30<br>20<br>10                                              | 5<br>—<br>—                                      | 7.5                                                             | 10<br>—<br>0.997                                                                     | 20<br>—<br>0.987<br>0.987                                                                | 30<br>0.977<br>0.977<br>0.977                                                                | Pipe ler<br>40<br>0.966<br>0.966<br>0.966                                                       | ngth (m)<br>50<br>0.956<br>0.956<br>0.956                                                                | 60<br>0.946<br>0.946<br>0.946                                                                | 70<br>0.938<br>0.938<br>0.938                                                                         | 80<br>0.928<br>0.928<br>0.928                                                                         | 90<br>0.918<br>0.918<br>0.918                                                                         | 100<br>0.908<br>0.908<br>0.908                                                                         |
| H (m)                   | HEATIN<br>Indoor<br>unit is<br>higher<br>than<br>outdoor                                                  | G<br>30<br>20<br>10<br>7.5                                       | 5<br>—<br>—<br>—<br>—                            | 7.5<br>—<br>—<br>1.000                                          | 10<br>—<br>0.997<br>0.997                                                            | 20<br>—<br>0.987<br>0.987<br>0.987                                                       | 30<br>0.977<br>0.977<br>0.977<br>0.977                                                       | Pipe ler<br>40<br>0.966<br>0.966<br>0.966<br>0.966                                              | ngth (m)<br>50<br>0.956<br>0.956<br>0.956<br>0.956                                                       | 60<br>0.946<br>0.946<br>0.946<br>0.946                                                       | 70<br>0.938<br>0.938<br>0.938<br>0.938                                                                | 80<br>0.928<br>0.928<br>0.928<br>0.928                                                                | 90<br>0.918<br>0.918<br>0.918<br>0.918                                                                | 100<br>0.908<br>0.908<br>0.908<br>0.908                                                                |
| ince H (m)              | HEATIN<br>Indoor<br>unit is<br>higher<br>than<br>outdoor<br>unit *1                                       | G<br>30<br>20<br>10<br>7.5<br>5                                  | 5<br>—<br>—<br>—<br>1.000                        | 7.5<br>—<br>—<br>1.000<br>1.000                                 | 10<br>—<br>0.997<br>0.997<br>0.997                                                   | 20<br>—<br>0.987<br>0.987<br>0.987<br>0.987                                              | 30<br>0.977<br>0.977<br>0.977<br>0.977<br>0.977                                              | Pipe ler<br>40<br>0.966<br>0.966<br>0.966<br>0.966<br>0.966                                     | 900 (m)<br>50<br>0.956<br>0.956<br>0.956<br>0.956<br>0.956                                               | 60<br>0.946<br>0.946<br>0.946<br>0.946<br>0.946                                              | 70<br>0.938<br>0.938<br>0.938<br>0.938<br>0.938                                                       | 80<br>0.928<br>0.928<br>0.928<br>0.928<br>0.928                                                       | 90<br>0.918<br>0.918<br>0.918<br>0.918<br>0.918                                                       | 100<br>0.908<br>0.908<br>0.908<br>0.908<br>0.908                                                       |
| erence H (m)            | HEATIN<br>Indoor<br>unit is<br>higher<br>than<br>outdoor<br>unit *1                                       | G<br>30<br>20<br>10<br>7.5<br>5<br>0                             | 5<br>—<br>—<br>—<br>1.000<br>1.000               | 7.5<br>—<br>—<br>1.000<br>1.000<br>1.000                        | 10<br>—<br>0.997<br>0.997<br>0.997<br>0.997                                          | 20<br>—<br>0.987<br>0.987<br>0.987<br>0.987<br>0.987                                     | 30<br>0.977<br>0.977<br>0.977<br>0.977<br>0.977<br>0.977                                     | Pipe ler<br>40<br>0.966<br>0.966<br>0.966<br>0.966<br>0.966                                     | ngth (m)<br>50<br>0.956<br>0.956<br>0.956<br>0.956<br>0.956<br>0.956                                     | 60<br>0.946<br>0.946<br>0.946<br>0.946<br>0.946<br>0.946                                     | 70<br>0.938<br>0.938<br>0.938<br>0.938<br>0.938<br>0.938                                              | 80<br>0.928<br>0.928<br>0.928<br>0.928<br>0.928<br>0.928                                              | 90<br>0.918<br>0.918<br>0.918<br>0.918<br>0.918<br>0.918                                              | 100<br>0.908<br>0.908<br>0.908<br>0.908<br>0.908<br>0.908                                              |
| difference H (m)        | HEATIN<br>Indoor<br>unit is<br>higher<br>than<br>outdoor<br>unit *1<br>Indoor                             | G<br>30<br>20<br>10<br>7.5<br>5<br>0<br>-5                       | 5<br>—<br>—<br>1.000<br>1.000<br>0.995           | 7.5<br>—<br>—<br>1.000<br>1.000<br>1.000<br>0.995               | 10<br>—<br>0.997<br>0.997<br>0.997<br>0.997<br>0.997<br>0.992                        | 20<br>—<br>0.987<br>0.987<br>0.987<br>0.987<br>0.987<br>0.982                            | 30<br>0.977<br>0.977<br>0.977<br>0.977<br>0.977<br>0.977<br>0.972                            | Pipe ler<br>40<br>0.966<br>0.966<br>0.966<br>0.966<br>0.966<br>0.966<br>0.961                   | ngth (m)<br>50<br>0.956<br>0.956<br>0.956<br>0.956<br>0.956<br>0.956<br>0.951                            | 60<br>0.946<br>0.946<br>0.946<br>0.946<br>0.946<br>0.946<br>0.941                            | 70<br>0.938<br>0.938<br>0.938<br>0.938<br>0.938<br>0.938<br>0.938                                     | 80<br>0.928<br>0.928<br>0.928<br>0.928<br>0.928<br>0.928<br>0.923                                     | 90<br>0.918<br>0.918<br>0.918<br>0.918<br>0.918<br>0.918<br>0.913                                     | 100<br>0.908<br>0.908<br>0.908<br>0.908<br>0.908<br>0.908<br>0.908                                     |
| jht difference H (m)    | HEATIN<br>Indoor<br>unit is<br>higher<br>than<br>outdoor<br>unit *1<br>Indoor<br>unit is                  | G<br>30<br>20<br>10<br>7.5<br>5<br>0<br>-5<br>-7.5               | 5<br>—<br>—<br>—<br>1.000<br>1.000<br>0.995<br>— | 7.5<br>—<br>1.000<br>1.000<br>1.000<br>0.995<br>0.993           | 10<br>—<br>0.997<br>0.997<br>0.997<br>0.997<br>0.997<br>0.992<br>0.990               | 20<br>—<br>0.987<br>0.987<br>0.987<br>0.987<br>0.987<br>0.982<br>0.980                   | 30<br>0.977<br>0.977<br>0.977<br>0.977<br>0.977<br>0.977<br>0.972<br>0.970                   | Pipe ler<br>40<br>0.966<br>0.966<br>0.966<br>0.966<br>0.966<br>0.966<br>0.961<br>0.959          | 9th (m)<br>50<br>0.956<br>0.956<br>0.956<br>0.956<br>0.956<br>0.956<br>0.951<br>0.949                    | 60<br>0.946<br>0.946<br>0.946<br>0.946<br>0.946<br>0.946<br>0.941<br>0.939                   | 70<br>0.938<br>0.938<br>0.938<br>0.938<br>0.938<br>0.938<br>0.933<br>0.933                            | 80<br>0.928<br>0.928<br>0.928<br>0.928<br>0.928<br>0.928<br>0.923<br>0.921                            | 90<br>0.918<br>0.918<br>0.918<br>0.918<br>0.918<br>0.918<br>0.913<br>0.911                            | 100<br>0.908<br>0.908<br>0.908<br>0.908<br>0.908<br>0.908<br>0.903<br>0.901                            |
| leight difference H (m) | HEATIN<br>Indoor<br>unit is<br>higher<br>than<br>outdoor<br>unit *1<br>Indoor<br>unit is<br>lower         | G<br>30<br>20<br>10<br>7.5<br>5<br>0<br>-5<br>-7.5<br>-10        | 5<br>—<br>—<br>1.000<br>1.000<br>0.995<br>—<br>— | 7.5<br>—<br>1.000<br>1.000<br>1.000<br>0.995<br>0.993<br>—      | 10<br>—<br>0.997<br>0.997<br>0.997<br>0.997<br>0.997<br>0.992<br>0.990<br>0.987      | 20<br>—<br>0.987<br>0.987<br>0.987<br>0.987<br>0.987<br>0.982<br>0.980<br>0.977          | 30<br>0.977<br>0.977<br>0.977<br>0.977<br>0.977<br>0.977<br>0.972<br>0.970<br>0.967          | Pipe ler<br>40<br>0.966<br>0.966<br>0.966<br>0.966<br>0.966<br>0.966<br>0.961<br>0.959<br>0.956 | ngth (m)<br>50<br>0.956<br>0.956<br>0.956<br>0.956<br>0.956<br>0.956<br>0.951<br>0.949<br>0.946          | 60<br>0.946<br>0.946<br>0.946<br>0.946<br>0.946<br>0.946<br>0.941<br>0.939<br>0.937          | 70<br>0.938<br>0.938<br>0.938<br>0.938<br>0.938<br>0.938<br>0.933<br>0.931<br>0.928                   | 80<br>0.928<br>0.928<br>0.928<br>0.928<br>0.928<br>0.928<br>0.923<br>0.921<br>0.918                   | 90<br>0.918<br>0.918<br>0.918<br>0.918<br>0.918<br>0.918<br>0.913<br>0.911<br>0.908                   | 100<br>0.908<br>0.908<br>0.908<br>0.908<br>0.908<br>0.908<br>0.903<br>0.901<br>0.898                   |
| Height difference H (m) | HEATIN<br>Indoor<br>unit is<br>higher<br>than<br>outdoor<br>unit *1<br>Indoor<br>unit is<br>lower<br>than | G<br>30<br>20<br>10<br>7.5<br>5<br>0<br>-5<br>-7.5<br>-10<br>-20 | 5<br>—<br>—<br>1.000<br>1.000<br>0.995<br>—<br>— | 7.5<br>—<br>1.000<br>1.000<br>1.000<br>0.995<br>0.993<br>—<br>— | 10<br>—<br>0.997<br>0.997<br>0.997<br>0.997<br>0.997<br>0.992<br>0.990<br>0.987<br>_ | 20<br>—<br>0.987<br>0.987<br>0.987<br>0.987<br>0.987<br>0.982<br>0.980<br>0.977<br>0.967 | 30<br>0.977<br>0.977<br>0.977<br>0.977<br>0.977<br>0.977<br>0.972<br>0.970<br>0.967<br>0.957 | Pipe ler<br>40<br>0.966<br>0.966<br>0.966<br>0.966<br>0.966<br>0.961<br>0.959<br>0.956<br>0.947 | ngth (m)<br>50<br>0.956<br>0.956<br>0.956<br>0.956<br>0.956<br>0.956<br>0.951<br>0.949<br>0.946<br>0.937 | 60<br>0.946<br>0.946<br>0.946<br>0.946<br>0.946<br>0.946<br>0.941<br>0.939<br>0.937<br>0.927 | 70<br>0.938<br>0.938<br>0.938<br>0.938<br>0.938<br>0.938<br>0.933<br>0.933<br>0.931<br>0.928<br>0.919 | 80<br>0.928<br>0.928<br>0.928<br>0.928<br>0.928<br>0.928<br>0.923<br>0.923<br>0.921<br>0.918<br>0.909 | 90<br>0.918<br>0.918<br>0.918<br>0.918<br>0.918<br>0.918<br>0.913<br>0.913<br>0.911<br>0.908<br>0.899 | 100<br>0.908<br>0.908<br>0.908<br>0.908<br>0.908<br>0.908<br>0.903<br>0.903<br>0.901<br>0.898<br>0.889 |

## 6-2. Model: AOYG90LRLA

OUTDOOR UNIT AOYG72-90LRLA NOTE: Values mentioned in the table are calculated based on the maximum capacity.

|                         |                                                                                                    |                                                                        |                                                  |                                                            |                                                                                 |                                                                                     |                                                                                              | Pipe ler                                                                                        | ngth (m)                                                                                                 |                                                                                              |                                                                                              |                                                                                                    |                                                                                                    |                                                                                               |
|-------------------------|----------------------------------------------------------------------------------------------------|------------------------------------------------------------------------|--------------------------------------------------|------------------------------------------------------------|---------------------------------------------------------------------------------|-------------------------------------------------------------------------------------|----------------------------------------------------------------------------------------------|-------------------------------------------------------------------------------------------------|----------------------------------------------------------------------------------------------------|----------------------------------------------------------------------------------------------|----------------------------------------------------------------------------------------------|----------------------------------------------------------------------------------------------------|----------------------------------------------------------------------------------------------------|-----------------------------------------------------------------------------------------------|
|                         | COOLIN                                                                                                    | G                                                                      | 5                                                | 7.5                                                        | 10                                                                              | 20                                                                                  | 30                                                                                           | 40                                                                                              | 50                                                                                                    | 60                                                                                           | 70                                                                                           | 80                                                                                                    | 90                                                                                                    | 100                                                                                           |
|                         | Indoor                                                                                                    | 30                                                                     | —                                                |                                                            | —                                                                               | _                                                                                   | 0.898                                                                                        | 0.874                                                                                           | 0.850                                                                                                    | 0.826                                                                                        | 0.803                                                                                        | 0.780                                                                                                 | 0.756                                                                                                 | 0.732                                                                                         |
|                         | unit is                                                                                                    | 20                                                                     | —                                                | _                                                          | _                                                                               | 0.938                                                                               | 0.913                                                                                        | 0.889                                                                                           | 0.864                                                                                                    | 0.840                                                                                        | 0.817                                                                                        | 0.793                                                                                                 | 0.769                                                                                                 | 0.744                                                                                         |
| Ê                       | higher                                                                                                    | 10                                                                     | —                                                | —                                                          | 0.978                                                                           | 0.953                                                                               | 0.928                                                                                        | 0.903                                                                                           | 0.879                                                                                                    | 0.854                                                                                        | 0.830                                                                                        | 0.806                                                                                                 | 0.781                                                                                                 | 0.757                                                                                         |
| Ξ                       | than                                                                                                    | 7.5                                                                    |                                                  | 0.988                                                      | 0.982                                                                           | 0.957                                                                               | 0.932                                                                                        | 0.907                                                                                           | 0.882                                                                                                    | 0.858                                                                                        | 0.834                                                                                        | 0.809                                                                                                 | 0.784                                                                                                 | 0.760                                                                                         |
| nce                     | unit *1                                                                                                    | 5                                                                      | 0.992                                            | 0.992                                                      | 0.986                                                                           | 0.961                                                                               | 0.935                                                                                        | 0.911                                                                                           | 0.886                                                                                                    | 0.861                                                                                        | 0.837                                                                                        | 0.812                                                                                                 | 0.788                                                                                                 | 0.763                                                                                         |
| ere                     |                                                                                                    | 0                                                                      | 1.000                                            | 1.000                                                      | 0.994                                                                           | 0.969                                                                               | 0.943                                                                                        | 0.918                                                                                           | 0.893                                                                                                    | 0.868                                                                                        | 0.844                                                                                        | 0.819                                                                                                 | 0.794                                                                                                 | 0.769                                                                                         |
| diff                    | Indoor                                                                                                    | -5                                                                     | 1.000                                            | 1.000                                                      | 0.994                                                                           | 0.969                                                                               | 0.943                                                                                        | 0.918                                                                                           | 0.893                                                                                                    | 0.868                                                                                        | 0.844                                                                                        | 0.819                                                                                                 | 0.794                                                                                                 | 0.769                                                                                         |
| <u>j</u> t              | unit is                                                                                                    | -7.5                                                                   | _                                                | 1.000                                                      | 0.994                                                                           | 0.969                                                                               | 0.943                                                                                        | 0.918                                                                                           | 0.893                                                                                                    | 0.868                                                                                        | 0.844                                                                                        | 0.819                                                                                                 | 0.794                                                                                                 | 0.769                                                                                         |
| ģ                       | lower                                                                                                    | -10                                                                    |                                                  |                                                            | 0.994                                                                           | 0.969                                                                               | 0.943                                                                                        | 0.918                                                                                           | 0.893                                                                                                    | 0.868                                                                                        | 0.844                                                                                        | 0.819                                                                                                 | 0.794                                                                                                 | 0.769                                                                                         |
| <b>–</b>                | unan                                                                                                    | -20                                                                    | —                                                |                                                            | _                                                                               | 0.969                                                                               | 0.943                                                                                        | 0.918                                                                                           | 0.893                                                                                                    | 0.868                                                                                        | 0.844                                                                                        | 0.819                                                                                                 | 0.794                                                                                                 | 0.769                                                                                         |
|                         | unit *2                                                                                                    | -30                                                                    | —                                                |                                                            | _                                                                               |                                                                                     | 0.943                                                                                        | 0.918                                                                                           | 0.893                                                                                                    | 0.868                                                                                        | 0.844                                                                                        | 0.819                                                                                                 | 0.794                                                                                                 | 0.769                                                                                         |
|                         |                                                                                                    |                                                                        |                                                  |                                                            |                                                                                 |                                                                                     |                                                                                              |                                                                                                 |                                                                                                    |                                                                                              |                                                                                              |                                                                                                    |                                                                                                    |                                                                                               |
|                         |                                                                                                    |                                                                        |                                                  |                                                            |                                                                                 |                                                                                     |                                                                                              | <u> </u>                                                                                        | (1 ( )                                                                                                   |                                                                                              |                                                                                              |                                                                                                    |                                                                                                    |                                                                                               |
|                         | HEATIN                                                                                                    | G                                                                      |                                                  |                                                            | 40                                                                              |                                                                                     |                                                                                              | Pipe ler                                                                                        | ngth (m)                                                                                                 | 00                                                                                           | 70                                                                                           | 0.0                                                                                                   |                                                                                                    | 100                                                                                           |
|                         | HEATIN                                                                                                    | G                                                                      | 5                                                | 7.5                                                        | 10                                                                              | 20                                                                                  | 30                                                                                           | Pipe ler<br>40                                                                                  | ngth (m)<br>50                                                                                           | 60                                                                                           | 70                                                                                           | 80                                                                                                    | 90                                                                                                    | 100                                                                                           |
|                         | HEATIN<br>Indoor                                                                                                    | G<br>30                                                                | 5                                                | 7.5                                                        | 10                                                                              | 20                                                                                  | 30<br>0.977                                                                                  | Pipe ler<br>40<br>0.966                                                                         | ngth (m)<br>50<br>0.956                                                                                  | 60<br>0.946                                                                                  | 70<br>0.938                                                                                  | 80<br>0.928                                                                                           | 90<br>0.918                                                                                           | 100<br>0.908                                                                                  |
|                         | HEATIN<br>Indoor<br>unit is<br>bigber                                                                                | G<br>30<br>20                                                          | 5                                                | 7.5                                                        | 10                                                                              | 20<br>—<br>0.987                                                                    | 30<br>0.977<br>0.977                                                                         | Pipe ler<br>40<br>0.966<br>0.966                                                                | ngth (m)<br>50<br>0.956<br>0.956                                                                         | 60<br>0.946<br>0.946                                                                         | 70<br>0.938<br>0.938                                                                         | 80<br>0.928<br>0.928                                                                                  | 90<br>0.918<br>0.918                                                                                  | 100<br>0.908<br>0.908                                                                         |
| (m)                     | HEATIN<br>Indoor<br>unit is<br>higher<br>than                                                                        | G<br>30<br>20<br>10                                                    | 5                                                | 7.5                                                        | 10<br>—<br>0.997                                                                | 20<br>—<br>0.987<br>0.987                                                           | 30<br>0.977<br>0.977<br>0.977                                                                | Pipe ler<br>40<br>0.966<br>0.966<br>0.966                                                       | ngth (m)<br>50<br>0.956<br>0.956<br>0.956                                                                | 60<br>0.946<br>0.946<br>0.946                                                                | 70<br>0.938<br>0.938<br>0.938                                                                | 80<br>0.928<br>0.928<br>0.928                                                                         | 90<br>0.918<br>0.918<br>0.918                                                                         | 100<br>0.908<br>0.908<br>0.908                                                                |
| (m) H                   | HEATIN<br>Indoor<br>unit is<br>higher<br>than<br>outdoor                                                             | G<br>30<br>20<br>10<br>7.5                                             | 5<br>—<br>—<br>—                                 | 7.5<br>—<br>—<br>1.000                                     | 10<br>—<br>0.997<br>0.997                                                       | 20<br>—<br>0.987<br>0.987<br>0.987                                                  | 30<br>0.977<br>0.977<br>0.977<br>0.977                                                       | Pipe ler<br>40<br>0.966<br>0.966<br>0.966<br>0.966                                              | ngth (m)<br>50<br>0.956<br>0.956<br>0.956<br>0.956                                                       | 60<br>0.946<br>0.946<br>0.946<br>0.946                                                       | 70<br>0.938<br>0.938<br>0.938<br>0.938                                                       | 80<br>0.928<br>0.928<br>0.928<br>0.928                                                                | 90<br>0.918<br>0.918<br>0.918<br>0.918                                                                | 100<br>0.908<br>0.908<br>0.908<br>0.908                                                       |
| ence H (m)              | HEATIN<br>Indoor<br>unit is<br>higher<br>than<br>outdoor<br>unit *1                                                  | G<br>30<br>20<br>10<br>7.5<br>5                                        | 5<br>—<br>—<br>—<br>1.000                        | 7.5<br>—<br>—<br>1.000<br>1.000                            | 10<br>—<br>0.997<br>0.997<br>0.997                                              | 20<br>—<br>0.987<br>0.987<br>0.987<br>0.987                                         | 30<br>0.977<br>0.977<br>0.977<br>0.977<br>0.977                                              | Pipe ler<br>40<br>0.966<br>0.966<br>0.966<br>0.966<br>0.966                                     | ngth (m)<br>50<br>0.956<br>0.956<br>0.956<br>0.956<br>0.956                                              | 60<br>0.946<br>0.946<br>0.946<br>0.946<br>0.946                                              | 70<br>0.938<br>0.938<br>0.938<br>0.938<br>0.938                                              | 80<br>0.928<br>0.928<br>0.928<br>0.928<br>0.928                                                       | 90<br>0.918<br>0.918<br>0.918<br>0.918<br>0.918                                                       | 100<br>0.908<br>0.908<br>0.908<br>0.908<br>0.908                                              |
| erence H (m)            | HEATIN<br>Indoor<br>unit is<br>higher<br>than<br>outdoor<br>unit *1                                                  | G<br>30<br>20<br>10<br>7.5<br>5<br>0                                   | 5<br>—<br>—<br>—<br>1.000<br>1.000               | 7.5<br>—<br>—<br>1.000<br>1.000<br>1.000                   | 10<br>—<br>0.997<br>0.997<br>0.997<br>0.997                                     | 20<br><br>0.987<br>0.987<br>0.987<br>0.987<br>0.987                                 | 30<br>0.977<br>0.977<br>0.977<br>0.977<br>0.977<br>0.977                                     | Pipe ler<br>40<br>0.966<br>0.966<br>0.966<br>0.966<br>0.966<br>0.966                            | ngth (m)<br>50<br>0.956<br>0.956<br>0.956<br>0.956<br>0.956<br>0.956                                     | 60<br>0.946<br>0.946<br>0.946<br>0.946<br>0.946<br>0.946                                     | 70<br>0.938<br>0.938<br>0.938<br>0.938<br>0.938<br>0.938                                     | 80<br>0.928<br>0.928<br>0.928<br>0.928<br>0.928<br>0.928                                              | 90<br>0.918<br>0.918<br>0.918<br>0.918<br>0.918<br>0.918                                              | 100<br>0.908<br>0.908<br>0.908<br>0.908<br>0.908<br>0.908                                     |
| difference H (m)        | HEATIN<br>Indoor<br>unit is<br>higher<br>than<br>outdoor<br>unit *1<br>Indoor                                        | G<br>30<br>20<br>10<br>7.5<br>5<br>5<br>0<br>-5                        | 5<br>—<br>—<br>1.000<br>1.000<br>0.995           | 7.5<br>—<br>—<br>1.000<br>1.000<br>1.000<br>0.995          | 10<br>—<br>0.997<br>0.997<br>0.997<br>0.997<br>0.992                            | 20<br><br>0.987<br>0.987<br>0.987<br>0.987<br>0.987<br>0.982                        | 30<br>0.977<br>0.977<br>0.977<br>0.977<br>0.977<br>0.977<br>0.972                            | Pipe ler<br>40<br>0.966<br>0.966<br>0.966<br>0.966<br>0.966<br>0.961                            | ngth (m)<br>50<br>0.956<br>0.956<br>0.956<br>0.956<br>0.956<br>0.956<br>0.951                            | 60<br>0.946<br>0.946<br>0.946<br>0.946<br>0.946<br>0.946<br>0.941                            | 70<br>0.938<br>0.938<br>0.938<br>0.938<br>0.938<br>0.938<br>0.938                            | 80<br>0.928<br>0.928<br>0.928<br>0.928<br>0.928<br>0.928<br>0.923                                     | 90<br>0.918<br>0.918<br>0.918<br>0.918<br>0.918<br>0.918<br>0.913                                     | 100<br>0.908<br>0.908<br>0.908<br>0.908<br>0.908<br>0.908<br>0.903                            |
| ght difference H (m)    | HEATIN<br>Indoor<br>unit is<br>higher<br>than<br>outdoor<br>unit *1<br>Indoor<br>unit is                             | G<br>30<br>20<br>10<br>7.5<br>5<br>0<br>-5<br>-5<br>-7.5               | 5<br>—<br>—<br>1.000<br>1.000<br>0.995<br>—      | 7.5<br>—<br>—<br>1.000<br>1.000<br>1.000<br>0.995<br>0.993 | 10<br>—<br>0.997<br>0.997<br>0.997<br>0.997<br>0.992<br>0.990                   | 20<br><br>0.987<br>0.987<br>0.987<br>0.987<br>0.987<br>0.982<br>0.980               | 30<br>0.977<br>0.977<br>0.977<br>0.977<br>0.977<br>0.977<br>0.972<br>0.970                   | Pipe ler<br>40<br>0.966<br>0.966<br>0.966<br>0.966<br>0.966<br>0.966<br>0.961<br>0.959          | ngth (m)<br>50<br>0.956<br>0.956<br>0.956<br>0.956<br>0.956<br>0.951<br>0.949                            | 60<br>0.946<br>0.946<br>0.946<br>0.946<br>0.946<br>0.946<br>0.941<br>0.939                   | 70<br>0.938<br>0.938<br>0.938<br>0.938<br>0.938<br>0.938<br>0.933<br>0.933                   | 80<br>0.928<br>0.928<br>0.928<br>0.928<br>0.928<br>0.928<br>0.923<br>0.923                            | 90<br>0.918<br>0.918<br>0.918<br>0.918<br>0.918<br>0.918<br>0.913<br>0.911                            | 100<br>0.908<br>0.908<br>0.908<br>0.908<br>0.908<br>0.908<br>0.903<br>0.901                   |
| Height difference H (m) | HEATIN<br>Indoor<br>unit is<br>higher<br>than<br>outdoor<br>unit *1<br>Indoor<br>unit is<br>lower                    | G<br>30<br>20<br>10<br>7.5<br>5<br>0<br>-5<br>-7.5<br>-7.5<br>-10      | 5<br>—<br>—<br>1.000<br>1.000<br>0.995<br>—      | 7.5<br>—<br>—<br>1.000<br>1.000<br>1.000<br>0.995<br>0.993 | 10<br><br>0.997<br>0.997<br>0.997<br>0.997<br>0.992<br>0.990<br>0.987           | 20<br><br>0.987<br>0.987<br>0.987<br>0.987<br>0.987<br>0.982<br>0.980<br>0.977      | 30<br>0.977<br>0.977<br>0.977<br>0.977<br>0.977<br>0.977<br>0.972<br>0.970<br>0.967          | Pipe ler<br>40<br>0.966<br>0.966<br>0.966<br>0.966<br>0.966<br>0.966<br>0.961<br>0.959<br>0.956 | ngth (m)<br>50<br>0.956<br>0.956<br>0.956<br>0.956<br>0.956<br>0.956<br>0.951<br>0.949<br>0.946          | 60<br>0.946<br>0.946<br>0.946<br>0.946<br>0.946<br>0.946<br>0.941<br>0.939<br>0.937          | 70<br>0.938<br>0.938<br>0.938<br>0.938<br>0.938<br>0.938<br>0.933<br>0.931<br>0.928          | 80<br>0.928<br>0.928<br>0.928<br>0.928<br>0.928<br>0.928<br>0.923<br>0.921<br>0.921                   | 90<br>0.918<br>0.918<br>0.918<br>0.918<br>0.918<br>0.918<br>0.913<br>0.911<br>0.908                   | 100<br>0.908<br>0.908<br>0.908<br>0.908<br>0.908<br>0.908<br>0.903<br>0.901<br>0.898          |
| Height difference H (m) | HEATIN<br>Indoor<br>unit is<br>higher<br>than<br>outdoor<br>unit *1<br>Indoor<br>unit is<br>lower<br>than<br>outdoor | G<br>30<br>20<br>10<br>7.5<br>5<br>0<br>-5<br>-5<br>-7.5<br>-10<br>-20 | 5<br>—<br>—<br>1.000<br>1.000<br>0.995<br>—<br>— | 7.5<br>—<br>1.000<br>1.000<br>1.000<br>0.995<br>0.993<br>— | 10<br>—<br>0.997<br>0.997<br>0.997<br>0.997<br>0.997<br>0.992<br>0.990<br>0.987 | 20<br>0.987<br>0.987<br>0.987<br>0.987<br>0.987<br>0.982<br>0.980<br>0.977<br>0.967 | 30<br>0.977<br>0.977<br>0.977<br>0.977<br>0.977<br>0.977<br>0.972<br>0.970<br>0.967<br>0.957 | Pipe ler<br>40<br>0.966<br>0.966<br>0.966<br>0.966<br>0.966<br>0.961<br>0.959<br>0.956<br>0.947 | ngth (m)<br>50<br>0.956<br>0.956<br>0.956<br>0.956<br>0.956<br>0.956<br>0.951<br>0.949<br>0.946<br>0.937 | 60<br>0.946<br>0.946<br>0.946<br>0.946<br>0.946<br>0.946<br>0.941<br>0.939<br>0.937<br>0.927 | 70<br>0.938<br>0.938<br>0.938<br>0.938<br>0.938<br>0.938<br>0.933<br>0.931<br>0.928<br>0.919 | 80<br>0.928<br>0.928<br>0.928<br>0.928<br>0.928<br>0.928<br>0.923<br>0.921<br>0.921<br>0.918<br>0.909 | 90<br>0.918<br>0.918<br>0.918<br>0.918<br>0.918<br>0.918<br>0.913<br>0.913<br>0.911<br>0.908<br>0.899 | 100<br>0.908<br>0.908<br>0.908<br>0.908<br>0.908<br>0.908<br>0.903<br>0.901<br>0.898<br>0.889 |

## 7. Additional charge calculation

## 7-1. Model: AOYG72LRLA

| Refrigerant type      |   | R410A |
|-----------------------|---|-------|
| Factory charge amount | g | 5,600 |

## Refrigerant charge

OUTDOOR UNIT AOYG72-90LRLA

| Total pipe length           | m | 30 or<br>less | 40    | 50    | 60    | 70    | 80    | 90    | 100<br>(Max.) | 110 g/m  |
|-----------------------------|---|---------------|-------|-------|-------|-------|-------|-------|---------------|----------|
| Additional<br>charge amount | g | 0             | 1,100 | 2,200 | 3,300 | 4,400 | 5,500 | 6,600 | 7,700         | r to g/m |

## 7-2. Model: AOYG90LRLA

| Refrigerant type      |   | R410A |
|-----------------------|---|-------|
| Factory charge amount | g | 7,100 |

### Refrigerant charge

| Total pipe length        | m | 30 or<br>less | 40    | 50    | 60    | 70    | 80    | 90    | 100<br>(Max.) | 110 g/m  |
|--------------------------|---|---------------|-------|-------|-------|-------|-------|-------|---------------|----------|
| Additional charge amount | g | 0             | 1,100 | 2,200 | 3,300 | 4,400 | 5,500 | 6,600 | 7,700         | r to g/m |

## 8. Airflow

## 8-1. Model: AOYG72LRLA

## • Cooling

| Airflow           |       |  |  |
|-------------------|-------|--|--|
| m <sup>3</sup> /h | 8,400 |  |  |
| l/s               | 2,334 |  |  |
| CFM               | 4,944 |  |  |

#### Heating

| Airflow           |       |  |  |  |  |
|-------------------|-------|--|--|--|--|
| m <sup>3</sup> /h | 8,400 |  |  |  |  |
| l/s               | 2,334 |  |  |  |  |
| CFM               | 4,944 |  |  |  |  |

## 8-2. Model: AOYG90LRLA

## Cooling

| Airflow           |       |  |  |  |  |
|-------------------|-------|--|--|--|--|
| m <sup>3</sup> /h | 8,400 |  |  |  |  |
| l/s               | 2,334 |  |  |  |  |
| CFM               | 4,944 |  |  |  |  |

## • Heating

| Airflow |       |  |  |  |  |
|---------|-------|--|--|--|--|
| m³/h    | 9,000 |  |  |  |  |
| l/s     | 2,500 |  |  |  |  |
| CFM     | 5,297 |  |  |  |  |

## 9. Operation noise (sound pressure)

## 9-1. Noise level curve

#### Model: AOYG72LRLA

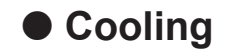

OUTDOOR UNIT AOYG72-90LRLA

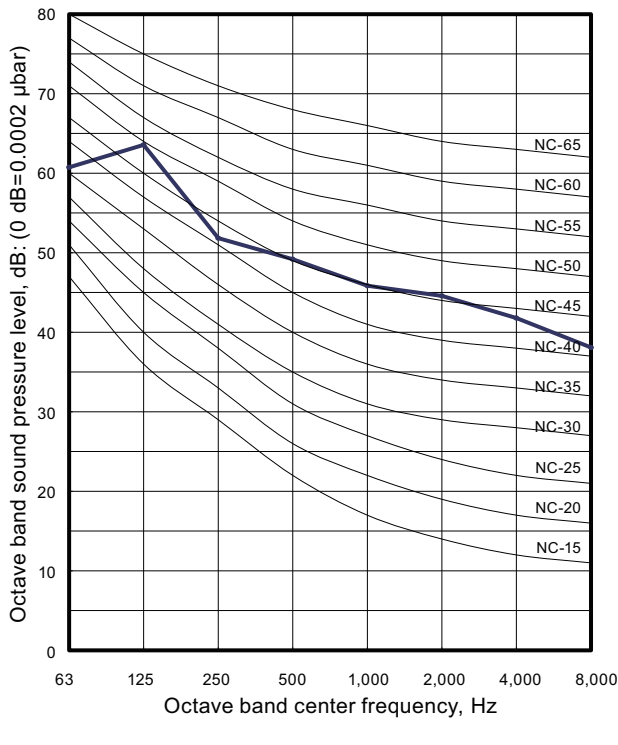

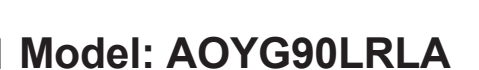

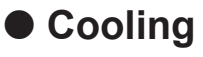

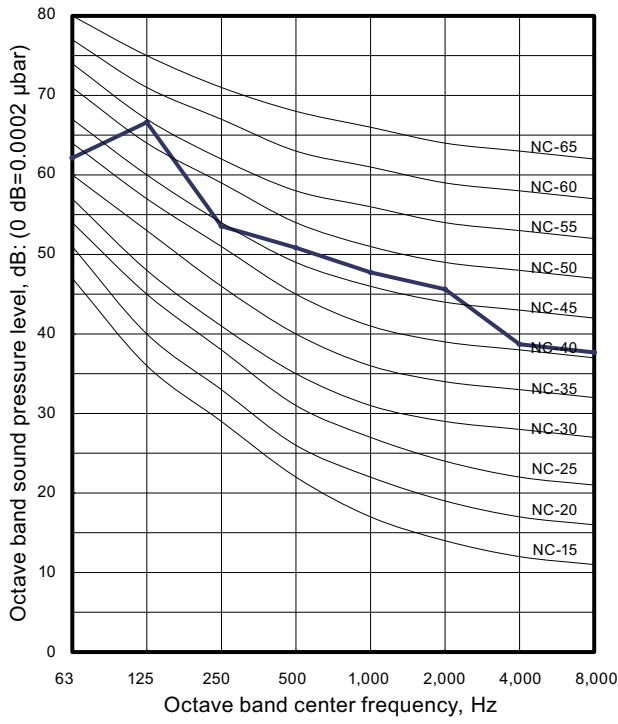

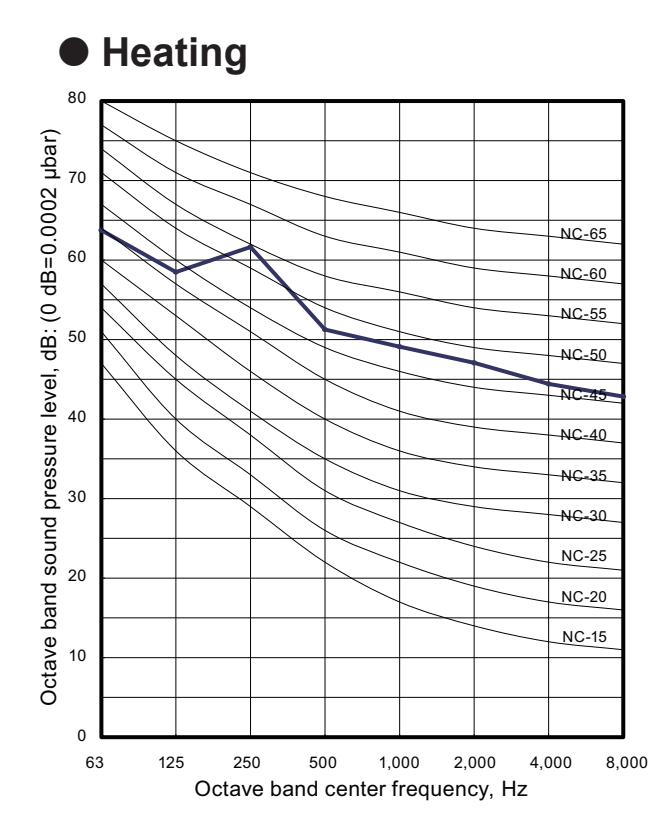

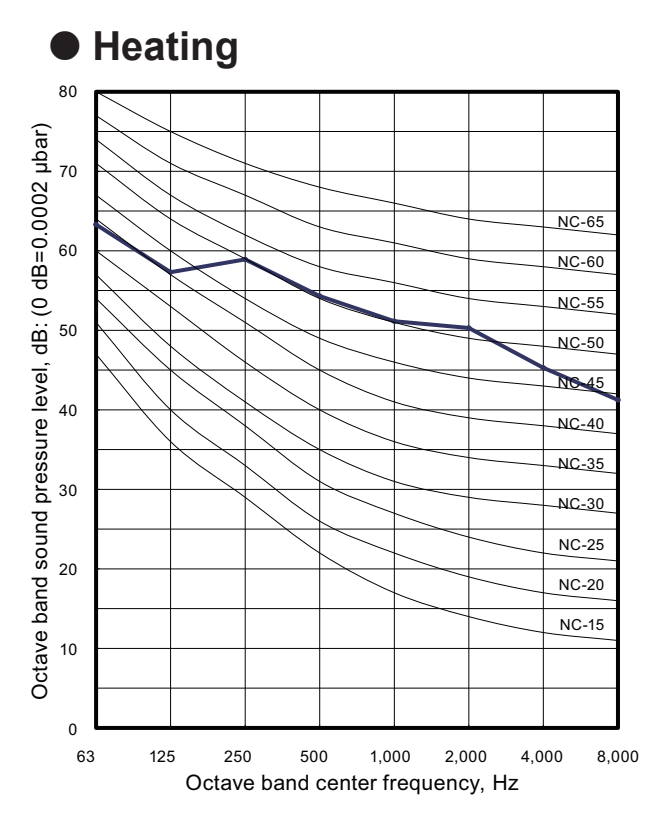

## 9-2. Sound level check point

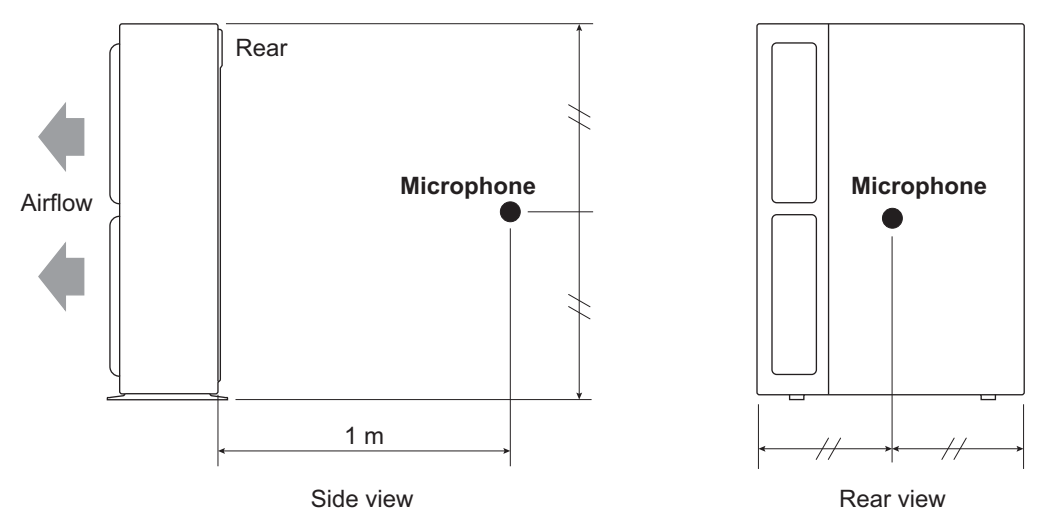

**NOTE:** Detailed shape of the actual outdoor unit might be slightly different from the one illustrated above.

or Unit 2-90Lrla

6

## **10. Electrical characteristics**

OUTDOOR UNIT AOYG72-90LRLA

|                       | Mode                    | AOYG72LRLA               | AOYG90LRLA      |          |      |
|-----------------------|-------------------------|--------------------------|-----------------|----------|------|
| Power supply          | Voltage                 |                          | V               | 3N 400 ~ |      |
|                       | Frequency               |                          | Hz              | 50       |      |
| Max operating current |                         |                          | A               | 13.3     | 14.6 |
| Wiring spec. *1       | Circuit breaker current |                          | A               | 30       |      |
|                       | Power cable             |                          | mm <sup>2</sup> | 6.0      |      |
|                       | Connection cable *2     | Cross-sectional area     | mm <sup>2</sup> | 1.5      |      |
|                       |                         | Limited wiring<br>length | m               | 101      |      |

\*1: Selected sample based on Japan Electrotechnical Standards and Codes Committee E0005. As the regulations of wire size and circuit breaker differ in each country or region, select appropriate devices complied to the regional standard.

\*2: Limit voltage drop to less than 2%. Increase conductor size if voltage drop is 2% or more.

- 67 -

## 11. Safety devices

OUTDOOR UNIT AOYG72-90LRLA

| Type of                     | Protection form            |         |                    | Model                                   |            |
|-----------------------------|----------------------------|---------|--------------------|-----------------------------------------|------------|
| protection                  |                            |         |                    | AOYG72LRLA                              | AOYG90LRLA |
|                             | Current protector (Filter  | PCB)    | 500 V, 45 A × 3    |                                         |            |
| Circuit protection          | Current fuse (Main PCE     | 3)      | 250 V, 10 A        |                                         |            |
|                             | Current fuse (Terminal)    |         | 250 V, 20 A        |                                         |            |
| Fan motor<br>protection     |                            |         | Activate           | 115±15 °C                               |            |
|                             | Thermal protection program |         | / totivate         | Fan motor stop                          |            |
|                             |                            | Jiani   | Reset              | 70 °C                                   |            |
|                             |                            |         |                    | Fan motor restart                       |            |
| Compressor                  |                            |         | Activate           | 130 °C                                  |            |
|                             | Terminal protection pro    | gram    | riouvato           | Compressor stop                         |            |
|                             | (Compressor temp.)         |         | Reset              | 80 °C                                   |            |
|                             |                            |         | 110001             | Compressor restart                      |            |
| protection                  |                            |         | Activate           | 115 °C                                  |            |
|                             | Thermal protection prog    | gram    |                    | Compressor stop                         |            |
|                             | (Discharge temp.)          |         | Reset              | After 7 minutes                         |            |
|                             |                            |         | Compressor restart |                                         |            |
| High pressure<br>protection |                            |         | Activate           | 4.2 <sup>+0</sup> - <sub>0.15</sub> MPa |            |
|                             | Pressure switch            |         |                    | Compressor stop                         |            |
|                             |                            |         | Reset              | 3.2±0.15 MPa                            |            |
|                             |                            |         |                    | Compressor restart                      |            |
|                             |                            |         | Activate           | 4.1                                     | MPa        |
|                             | Pressure sensor            |         | Activate           | Compressor stop                         |            |
|                             |                            |         | Reset              | After 3 minutes                         |            |
|                             |                            | 1,0001  | Compressor restart |                                         |            |
|                             |                            | Cooling | Activate           | 0.12 MPa or less (for 5 minutes)        |            |
| Low pressure protection     | Pressure sensor            |         |                    | Compressor stop                         |            |
|                             |                            |         | Reset              | 0.15 MPa                                |            |
|                             |                            |         |                    | Compressor restart                      |            |
### 12. External input and output

With using external input and output functions, this product can be operated inter-connectedly with an external device.

| Connector | Input          | Output            | Remarks                            |
|-----------|----------------|-------------------|------------------------------------|
| CN131     | Low noise mode |                   |                                    |
| CN132     | Peak cut mode  |                   | See external input/output settings |
| CN136     | —              | Error status      | for details.                       |
| CN137     | <u> </u>       | Compressor status |                                    |

### 12-1. External input

With using external input function, on/off status of "Low noise mode" and "Peak cut mode" can be specified by the external signal.

### Low noise mode

In following condition, the operating noise of the outdoor unit reduces comparing from the one in normal operating condition:

The air conditioner is set to the "Low noise mode" when closing the contact input of a commercial timer or on/off switch to a connector on the control PCB of the outdoor unit.

**NOTE:** Product performance may drop depending on some conditions such as the outdoor temperature.

#### • Circuit diagram example (CN131)

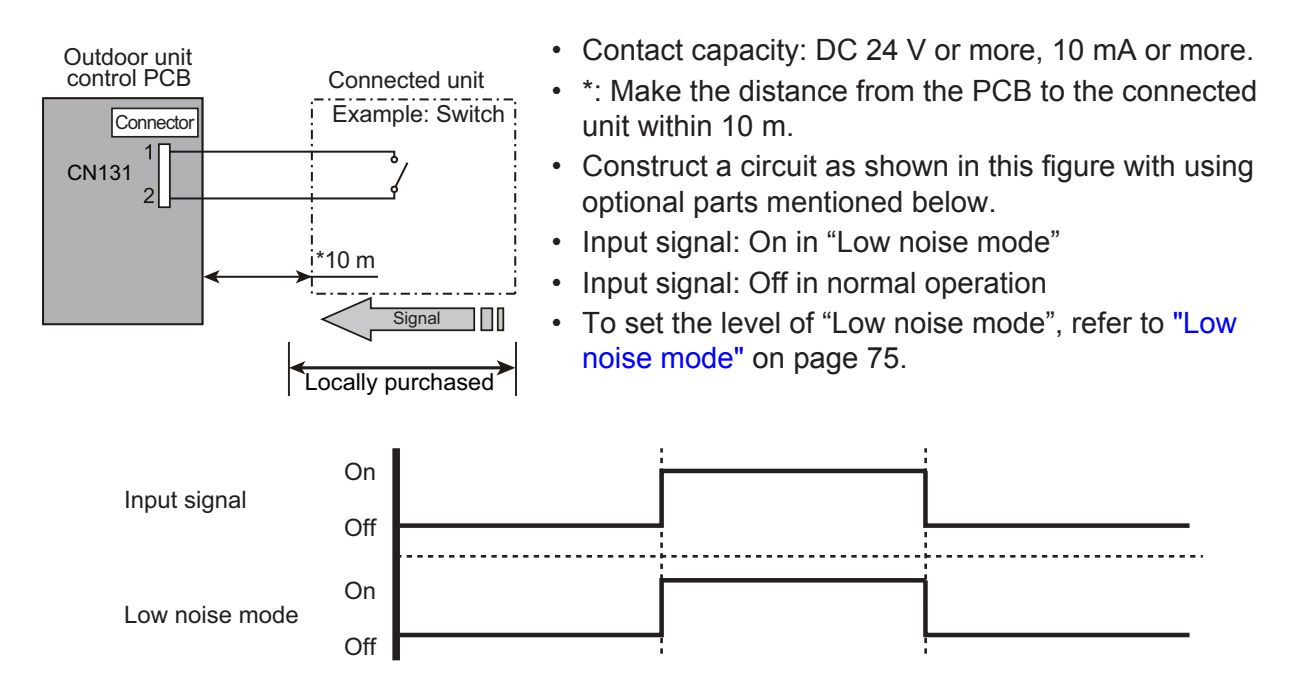

#### Optional part

| Part name            | Model name | Exterior |
|----------------------|------------|----------|
| External connect kit | UTY-XWZXZ3 |          |

# Peak cut mode

TDOOR UNIT YG72-90LRLA By performing following on-site work, operation that suppresses the current value can be enabled: The air conditioner is set to the "Peak cut mode" when closing the contact input of a commercial timer or on/off switch to a connector on the control PCB of the outdoor unit.

#### Circuit diagram example (CN132)

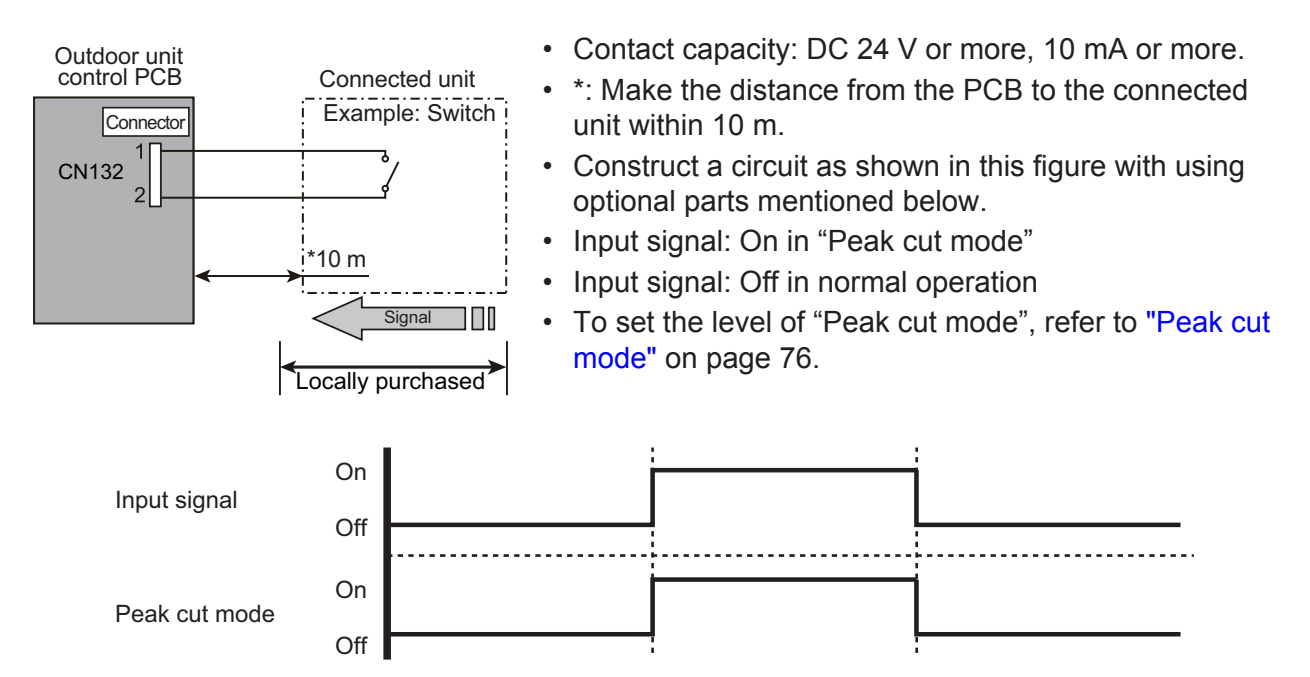

#### Optional part

| Part name            | Model name | Exterior |  |
|----------------------|------------|----------|--|
| External connect kit | UTY-XWZXZ3 |          |  |

### 12-2. External output

With using external output function, some status signals are transmitted to the control PCB, and the related LED lamp indicates the status of this product.

### Error status output

TDOOR UNIT YG72-90LRLA

Signal on air conditioner error status is generated when a malfunction occurs.

• Circuit diagram example (CN136)

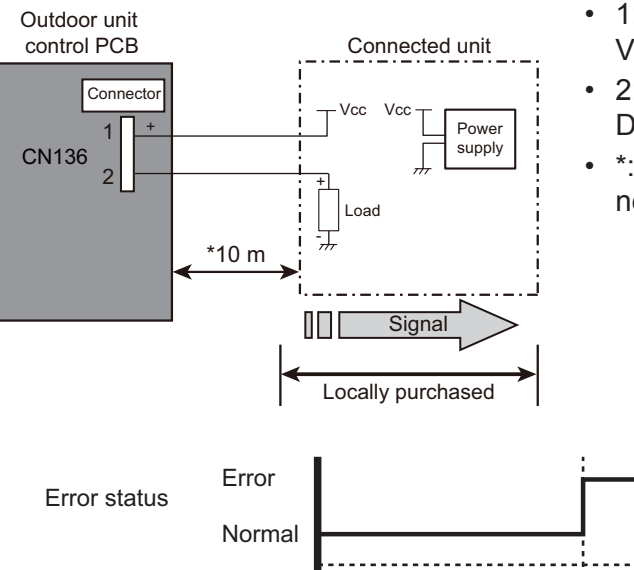

- 1: Power supply Voltage (Vcc): DC 24 V or less
- 2: Load DC 500 mA or less
- \*: Make the distance from the PCB to the connected unit within 10 m.

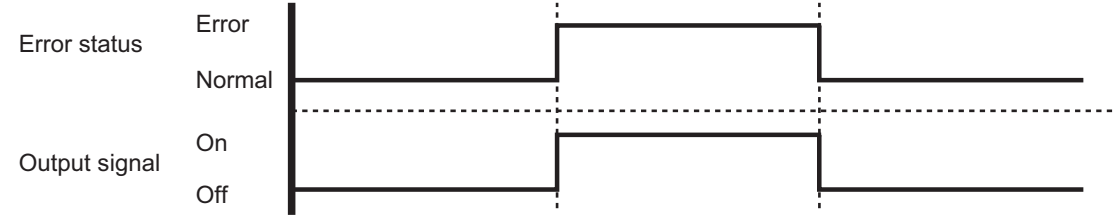

#### Optional part

| Part name            | Model name | Exterior |
|----------------------|------------|----------|
| External connect kit | UTY-XWZXZ3 |          |

### Compressor status output

Signal on compressor operation status is generated when the compressor is running.

#### • Circuit diagram example (CN137)

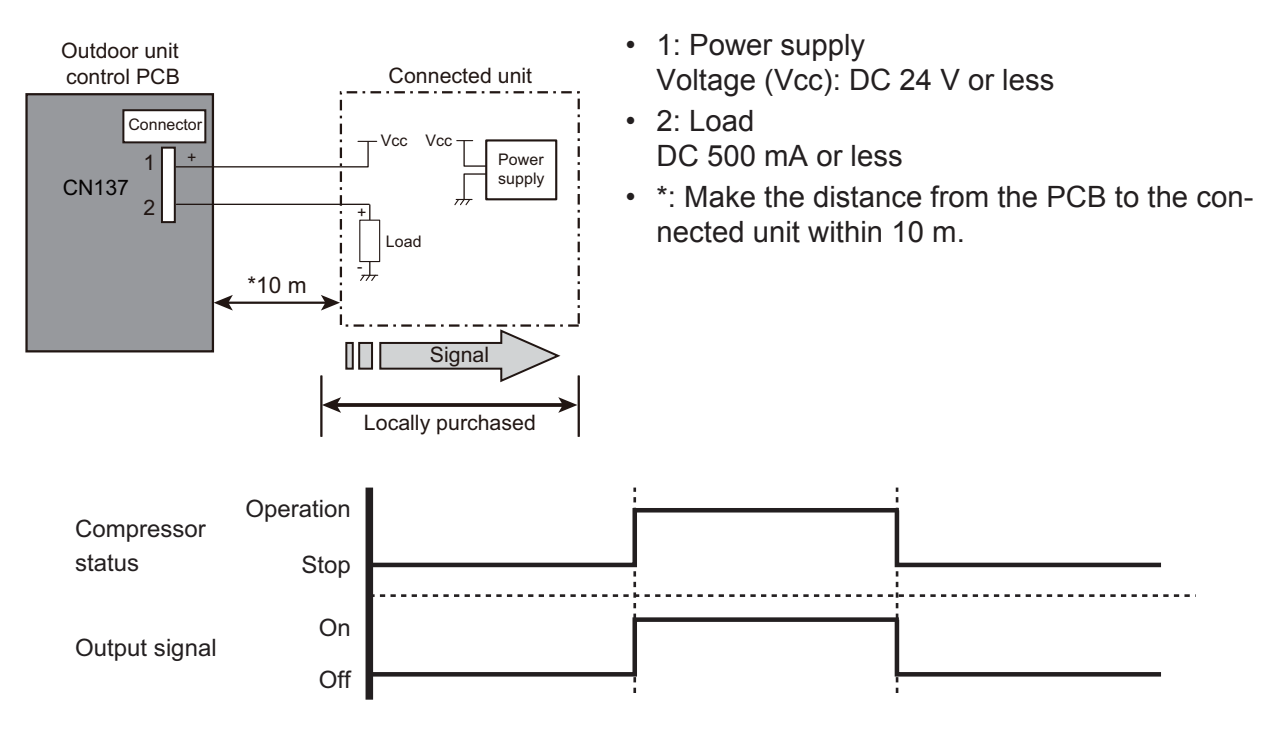

#### Optional part

OUTDOOR UNIT AOYG72-90LRLA

| Part name            | Model name | Exterior |
|----------------------|------------|----------|
| External connect kit | UTY-XWZXZ3 |          |

### 13. Function settings

Perform appropriate function setting locally according to the installation environment.

NOTE: Incorrect settings can cause a product malfunction.

#### 

OUTDOOR UNIT AOYG72-90LRLA

- Before setting up the switch buttons, discharge the static electricity from your body.
- Never touch the terminals or the patterns on the parts that are mounted on the PCB.

# 13-1. Local setting switch buttons

### Control PCB and switch buttons location

Control PCB of the outdoor unit is located as shown in the following figure.

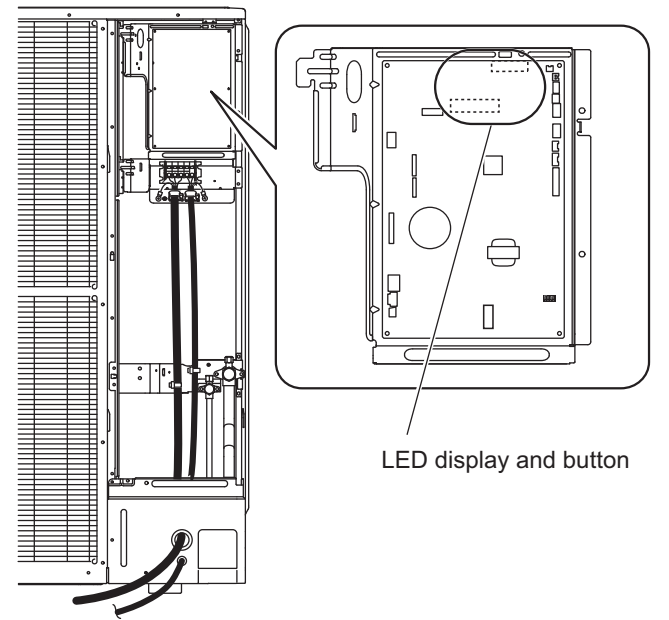

### Switch buttons and the functions

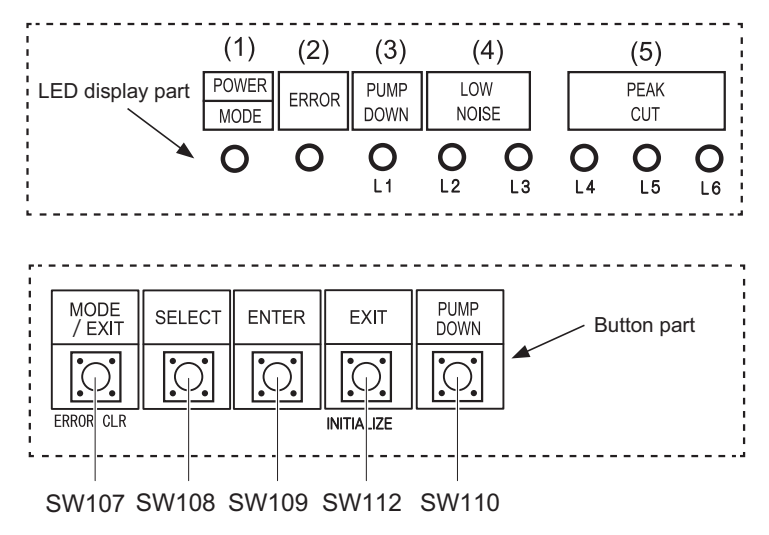

#### FUJITSU GENERAL LIMITED

|     | LED lamp                          |        | Function or operation method                                                                                                    |  |  |
|-----|-----------------------------------|--------|----------------------------------------------------------------------------------------------------|--|--|
| (1) | POWER/MODE                        | Green  | Lights on while power on.<br>Local setting in outdoor unit or error code is displayed with blink.                                   |  |  |
| (2) | ERROR                             | Red    | Blinks during error operation.                                                                                                    |  |  |
| (3) | PUMP DOWN (L1)                    | Orange | Lights on during pump down operation.                                                                                               |  |  |
| (4) | LOW NOISE MODE<br>(L2 and L3)     | Orange | Lights on during "Low noise mode" when local setting is activated.<br>(Lighting pattern of L2 and L3 indicates low noise level.)    |  |  |
| (5) | PEAK CUT MODE<br>(L4, L5, and L6) | Orange | Lights on during "Peak cut mode" when local setting is activated.<br>(Lighting pattern of L4, L5, and L6 indicates peak cut level.) |  |  |

| Switch button |           | Function or operation method                                                    |
|---------------|-----------|---------------------------------------------------------------------------------|
| SW107         | MODE      | Switches between "Local setting" and "Error code display".                      |
| SW108         | SELECT    | Switches between the individual "Local settings" and the "Error code displays". |
| SW109 ENTER   |           | Switches between the individual "Local settings" and the "Error code displays". |
| SW112         | EXIT      | Returns to "Operation status display".                                          |
| SW110         | PUMP DOWN | Starts the pump down operation.                                                 |

# Function setting table

|                         |                       |              | LED display |                 |       |       |              |      |       |      |        |   |                 |
|-------------------------|-----------------------|--------------|-------------|-----------------|-------|-------|--------------|------|-------|------|--------|---|-----------------|
| No.                     | Setting it            | Setting item |             | Setting item PC | POWER | ERROR | PUMP<br>DOWN | LOWI | NOISE | Р    | EAK CU | т | Factory setting |
|                         |                       |              | WODE        | -               | (L1)  | (L2)  | (L3)         | (L4) | (L5)  | (L6) |        |   |                 |
| 1                       | Low noise             | Level 1      |             | 0               | 0     | 0     | •            | 0    | 0     | •    | •      |   |                 |
| mode s                  | mode setting          | Level 2      |             | 0               | 0     | 0     | •            | 0    | ٠     | 0    |        |   |                 |
| 2 Peak cut mode setting | Level 1               | Blink        | 0           | 0               | •     | 0     | 0            | 0    | ٠     |      |        |   |                 |
|                         | Peak cut mode Level 2 | Level 2      | (9 times)   | 0               | 0     | •     | 0            | 0    | ٠     | 0    |        |   |                 |
|                         | setting               | Level 3      |             | 0               | 0     | •     | 0            | 0    | •     | ٠    |        |   |                 |
|                         |                       | Level 4      | ]           | 0               | 0     | •     | 0            | ٠    | 0     | 0    | •      |   |                 |

Sign " $\circ$ ": Lights off, " $\bullet$ ": Lights on

| No. | Setting item           | Content                                                                                                    |
|-----|------------------------|----------------------------------------------------------------------------------------------------|
| 1   | Low noise mode setting | <ul> <li>By using the "Low noise mode", the limit of the noise level will be set to decrease the noise level. The mode comes in 2 levels which can be set accordingly. To turn on the mode, use the external input terminal (CN131).</li> <li>By using this mode, the cooling/heating performance may decrease.</li> <li>Depending on the operating condition, the noise level may not decrease even if the Low noise mode is on.</li> </ul> |
| 2   | Peak cut mode setting  | The capacity limit can be selected when operating with the "Peak Cut mode." The operation selection can be done by external input terminal (CN132). The lower the level, the more the effect of energy saving, but the cooling/heating performance decreases.                                                                                                    |

#### Noise level as low noise mode setting

Unit: dB (A)

RLA

ò

|        | AOYG7   | 2LRLA   | AOYG    | OLRLA   |
|--------|---------|---------|---------|---------|
|        | Cooling | Heating | Cooling | Heating |
| Level1 | 53      | 53      | 53      | 55      |
| Level2 | 51      | 51      | 51      | 53      |

# 13-2. Local setting procedure

**NOTE:** Before performing the function setting, be sure to stop the operation of the air conditioner.

### Low noise mode

TDOOR UNIT YG72-90LRLA

- 1. Press the MODE switch button (SW107) for 3 seconds or more to switch to "Local setting mode".
- After confirming the LED lamp of POWER/MODE blinks 9 times, press the ENTER switch button (SW109).

| POWER               | FRROR  | FRROR | FRROR | ERROR | PUMP<br>DOWN | LOW  | VOISE | F | PEAK CUT | г |
|---------------------|--------|-------|-------|-------|--------------|------|-------|---|----------|---|
| MODE                | LINION | (L1)  | (L2)  | (L3)  | (L4)         | (L5) | (L6)  |   |          |   |
| Blinks<br>(9 times) | 0      | 0     | 0     | 0     | 0            | 0    | 0     |   |          |   |

Sign " () ": Lights off

3. Press the SELECT switch button (SW108), and adjust the LED lamp as shown below. Then the LED lamp indicates the current setting.

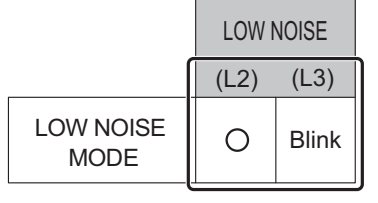

4. Press the ENTER switch button (SW109).

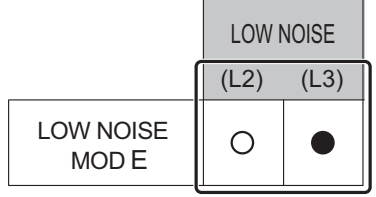

Sign " 
• ": Lights on

5. Press the SELECT switch button (SW108), and adjust the LED lamps as shown below.

|              |       | PEAK CUT |       |       |  |  |
|--------------|-------|----------|-------|-------|--|--|
| (L4) (L5) (L |       |          |       | (L6)  |  |  |
| Level 1      | Low   | 0        | 0     | Blink |  |  |
| Level 2      | Lower | 0        | Blink | 0     |  |  |

6. Press the ENTER switch button (SW109) and fix it.

|         |       | F    | PEAK CUT |      |  |  |  |
|---------|-------|------|----------|------|--|--|--|
|         |       | (L4) | (L5)     | (L6) |  |  |  |
| Level 1 | Low   | 0    | 0        |      |  |  |  |
| Level 2 | Lower | 0    |          | 0    |  |  |  |

7. To return to "Operating status display (Normal operation)", press the EXIT switch button (SW112).

#### In case of missing how many times you pressed the SELECT and ENTER switch buttons:

- 1. To return to "Operation status display (Normal operation)", press the EXIT switch button once.
- 2. Restart from the beginning of setting procedure.
- **NOTE:** In case of missing how many times you pressed the SELECT and ENTER switch buttons, you must redo the setting procedure. Return to "Operation status display (Normal operation)" by pressing the EXIT switch button once, and restart from the beginning of the setting procedure.

### Peak cut mode

- 1. Press the MODE switch button (SW107) for 3 seconds or more to switch to "Local setting mode".
- After confirming the LED lamp of POWER/MODE blinks 9 times, press the ENTER switch button (SW109).

| POWER               |       | PUMP LOW NOISE |      | PEAK CUT |      |      |      |
|---------------------|-------|----------------|------|----------|------|------|------|
| MODE                | ERRUR | (L1)           | (L2) | (L3)     | (L4) | (L5) | (L6) |
| Blinks<br>(9 times) | 0     | 0              | 0    | 0        | 0    | 0    | 0    |

Sign " () ": Lights off

3. Press the SELECT switch button (SW108), and adjust the LED lamp as shown below. Then the LED lamp indicates the current setting.

|                   | LOW NOISE |      |  |
|-------------------|-----------|------|--|
|                   | (L2)      | (L3) |  |
| PEAK CUT<br>MOD E | Blink     | 0    |  |

4. Press the ENTER switch button (SW109).

|                  | LOW  | LOW NOISE |  |  |
|------------------|------|-----------|--|--|
|                  | (L2) | (L3)      |  |  |
| PEAK CUT<br>MODE |      | 0         |  |  |

Sign " 
 ": Lights on

5. Press the SELECT switch button (SW108), and adjust the LED lamps as shown below.

|         |                           | PEAK CUT |       |       |  |
|---------|---------------------------|----------|-------|-------|--|
|         |                           | (L4)     | (L5)  | (L6)  |  |
| Level 1 | 0% of rated input ratio   | 0        | 0     | Blink |  |
| Level 2 | 50% of rated input ratio  | 0        | Blink | 0     |  |
| Level 3 | 75% of rated input ratio  | 0        | Blink | Blink |  |
| Level 4 | 100% of rated input ratio | Blink    | 0     | 0     |  |
|         | Sign "〇": Lights off      |          |       |       |  |

6. Press the ENTER switch button (SW109) and fix it.

|         |                           | PEAK CUT |      |      |  |
|---------|---------------------------|----------|------|------|--|
|         |                           | (L4)     | (L5) | (L6) |  |
| Level 1 | 0% of rated input ratio   | 0        | 0    |      |  |
| Level 2 | 50% of rated input ratio  | 0        |      | 0    |  |
| Level 3 | 75% of rated input ratio  | 0        |      |      |  |
| Level 4 | 100% of rated input ratio |          | 0    | 0    |  |

Sign "○": Lights off, "●": Lights on

- 7. To return to "Operating status display (Normal operation)", press the EXIT switch button (SW112).
- **NOTE:** When pressed number is lost during setting, you must redo the setting procedure. Return to "Operation status display (Normal operation)" by pressing the EXIT switch button once, and restart from the beginning of the setting procedure.

# 14. Check and test

# 14-1. Test run

### Pre-test run check items

| Check column | Check item                                                                                                    |
|--------------|----------------------------------------------------------------------------------------------------|
|              | Is the outdoor unit securely installed?                                                                          |
|              | Have you performed gas leakage inspection?<br>(Connection joints of various pipes (flange connection, brazing))  |
|              | Is the heat insulation done completely?<br>(Gas pipe, liquid pipe, drain hose extension on indoor unit side etc) |
|              | Is the water discharging from drain without any problems?                                                        |
|              | Are the cables connected correctly?                                                                              |
|              | Are the cables as per specifications?                                                                            |
|              | Is the earth wire connected accurately?                                                                          |
|              | Are there any obstacles blocking the suction gate, and outlet of the indoor/outdoor units?                       |
|              | Have you filled the specified amount of refrigerant?                                                             |
|              | Are the stop valves of gas pipe and liquid pipe fully open?                                                      |
|              | Has the power been supplied to crankcase heater for more than 6 hours?                                           |

### Test operation method

Be sure to configure test run settings only when the outdoor unit has stopped operating.

#### Notices:

- Depending on the communication status between the indoor and outdoor units, it may take several minutes for the system to start operating after settings for the test run are complete.
- After the test run settings are complete, the outdoor units and the connected indoor units will start operating. Room temperature control will not activate during test operation (continuous operation).
- If a knocking sound can be heard in the liquid compression of the compressor, stop the unit immediately and then energize the crank case heater for a sufficient length of time before restarting the operation.

Test operation setting method (It can be performed in the following two ways)

- Set with test operation setting (refer to installation instructions manual of indoor unit for further details) available in the remote controller.
- "Cooling operation" and "Heating operation" can be set using SELECT button and ENTER button available on the board of display unit. (\*Make sure to perform the first test operation with cooling operation.)
   Set as per the procedure given below.

Symbols in the following table indicate LED status.

- "o": Lights off, "•": Lights on
  - 1. Turn on the power of the outdoor unit and enter standby mode. "POWER/MODE" Lamp lights up.

| DOWER |       | PUMP | LOW   |      | PEAK |      |      |
|-------|-------|------|-------|------|------|------|------|
| POWER | ERROR | DOWN | NOISE |      | CUT  |      |      |
| MODE  |       | (L1) | (L2)  | (L3) | (L4) | (L5) | (L6) |
| •     | 0     | 0    | 0     | 0    | 0    | 0    | 0    |

#### FUJITSU GENERAL LIMITED

#### 2. Press the ENTER button for more than 3 seconds.

|       | DOWER |      | LC    | LOW   |      | PEAK |      |  |
|-------|-------|------|-------|-------|------|------|------|--|
| POWER | ERROR | DOWN | NOISE |       | CUT  |      |      |  |
| MODE  |       | (L1) | (L2)  | (L3)  | (L4) | (L5) | (L6) |  |
| Blink | 0     | 0    | 0     | Blink | 0    | 0    | 0    |  |

#### 3. Press the SELECT button, LED of the test run mode Switched between "COOL " and "HEAT".

#### Cooling test mode

|       | PUMP  | LOW                       |                              | PEAK                                                                                                    |                                                                                                    |                                                                                                    |
|-------|-------|---------------------------|------------------------------|----------------------------------------------------------------------------------------------------|----------------------------------------------------------------------------------------------------|----------------------------------------------------------------------------------------------------|
| ERROR | DOWN  | NOISE                     |                              | CUT                                                                                                    |                                                                                                    |                                                                                                    |
|       | (L1)  | (L2)                      | (L3)                         | (L4)                                                                                                    | (L5)                                                                                                    | (L6)                                                                                                    |
| 0     | 0     | 0                         | Blink                        | 0                                                                                                    | 0                                                                                                    | 0                                                                                                    |
|       | ERROR | ERROR DOWN<br>(L1)<br>O O | PUMPLCERRORDOWNNO(L1)(L2)OOO | PUMP         LOW           ERROR         DOWN         NOISE           (L1)         (L2)         (L3)           O         O         Blink | PUMP         LOW           ERROR         DOWN         NOISE           (L1)         (L2)         (L3)         (L4)           O         O         Blink         O | PUMP         LOW         PEAK           ERROR         DOWN         NOISE         CUT           (L1)         (L2)         (L3)         (L4)         (L5)           O         O         O         Blink         O         O |

Heating test mode

|       |       | PUMP | LC    | W    |      | PEAK |      |
|-------|-------|------|-------|------|------|------|------|
| FOWER | ERROR | DOWN | NOISE |      | CUT  |      |      |
| MODE  |       | (L1) | (L2)  | (L3) | (L4) | (L5) | (L6) |
| Blink | 0     | 0    | Blink | 0    | 0    | 0    | 0    |

- 4. After confirming the operation mode, Press ENTER button. The display changes as follows, and Air conditioner starts operation.
  - · Cooling test mode

|       |       | PUMP | LC    | W    |      | PEAK |      |
|-------|-------|------|-------|------|------|------|------|
| POWER | ERROR | DOWN | NOISE |      | CUT  |      |      |
| MODE  |       | (L1) | (L2)  | (L3) | (L4) | (L5) | (L6) |
| Blink | 0     | 0    | 0     | •    | 0    | 0    | 0    |
|       |       |      |       |      |      |      |      |

· Heating test mode

| POWER |       | PUMP | LC   | W    | PEAK |      |      |
|-------|-------|------|------|------|------|------|------|
| FOWER | ERROR | DOWN | NO   | ISE  | CUT  |      |      |
| MODE  |       | (L1) | (L2) | (L3) | (L4) | (L5) | (L6) |
| Blink | 0     | 0    |      | 0    | 0    | 0    | 0    |
|       |       |      |      |      |      |      |      |

### 5. Press [ENTER] button.

Air conditioner stopped operation.

|       |       | PUMP | LC   | W    | PEAK |      |      |
|-------|-------|------|------|------|------|------|------|
| POWER | ERROR | DOWN | NO   | ISE  | CUT  |      |      |
| MODE  |       | (L1) | (L2) | (L3) | (L4) | (L5) | (L6) |
|       | 0     | 0    | 0    | 0    | 0    | 0    | 0    |

### Checklist

Check items during test operation.

| Check column | Check item                                                                                                    |
|--------------|----------------------------------------------------------------------------------------------------|
|              | Is the outdoor unit making any abnormal noise or vibrating significantly?                                                  |
|              | Is the cold air or hot air blowing from indoor unit according to the operation mode?                                       |
|              | Check that the "ERROR" LED blinks.                                                                                         |
|              | If, it has displayed, check the error content refer to Error code check table.                                             |
|              | Operate the unit according to the operating manual provided with the indoor unit, and check that it is operating normally. |

### 14-2. Error code

If an error occurs, the LED will light up to display the error location and the error code.

### Error display mode

Display when an error occurs.

| POWER |                     | PUMP | LC   | W    | PEAK |      |      |
|-------|---------------------|------|------|------|------|------|------|
| POWER | ERROR               | DOWN | NO   | ISE  | CUT  |      |      |
| MODE  |                     | (L1) | (L2) | (L3) | (L4) | (L5) | (L6) |
| •     | Blink<br>(Hi speed) | 0    | 0    | 0    | 0    | 0    | 0    |

Sign "○": Lights off, "●": Lights on

NOTE: Check that the "ERROR" LED blinks, then press the [ENTER] button once.

### Error code check table

|             |        |               | LED displa   | ау    |      |         |      |                                    |                                                               |
|-------------|--------|---------------|--------------|-------|------|---------|------|------------------------------------|---------------------------------------------------------------|
| POWER/      | FRROR  | PUMP DOWN     | LOW          | NOISE |      | PEAK CU | г    | Description                        | Remark                                                        |
| MODE        | LINION | (L1)          | (L2)         | (L3)  | (L4) | (L5)    | (L6) |                                    |                                                               |
| ◆(2)        | •      | <b>(</b> 1)   | <b>♦</b> (1) | 0     | 0    | •       | •    | Serial communication error         | Serial forward transmission error immediately after operation |
| ◆(2)        | •      | <b>♦</b> (1)  | <b>♦</b> (1) | 0     | •    | 0       | 0    |                                    | Serial forward transmission error during operation            |
| ♦(2)        | •      | ◆(2)          | <b>(</b> 2)  | 0     | 0    | 0       | •    | Indoor unit capacity error         | Indoor unit capacity error                                    |
| ♠(2)        | •      | ♦(5)          | <b>(</b> 15) | 0     | 0    | 0       | •    | Indoor unit error                  | Indoor unit error                                             |
| ♠(2)        | •      | ♦(6)          | ♠(2)         | 0     | 0    | 0       | •    | Outdoor unit main PCB error        | Outdoor unit PCB model information error                      |
| ♦(2)        | •      | ♦(6)          | ♦(3)         | 0     | 0    | 0       | •    | Inverter PCB error                 | Inverter error                                                |
| ♦(2)        | •      | <b>(</b> 6)   | <b>(</b> 5)  | 0     | 0    | •       | •    | IPM error                          | Trip terminal L error                                         |
| ♦(2)        | •      | <b>(</b> 7)   | <b>♦</b> (1) | 0     | 0    | 0       | •    | Discharge temp. sensor error       | Discharge temp. sensor 1 error                                |
| ♠(2)        | •      | ♠(7)          | ♠(2)         | 0     | 0    | 0       | •    | Compressor temp. sensor error      | Compressor temp. sensor 1 error                               |
| ♦(2)        | •      | <b>♦</b> (7)  | ♦(3)         | 0     | 0    | •       | 0    | Outdoor unit Hoat Ex. sonsor orror | Heat Ex. middle temp. sensor error                            |
| ♦(2)        | •      | ◆(7)          | ♦(3)         | 0     | 0    | •       | •    | Outdoor unit Heat Ex. sensor error | Outdoor unit Heat Ex. liquid temp. sensor error               |
| ♦(2)        | •      | <b>(</b> 7)   | <b>(</b> 4)  | 0     | 0    | 0       | •    | Outdoor temp. sensor error         | Outdoor temp. sensor error                                    |
| ♦(2)        | •      | <b>(</b> 7)   | <b>♦</b> (7) | 0     | 0    | 0       | •    | Heat sink temp. sensor error       | Heat sink temp. sensor error                                  |
| ♠(2)        | •      | ◆(8)          | <b>(</b> 4)  | 0     | 0    | 0       | •    | Current sensor error               | Current sensor 1 error (stoppage permanently)                 |
| ♦(2)        | •      | ◆(8)          | ♠(6)         | 0     | •    | 0       | 0    |                                    | High pressure switch 1 error                                  |
| ♦(2)        | •      | ♦(8)          | ♦(6)         | 0     | 0    | 0       | •    | Pressure sensor error              | Outdoor unit discharge pressure sensor error                  |
| ♦(2)        | •      | ◆(8)          | ♠(6)         | 0     | 0    | •       | •    |                                    | Outdoor unit suction pressure sensor error                    |
| ♠(2)        | •      | ♠(9)          | <b>♦</b> (4) | 0     | 0    | 0       | •    | Trip detection                     | Trip detection                                                |
| ♠(2)        | •      | ♠(9)          | <b>(</b> 5)  | 0     | 0    | 0       | •    | Compressor motor control error     | Rotor position detection error (stoppage permanently)         |
| ♦(2)        | •      | ♦(9)          | <b>♦</b> (7) | 0     | 0    | •       | •    | Outdoor unit fan motor 1 error     | Duty error                                                    |
| ♦(2)        | •      | ♦(9)          | ♦(8)         | 0     | 0    | •       | •    | Outdoor unit fan motor 2 error     | Duty error                                                    |
| ♦(2)        | •      | ♦(9)          | <b>(</b> 9)  | 0     | 0    | 0       | •    | 4-way valve error                  | 4-way valve error                                             |
| <b>(</b> 2) | •      | <b>♦</b> (10) | <b>(</b> 1)  | 0     | 0    | 0       | •    | Discharge temp. 1 error            | Discharge temp. 1 error                                       |
| <b>(</b> 2) | •      | <b>(</b> 10)  | <b>(</b> 3)  | 0     | 0    | 0       | •    | Compressor temp. error             | Compressor 1 temp. error                                      |
| <b>(</b> 2) | •      | <b>(</b> 10)  | <b>(</b> 5)  | 0     | 0    | 0       | •    | Pressure error 2                   | Low pressure error                                            |

Display mode ● : Lights on ○ : Lights off ◆ : Blink (0.5s Lights on / 0.5s Lights off)

(): Number of Ashing

# 14-3. Pump down

#### 

- Never touch electrical components such as the terminal blocks except the button on the display board. It may cause a serious accident such as electric shock.
- During the pump-down operation, make sure that the compressor is turned off before you remove the refrigerant piping.
   Do not remove the connection pipe while the compressor is in operation with 2-way or g. 3-way

valve open. This may cause abnormal pressure in the refrigeration cycle that leads to breakage and even injury.

#### 

TDOOR UNIT YG72-90LRLA

- Perform the pump down operation before disconnecting any refrigerant pipe or electric cable.
- Collect refrigerant from the service port or the 3-way valve if pump down cannot be performed.
- In case of a group control system installation, do not turn the power off until pump down is completed in all outdoor units.

(Group control system installation described in "SPECIAL INSTALLATION METHODS" in the installation manual of the indoor unit.)

### Pump down procedure

Confirm that the power is off, and then open the service panel.

Symbols in the following table indicate LED status.

"o": Lights off, "•": Lights on

- 1. Check the 3-way valves (both the liquid side and gas side) are opened.
- 2. Turn the power on.

|       |       | PUMP | PUMP LOW |      | PEAK |      |      |
|-------|-------|------|----------|------|------|------|------|
| POWER | ERROR | DOWN | NO       | ISE  | CUT  |      |      |
| MODE  |       | (L1) | (L2)     | (L3) | (L4) | (L5) | (L6) |
|       | 0     | 0    | 0        | 0    | 0    | 0    | 0    |

3. Press [PUMP DOWN] button for 3 seconds or more after 3 minutes after power on.

| POWER |       | PUMP | LC           | W    | PEAK |      |      |
|-------|-------|------|--------------|------|------|------|------|
| FOWER | ERROR | DOWN | OWN NOISE CL |      | CUT  |      |      |
| MODE  |       | (L1) | (L2)         | (L3) | (L4) | (L5) | (L6) |
|       | 0     |      | 0            | 0    |      |      |      |

LED display lights on as shown in the above figure, and the fans and the compressor start operating.

**NOTE:** If the [PUMP DOWN] button is pressed during compressor operation, the compressor will stop, and the operation will start after about 3 min.

4. LED display will change as shown below about 3 minutes after the compressor starts. Fully close the 3-way valve on the liquid pipe side at this stage.

|       |       | PUMP           | LC   | W    | PEAK |      |      |  |
|-------|-------|----------------|------|------|------|------|------|--|
| POWER | ERROR | RROR DOWN NOI: |      | ISE  | CUT  |      |      |  |
| MODE  |       | (L1)           | (L2) | (L3) | (L4) | (L5) | (L6) |  |
|       | 0     |                | 0    | 0    | 0    |      |      |  |

**NOTE:** If the valve on the liquid pipe side is not closed, the pump down cannot be performed.

5. When LED display changes as shown in the below figure, close the 3-way valve on the gas pipe side tightly.

| POWER |       | PUMP | LC   | W    | PEAK |      |      |
|-------|-------|------|------|------|------|------|------|
| POWER | ERROR | DOWN | NO   |      |      |      |      |
| MODE  |       | (L1) | (L2) | (L3) | (L4) | (L5) | (L6) |
|       | 0     | ٠    | 0    | 0    | 0    | 0    |      |

**NOTE:** If the valve on the gas pipe side is not closed, refrigerant may flow into the piping after the compressor stops.

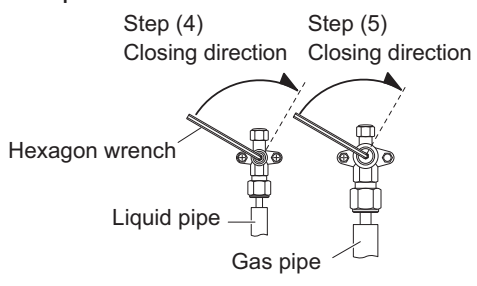

6. LED display changes after 1 minute as shown in the figure below. The LED will light as follows.

|       |       | PUMP | LC    | W    | PEAK |      |      |
|-------|-------|------|-------|------|------|------|------|
| POWER | ERROR | DOWN | NOISE |      | CUT  |      |      |
| MODE  |       | (L1) | (L2)  | (L3) | (L4) | (L5) | (L6) |
|       | 0     |      | 0     | 0    | 0    | 0    | 0    |

Fans and compressor stop automatically.

**NOTE:** If the pump down is successfully completed (the above LED display is shown), the outdoor unit remains stopped until the power is turned off.

7. Turn the power off.

|       |       | PUMP | LOW  |      | PEAK |      |      |
|-------|-------|------|------|------|------|------|------|
| FOWER | ERROR | DOWN | NO   | ISE  | CUT  |      |      |
| MODE  |       | (L1) | (L2) | (L3) | (L4) | (L5) | (L6) |
| 0     | 0     | 0    | 0    | 0    | 0    | 0    | 0    |

Pump down is completed.

#### Notices:

- To stop pump down, press the [PUMP DOWN] button again.
- To start the pump down again after the compressor is automatically stopped due to an error, disconnect the power supply and open the 3-way valves. Wait 3 minutes, reconnect the power supply and start the pump down again.
- When starting the operation after completion of the pump down, disconnect the power supply, and then open the 3-way valves. Wait 3 minutes, reconnect the power supply and perform a test run in the "COOL" operation mode.
- If an error occurs, recover the refrigerant from service port.

# **15. Accessories**

| Part name           | Exterior | Q'ty | Part name            | Exterior | Q'ty |
|---------------------|----------|------|----------------------|----------|------|
| Installation manual |          | 1    | Joint pipe B         |          | 1    |
| Drain pipe          |          | 1    | Push mount cable tie |          | 2    |
| Drain cap           |          | 9    | Grommet edging       |          | 2    |
| Joint pipe A        |          | 1    |                      |          |      |

OUTDOOR UNIT AOYG72-90LRLA

# 16. Optional parts

| Exterior | Part name               | Model name | Summary                                                                 |
|----------|-------------------------|------------|-------------------------------------------------------------------------|
|          | External<br>connect kit | UTY-XWZXZ3 | Use to operate the external input and output functions of outdoor unit. |